# Allen-Bradley ControlLogix Ethernet Driver Help

© 2012 Kepware Technologies

# **Table of Contents**

| Table of Contents                                        | 2  |
|----------------------------------------------------------|----|
| Allen-Bradley ControlLogix Ethernet Driver Help.         | 7  |
| Overview                                                 | 7  |
| Device Setup                                             | 9  |
| Cable Diagrams                                           | 10 |
| Communications Routing                                   | 11 |
| Connection Path Specification                            | 11 |
| Routing Examples.                                        | 12 |
| Logix Device IDs.                                        | 15 |
| CompactLogix 5300 Ethernet Device ID                     | 15 |
| Logix Communications Parameters                          | 16 |
| Logix Options                                            | 17 |
| Logix Database Settings.                                 | 19 |
| Logix Database Options                                   | 20 |
| Logix Database Filtering.                                | 20 |
| 1761-NET-ENI Setup                                       | 21 |
| DataHighwayPlus (TM) Gateway Setup                       | 22 |
| ControlNet (TM) Gateway Setup                            | 22 |
| EtherNet/IP Gateway Setup                                | 23 |
| Serial Gateway Setup                                     | 24 |
| MicroLogix 1100 Setup                                    | 25 |
| ENI DF1/DH+/ControlNet Gateway Communications Parameters | 25 |
| SLC 500 Slot Configuration                               | 26 |
| SLC 500 Modular I/O Selection Guide                      | 27 |
| Performance Optimizations                                | 30 |
| Optimizing Your Communications.                          | 30 |
| Optimizing Your Application                              | 32 |
| Performance Statistics and Tuning                        | 33 |
| Performance Tuning Example                               | 34 |
| Data Types Description                                   | 45 |
| Address Descriptions                                     | 46 |
| Logix Addressing                                         | 46 |
| MicroLogix Addressing                                    | 47 |
| SLC 500 Fixed I/O Addressing                             | 49 |
| SLC 500 Modular I/O Addressing                           | 49 |
| PLC-5 Series Addressing                                  | 50 |
| Logix Tag-Based Addressing                               | 51 |
| Address Formats                                          | 52 |
| Tag Scope                                                | 53 |

| Predefined Term Tags                       | 53 |
|--------------------------------------------|----|
| Addressing Atomic Data Types               | 54 |
| Addressing Structure Data Types            | 55 |
| Addressing STRING Data Type                | 55 |
| Ordering of Logix Array Data               | 56 |
| Logix Advanced Addressing                  | 57 |
| Advanced Addressing: BOOL                  | 57 |
| Advanced Addressing: SINT.                 | 58 |
| Advanced Addressing: INT.                  | 59 |
| Advanced Addressing: DINT.                 | 61 |
| Advanced Addressing: LINT.                 | 63 |
| Advanced Addressing: REAL                  | 64 |
| File Listing                               | 66 |
| Output Files                               | 66 |
| Input Files                                | 69 |
| Status Files                               | 72 |
| Binary Files.                              | 72 |
| Timer Files                                | 73 |
| Counter Files                              | 73 |
| Control Files.                             | 74 |
| Integer Files                              | 75 |
| Float Files                                | 75 |
| ASCII Files                                | 76 |
| String Files                               | 76 |
| BCD Files.                                 | 77 |
| Long Files                                 | 77 |
| MicroLogix PID Files                       | 77 |
| PID Files                                  | 78 |
| MicroLogix Message Files                   | 80 |
| Message Files                              | 80 |
| Block Transfer Files                       | 81 |
| Function File Listing                      | 82 |
| High Speed Counter File (HSC).             | 82 |
| Real-Time Clock File (RTC).                | 83 |
| Channel 0 Communication Status File (CS0). | 84 |
| Channel 1 Communication Status File (CS1). | 84 |
| I/O Module Status File (IOS).              | 84 |
| Automatic Tag Database Generation          | 86 |
| Tag Hierarchy                              | 86 |

| Controller-to-Server Name Conversions                                                                                                    | . 88      |
|----------------------------------------------------------------------------------------------------|-----------|
| Preparing for Automatic Tag Database Generation                                                                                                    | 88        |
| Error Codes                                                                                                    | . 90      |
| Encapsulation Error Codes                                                                                                    | . 90      |
| CIP Error Codes.                                                                                                    | . 90      |
| 0x0001 Extended Error Codes                                                                                                    | 91        |
| 0x001F Extended Error Codes                                                                                                    | . 91      |
| 0x00FF Extended Error Codes                                                                                                    | . 91      |
| Error Descriptions                                                                                                    | 93        |
| Address Validation Errors                                                                                                    | . 93      |
| Address ' <address>' is out of range for the specified device or register</address>                                                                         | 93        |
| Array size is out of range for address ' <address>'</address>                                                                                               | . 93      |
| Array support is not available for the specified address: ' <address>'</address>                                                                            | . 93      |
| Data Type ' <type>' is not valid for device address '<address>'</address></type>                                                                            | . 94      |
| Device address ' <address>' contains a syntax error</address>                                                                                               | . 94      |
| Device address ' <address>' is not supported by model '<model name="">'</model></address>                                                                   | 94        |
| Device address ' <address>' is Read Only</address>                                                                                                    | . 94      |
| Memory could not be allocated for tag with address ' <address>' on device '<device name="">'</device></address>                                             | . 95      |
| Missing address.                                                                                                    | . 95      |
| Communication Errors                                                                                                    | 95        |
| Unable to bind to adapter: ' <adapter>'. Connect failed</adapter>                                                                                           | . 95      |
| Winsock initialization failed (OS Error = n)                                                                                                    | . 95      |
| Winsock V1.1 or higher must be installed to use the Allen-Bradley ControlLogix Ethernet device driver.                                                      | 96        |
| Device Specific Error Messages.                                                                                                    | . 96      |
| Device ' <device name="">' is not responding</device>                                                                                                    | . 96      |
| Encapsulation error occurred during a request to device ' <device name="">'. [Encap. Error=<code>]</code></device>                                          | 96        |
| Error occurred during a request to device ' <device name="">'. [CIP Error=<code>, Ext. Error=<code>]</code></code></device>                                 | . 97      |
| Frame received from device ' <device name="">' contains errors</device>                                                                                     | . 97      |
| ControlLogix Specific Error Messages                                                                                                    | . 97      |
| Read Errors (Non-Blocking)                                                                                                    | . 97      |
| Read request for tag ' <tag address="">' on device '<device name="">' failed due to a framing error. Tag deactivated <math>\ldots</math></device></tag>     | . 97      |
| Unable to read ' <tag address="">' on device '<device name="">'. Tag deactivated</device></tag>                                                             | . 98      |
| Unable to read tag ' <tag address="">' on device '<device name="">'. [CIP Error=<code>, Ext. Error=<code>]</code></code></device></tag>                     | . 98      |
| Unable to read tag ' <tag address="">' on device '<device name="">'. Controller Tag data type '<type>' unknown. Tag deac tivated</type></device></tag>      | ⊱<br>. 98 |
| Unable to read tag ' <tag address="">' on device '<device name="">'. Data type '<type>' is illegal for this tag. Tag deac<br/>tivated</type></device></tag> | . 98      |
| Unable to read tag ' <tag address="">' on device '<device name="">'. Data type '<type>' not supported. Tag deactivated</type></device></tag>                | . 99      |
| Unable to read tag ' <tag address="">' on device '<device name="">'. Tag does not support multi-element arrays. Tag dead</device></tag>                     | C-        |

| Read Errors (Blocking)                                                                                                    |
|----------------------------------------------------------------------------------------------------|
| Read request for ' <count>' element(s) starting at '<tag address="">' on device '<device name="">' failed due to a framing.<br/>error. Block Deactivated</device></tag></count>                          |
| Unable to read ' <count>' element(s) starting at '<tag address="">' on device '<device name="">'. Block Deactivated 100</device></tag></count>                                                           |
| Unable to read ' <count>' element(s) starting at '<tag address="">' on device '<device name="">'. [CIP Error=<code>, Ext<br/>Error=<code>]</code></code></device></tag></count>                          |
| Unable to read ' <count>' element(s) starting at '<address>' on device '<device>'. Controller Tag data type '<type>'<br/>unknown. Block deactivated</type></device></address></count>                    |
| Unable to read ' <count>' element(s) starting at '<address>' on device '<device>'. Data type '<type>' is illegal for this.<br/>block</type></device></address></count>                                   |
| Unable to read ' <count>' element(s) starting at '<address>' on device '<device>'. Data type '<type>' not supported. 101</type></device></address></count>                                               |
| Unable to read ' <count>' element(s) starting at '<tag address="">' on device '<device name="">'. Block does not support .<br/>multi-element arrays. Block Deactivated</device></tag></count>            |
| Write Errors                                                                                                    |
| Unable to write to ' <tag address="">' on device '<device name="">'</device></tag>                                                                                                    |
| Unable to write to tag ' <tag address="">' on device '<device name="">'. [CIP Error=<code>, Ext. Status=<code>] 102</code></code></device></tag>                                                         |
| ${\sf Unable \ to \ write \ to \ tag \ '< tag \ address>' \ on \ device \ '< device \ name>'. \ Controller \ Tag \ data \ type \ '< type>' \ unknown \ \dots \ 102}$                                     |
| Unable to write to tag ' <tag address="">' on device '<device name="">'. Data type '<type>' is illegal for this tag</type></device></tag>                                                                |
| Unable to write to tag ' <tag address="">' on device '<device name="">'. Data type '<type>' not supported</type></device></tag>                                                                          |
| Unable to write to tag ' <tag address="">' on device '<device name="">'. Tag does not support multi-element arrays <math>\dots</math> 103</device></tag>                                                 |
| Write request for tag ' <tag address="">' on device '<device name="">' failed due to a framing error</device></tag>                                                                                      |
| Project Upload Errors                                                                                                    |
| Encapsulation error occurred while uploading project information. [Encap. Error= <code>]</code>                                                                                                    |
| Error occurred while uploading project information. [CIP Error= <code>, Ext. Error=<code>]</code></code>                                                                                                 |
| Framing error occurred while uploading project information                                                                                                    |
| Invalid or corrupt controller project                                                                                                    |
| Low memory resources                                                                                                    |
| ENI/DH+/ControlNet Gateway Specific Error Messages                                                                                                    |
| Device ' <device name="">' is not responding. Local node responded with error '[DF1 STS=<value>]' 105</value></device>                                                                                   |
| Unable to read ' <block size="">' element(s) starting at '<address>' on device '<device name="">'. [DF1<br/>STS=<value>, EXT STS=<value>]. Tag(s) deactivated</value></value></device></address></block> |
| Unable to read ' <block size="">' element(s) starting at '<address>' on device '<device name="">'. Frame<br/>received contains errors</device></address></block>                                         |
| Unable to write to address <address> on device '<device name="">'. '[DF1 STS=<value>, EXT</value></device></address>                                                                                     |
| Unable to write to address <address> on device '<device name="">'. Frame received contains errors 107</device></address>                                                                                 |
| Unable to write to address <address> on device '<device name="">'. Local node responded with error<br/>'[DF1 STS=<value>]'</value></device></address>                                                    |
| Unable to write to function file <address> on device '<device name="">'. Local node responded with error.<br/>'[DF1 STS=<value>]'</value></device></address>                                             |
| Automatic Tag Database Generation Errors                                                                                                    |
| Database Error: Array tags ' <orig. name="" tag=""><dimensions>' exceed 31 characters. Tags renamed to<br/>'<new name="" tag=""><dimensions>'</dimensions></new></dimensions></orig.>                    |

| Database Error: Data type ' <type>' for tag '<tag name="">' not found in Tag Import file. Tag not added… <math>108</math></tag></type>                                 |
|----------------------------------------------------------------------------------------------------|
| Database Error: Data type for Ref. Tag ' <tag name="">' unknown. Setting Alias Tag '<tag name="">' data<br/>type to Default ('<type>')</type></tag></tag>              |
| Database Error: Error occurred processing Alias Tag ' <tag name="">'. Tag not added</tag>                                                                              |
| Database Error: Member data type ' <type>' for UDT '<udt name="">' not found in Tag Import file. Setting .<br/>to Default Type '<type>'</type></udt></type>            |
| Database Error: Program group ' <orig. name="" program="">' exceeds 31 characters. Program group<br/>renamed to '<new name="" program="">'109</new></orig.>            |
| Database Error: Tag ' <orig. name="" tag="">' exceeds 31 characters. Tag renamed to '<new name="" tag="">' 109</new></orig.>                                           |
| Database Error: Unable to resolve CIP data type ' <hex value="">' for tag '<tag name="">'. Setting to Default .<br/>Type '<logix data="" type="">'</logix></tag></hex> |
| Unable to generate a tag database for device <device name="">. Reason: Import file not found</device>                                                                  |
| Unable to generate a tag database for device <device name="">. Reason: L5K File is invalid or corrupt 110</device>                                                     |
| Unable to generate a tag database for device <device name="">. Reason: Low memory resources</device>                                                                   |
| Reference Material 111                                                                                                    |
| Choosing a Protocol Mode 112                                                                                                    |
| RSLogix 5000 Project Edit Warning                                                                                                    |
| SoftLogix 5800 Connection Notes                                                                                                    |
| Glossary                                                                                                    |
| Index                                                                                                    |

# Allen-Bradley ControlLogix Ethernet Driver Help

Help version 1.079

#### CONTENTS

#### **Overview**

What is the Allen-Bradley ControlLogix Ethernet Driver?

#### Device Setup

How do I configure a device for use with this driver?

#### Communications Routing

How do I communicate with a remote ControlLogix 5000 processor or 1756-DHRIO/1756-CNB Interface Module?

#### Performance Optimizations

How do I get the best performance from the Allen-Bradley ControlLogix Ethernet Driver?

#### Data Types Description

What data types does this driver support?

#### Address Descriptions

How do I address a tag on a Allen-Bradley ControlLogix Ethernet device?

## Automatic Tag Database Generation

How can I easily configure tags for the Allen-Bradley ControlLogix Ethernet Driver?

#### Error Descriptions

What error messages does the Allen-Bradley ControlLogix Ethernet Driver produce?

#### Error Codes

What are the Allen-Bradley ControlLogix Ethernet error codes?

#### **Reference Material**

Where can I find additional information relating to the Allen-Bradley ControlLogix Ethernet Driver?

#### Overview

The Allen-Bradley ControlLogix Ethernet Driver provides an easy and reliable way to connect Allen-Bradley ControlLogix Ethernet controllers to OPC client applications, including HMI, SCADA, Historian, MES, ERP, and countless custom applications.

# Supported Allen-Bradley Controllers

## ControlLogix 5500 Series

Communications with ControlLogix can be accomplished through an EtherNet/IP communication module for Ethernet communications or through a 1761-NET-ENI module for Ethernet-to-serial communications using the controller's serial port.

#### CompactLogix 5300 Series

Ethernet communications with CompactLogix requires a processor with a built-in EtherNet/IP port such as the 1769-L35E. Communications with CompactLogix otherwise requires a 1761-NET-ENI module for Ethernet-to-serial communications using the controller's serial port.

#### FlexLogix 5400 Series

Communications with FlexLogix can be accomplished through a 1788-ENBT daughtercard for Ethernet communications or through a 1761-NET-ENI module for Ethernet-to-serial communications using the controller's serial port.

#### SoftLogix5800

The driver supports the Allen-Bradley SoftLogix5800 Series Controller up to firmware version 12 and requires an Ethernet card in the SoftLogix PC.

## DataHighwayPlus Gateway

The driver supports the PLC-5 Series and SLC 500 Series with a Data Highway Plus interface. This is accomplished through a DH+ gateway and requires one of the aforementioned PLCs, an EtherNet/IP communication module, and a 1756-DHRIO-interface module (both residing in the ControlLogix rack).

# ControlNet Gateway

The driver supports the PLC-5C Series. This is accomplished through a ControlNet gateway and requires the aforementioned PLC, an EtherNet/IP communication module, and a 1756-CNB/CNBR interface module (both residing in the ControlLogix rack).

## 1761-NET-ENI

The driver supports communications with the 1761-NET-ENI device. The ENI device adds extra flexibility in device networking and communications by providing an Ethernet-to-serial interface for both Full Duplex DF1 controllers and Logix controllers. In conjunction with the ENI device, this driver supports the following:

- ControlLogix 5500 Series\*
- CompactLogix 5300 Series\*
- FlexLogix 5400 Series\*
- Micrologix Series
- SLC 500 Fixed I/O Processor
- SLC 500 Modular I/O Series
- PLC-5 Series

\*These models require 1761-NET-ENI Series B or higher.

## MicroLogix 1100

The driver supports communications with the MicroLogix 1100 (CH1 Ethernet) using EtherNet/IP.

| Supported Devices                                                                                                    |                                                                                     |
|----------------------------------------------------------------------------------------------------|-------------------------------------------------------------------------------------|
| Device                                                                                                    | Communications                                                                      |
| ControlLogix 5550 / 5553 / 5555 / 5561 / 5562 /<br>5563 / 5564 / 5565 / 5571 / 5572 / 5573 / 5574 /<br>5575 processors | Via 1756-ENBT / ENET / EN2F / EN2T / EN2TR / EN3TR / EWEB / EN2TXT Ethernet module. |
|                                                                                                    | Via Serial Gateway.                                                                 |
|                                                                                                    | Via 1761-NET-ENI Series B or higher using Channel 0 (Serial).                       |
| CompactLogix 5316 / 5318 / 5320 / 5323 / 5324 /<br>5327 / 5330 / 5331 / 5332 / 5335 / 5336 / 5343 /                    | Built-in EtherNet/IP port on processors with E suffix.*                             |
| 5345                                                                                                    | via Serial Gateway.                                                                 |
|                                                                                                    | Via 1761-NET-ENI Series B or higher using Channel 0 (Serial).                       |
| FlexLogix 5433 / 5434 processors                                                                                       | Via 1788-ENBT Ethernet Daughtercard.                                                |
|                                                                                                    | Via Serial Gateway.                                                                 |
|                                                                                                    | Via 1761-NET-ENI Series B or higher using Channel 0 (Serial).                       |
| SoftLogix 5810 / 5830 / 5860 processors                                                                                | Via SoftLogix EtherNet/IP Messaging module.                                         |
|                                                                                                    | Via Serial Gateway.                                                                 |
| MicroLogix 1000 / 1200 / 1500                                                                                          | Via 1761-NET-ENI.                                                                   |
|                                                                                                    | Via EtherNet/IP Gateway.                                                            |
| MicroLogix 1100 / 1400                                                                                                 | Via MicroLogix 1100 / 1400 Channel 1 (Ethernet).                                    |
|                                                                                                    | Via 1761-NET-ENI.                                                                   |
|                                                                                                    | Via EtherNet/IP Gateway.                                                            |
| SLC 500 Fixed I/O Processor                                                                                            | Via 1761-NET-ENI.                                                                   |
|                                                                                                    | Via EtherNet/IP Gateway.                                                            |
| SLC 500 Modular I/O Processors (SLC 5/01,<br>SLC 5/02, SLC 5/03, SLC 5/04, SLC 5/05)                                   | Via DH+ Gateway.**                                                                  |
| ,,,,,,,, _                                                                                                    | Via 1761-NET-ENI.                                                                   |
|                                                                                                    | Via EtherNet/IP Gateway.                                                            |
| PLC-5 series (excluding the PLC5/250 series)                                                                           | Via DH+ Gateway.                                                                    |
|                                                                                                    | Via 1761-NET-ENI.                                                                   |
|                                                                                                    | Via EtherNet/IP Gateway                                                             |
| PLC-5/20C, PLC-5/40C, PLC-5/80C                                                                                        | Via ControlNet Gateway.                                                             |
|                                                                                                    | Via 1761-NET-ENI.                                                                   |
|                                                                                                    | Via EtherNet/IP Gateway.                                                            |

\*For example, 1769-L35E. \*\*This driver supports any SLC 500 series PLC that supports DH+ or that can be interfaced to a DH+ network (such as the KF2 interface module).

## **Firmware Versions**

| Device                       | Version       |
|------------------------------|---------------|
| ControlLogix 5550 (1756-L1)  | 11.35 - 13.34 |
| ControlLogix 5553 (1756-L53) | 11.28         |
| ControlLogix 5555 (1756-L55) | 11.32 - 16.04 |
| ControlLogix 5561 (1756-L61) | 12.31 - 20.11 |
| ControlLogix 5562 (1756-L62) | 12.31 - 20.11 |

| ControlLogix 5563 (1756-L63)              | 11.26 - 20.11                      |
|-------------------------------------------|------------------------------------|
| ControlLogix 5564 (1756-L64)              | 16.03 - 20.11                      |
| ControlLogix 5565 (1756-L65)              | 16.03 - 20.11                      |
| ControlLogix 5571 (1756-L71)              | 20.11                              |
| ControlLogix 5572 (1756-L72)              | 19.11 - 20.11                      |
| ControlLogix 5573 (1756-L73)              | 18.12 - 20.11                      |
| ControlLogix 5574 (1756-L74)              | 19.11 - 20.11                      |
| ControlLogix 5575 (1756-L75)              | 18.12 - 20.11                      |
| CompactLogix 5320 (1769-L20)              | 11.27 - 13.18                      |
| CompactLogix 5323 (1769-L23)              | 17.05 - 20.11                      |
| CompactLogix 5330 (1769-L30)              | 11.27 - 13.18                      |
| CompactLogix 5331 (1769-L31)              | 16.22 - 20.11                      |
| CompactLogix 5332 (1769-L32)              | 16.22 - 20.11                      |
| CompactLogix 5335 (1769-L35)              | 16.22 - 20.11                      |
| CompactLogix 5343 (1768-L43)              | 15.07 - 20.11                      |
| CompactLogix 5345 (1768-L45)              | 16.24 - 20.11                      |
| FlexLogix 5433 (1794-L33)                 | 11.25 - 13.33                      |
| FlexLogix 5434 (1794-L34)                 | 11.25 - 16.02                      |
| SoftLogix 5800                            | 11.11 - 19.00                      |
| ControlLogix, CompactLogix, and FlexLogix | 1761-NET-ENI Series B or higher or |
| Serial Communications                     | Serial Gateway                     |
| MicroLogix 1100 (1763-L16AWA/BWA/BBB)     | 1.1                                |

# **Communication Protocol**

The Communications Protocol is EtherNet/IP (CIP over Ethernet) using TCP/IP.

# Logix and Gateway Models

Logix and Gateway models support the following:

- Connected Messaging
- Symbolic Addressing Reads
- Physical Addressing Reads
- Symbolic Writes
- Logical Writes

# **ENI Models**

ENI models support unconnected messaging.

# **Cable Diagrams**

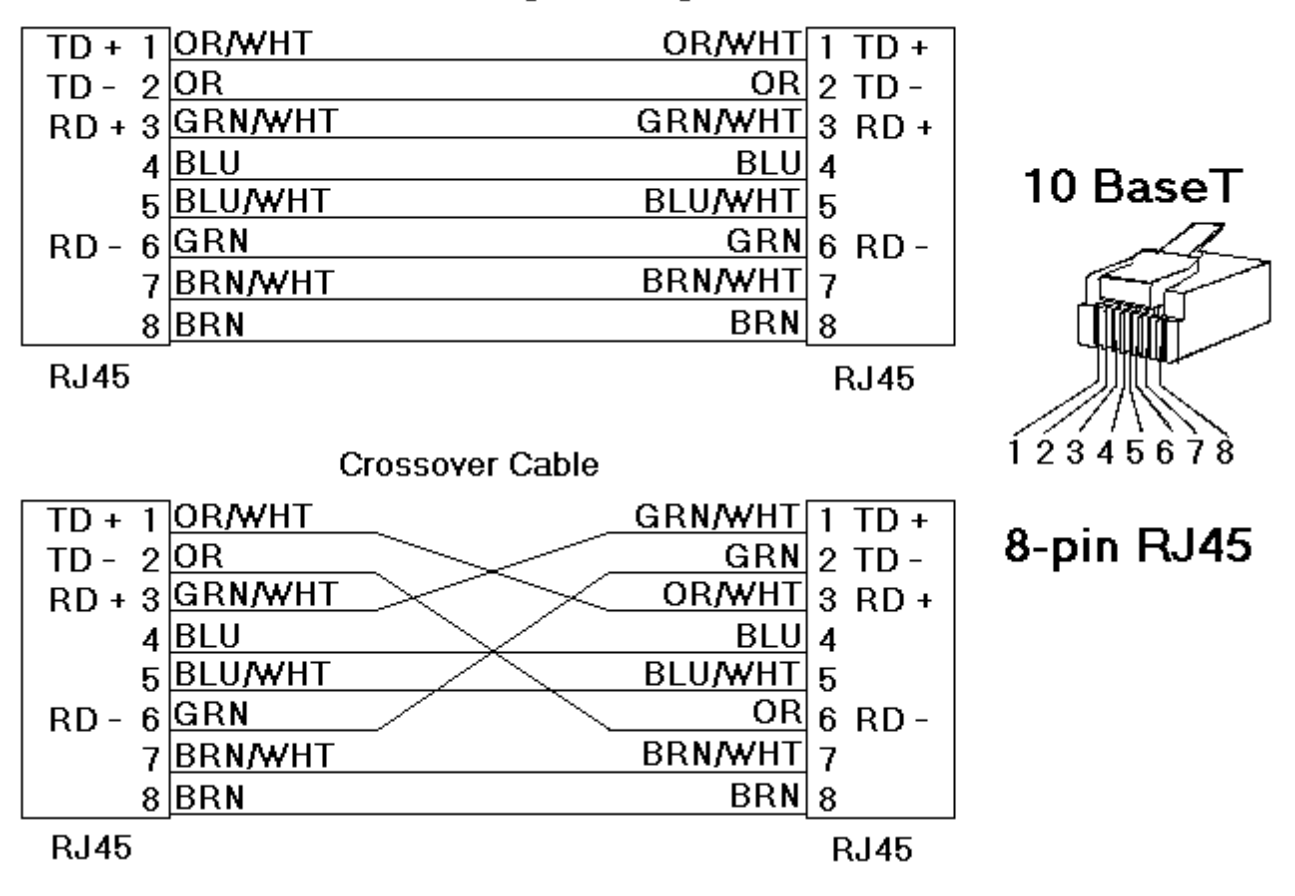

# Patch Cable (Straight Through)

# **Communications Routing**

Routing provides a way to communicate with a remote device over various networks. It can be thought of as a bridge between the local device and a remote device even if they are on two different field bus networks. Access to a remote (destination) back plane allows for direct communication with the supported modules located on this back plane. Supported modules include the following:

- ControlLogix 5500 processor for ControlLogix applications.
- SoftLogix 5800 processor for SoftLogix applications.
- 1756-DHRIO interface module for DH+ Gateway applications.
- 1756-CNB or 1756-CNBR interface module for ControlNet Gateway applications.

A routing path is a series of back plane hops, whose last hop points to the destination back plane. Each hop requires a Logix back plane (not a Logix processor). An individual hop can utilize one of the following networks as its medium:

- ControlNet
- DH+
- TCP/IP (EtherNet/IP)

**Important:** Routing is not supported for ENI and MicroLogix 1100 models.

# **Connection Path Specification**

The routing path is specified in the Device ID. As with non-routing applications, communication originates from the Allen-Bradley ControlLogix Ethernet Driver on the PC and is directed at the local Ethernet module. Once at this local Ethernet module, the Device ID specifies a way out of the module and onto the back plane, just like with non-routing applications. The routing path will then direct the message to the desired Logix back plane. The Device ID also determines what device will be communicated with (such as the ControlLogix processor, SoftLogix processor, DH+ node, or ControlNet node).

The routing path specification begins and ends with the left and right bracket respectively ([]). The path itself is a series of port/link address pairs, identical to the Communication Path syntax in RSLogix 5000 Message Configuration dialog.

| Designator Type | Description                                                                                                    | Formats | Range   |
|-----------------|----------------------------------------------------------------------------------------------------|---------|---------|
| Port ID         | Specifies a way out of the interface module in question.*                                                                                                    | Decimal | 0-65535 |
| Link Address    | If the corresponding port is the back plane, then the link<br>address is the slot number of the interface module which will<br>go out.<br>If the corresponding port is an interface module port, then the<br>link address specifies a destination node as follows.<br>- DH+/ControlNet: Node ID<br>- EtherNet/IP communication module: IP address<br>- SoftLogix EtherNet/IP module: IP address | Decimal | 0-255   |

\*For more information, refer to "Port Reference" below.

## Single Hop

IP Address, Port ID0, [Link Address0, Port ID1, Link Address1, Port ID2], Link Address2.

#### Multi-Hop (N Hops)

IP Address, Port ID0, [Link Address0, Port ID1, Link Address1, Port ID2, Link Address2, ... Port ID(N+1), Link Address(N+1), Port ID(N+2)], Link Address(N+2).

**Note 1:** The last Port ID in the path (Port ID2 and Port ID(N+2) for single hop and multi-hop respectively) must be 1 (port for back plane).

**Note 2:** Port ID0 must be 1 (port for back plane). Link Address2 and Link Address (N+2) are the slot numbers of the remote Logix processor/1756-DHRIO module/1756-CNB module.

## **Port Reference**

| Interface Module                       | Port 1            | Port 2               | Port 3               |
|----------------------------------------|-------------------|----------------------|----------------------|
| Ethernet/IP Communication Module       | Backplane         | Ethernet Network     | N/A                  |
| SoftLogix EtherNet/IP Messaging Module | Virtual Backplane | Ethernet Network     | N/A                  |
| 1756-DHRIO                             | Backplane         | DH+ Network on Ch. A | DH+ Network on Ch. B |
| 1756-CNB                               | Backplane         | ControlNet Network   | N/A                  |

# **Application Notes**

1. Messages cannot be routed in or out of the same interface module channel more than once within the path. Doing so will result in CIP Error 0x01 Ext. Error 0x100B.

2. For multiple channel interface modules, messages cannot be routed into and then immediately out of that same module (using different channels), regardless of whether the message is directed to the back plane first or avoids the back plane all together. As previously mentioned, the latter is not supported since each hop requires a ControlLogix back plane. An example would be to route a DH+ message from one DH+ link (such as Channel A of 1756-DHRIO) to another DH+ link (such as Channel B of same 1756-DHRIO) through one 1756-DHRIO-interface module. This is commonly referred to as Remote DH+ messaging and is not supported.

# **Routing Examples**

The routing examples below include the entire Device ID minus the IP of the local 1756-ENBT. The perspective of the Device ID/Routing Path is from the local 1756-ENBT Module. Hop descriptions are in the following form:

Link Address (N), Port ID(N+1), Link Address(N+1), Port ID(N+2)

**Note:** For more information, refer to **Connection Path Specification**. For further details on building a connection/routing path, refer to Allen-Bradley Publication 1756-6.5.14, pp. 4-5 through 4-8.

In the illustration below, all DH+/ControlNet Node IDs are specified in Decimal format. The Node ID specified in the PLC and displayed in RSWho is in Octal format. Descriptions of the colors are as follows:

- Green = Ethernet
- Blue = DH+

Orange = ControlNet

Note: For more information, refer to **DataHighwayPlus (TM) Gateway Setup** and **ControlNet Gateway** Setup.

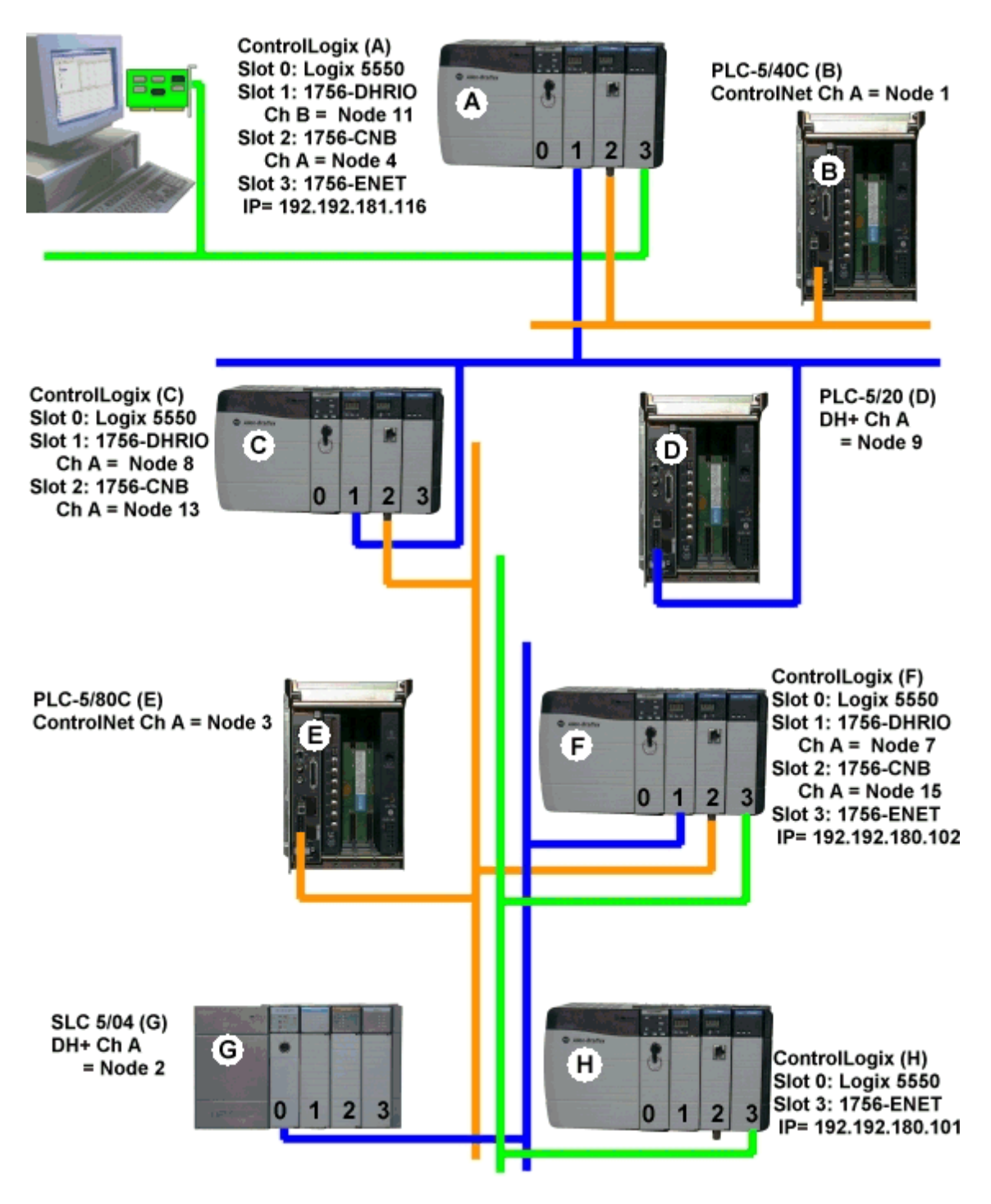

# Example 1

Logix5550 to PLC-5 via DH+ Gateway.

| Destination Node | Model       | Routing | Device ID less IP |
|------------------|-------------|---------|-------------------|
| PLC-5/20 (D)     | DH+ Gateway | No      | 1,1.B.9           |

# Example 2

Logix5550 to PLC-5C via CN Gateway.

| Destination Node | Model      | Routing | Device ID less IP |
|------------------|------------|---------|-------------------|
| PLC-5/40C (B)    | CN Gateway | No      | 1,2.A.1           |

## Example 3

Logix5550 to Logix5550 via Routing over DH+.

| Destination Node | Model             | Routing | Device ID less IP |
|------------------|-------------------|---------|-------------------|
| Logix5550 (C)    | ControlLogix 5550 | Yes     | 1,[1,2,8,1],0     |

Routing Path Breakdown for Example 3.

| Нор | Segment | Description                                                             |
|-----|---------|-------------------------------------------------------------------------|
| 1   | 1,2,8,1 | Slot 1 (DHRIO) -> Port 2 (DH+ Ch A) -> DH+ Node 8 -> Logix C Back plane |

## Example 4

Logix5550 to PLC-5C via CN Gateway, Routing over DH+.

| Destination Node | Model      | Routing | Device ID less IP |
|------------------|------------|---------|-------------------|
| PLC-5/80C (E)    | CN Gateway | Yes     | 1,[1,2,8,1],2.A.3 |

Routing Path Breakdown for Example 4.

| Нор | Segment | Description                                                             |
|-----|---------|-------------------------------------------------------------------------|
| 1   | 1,2,8,1 | Slot 1 (DHRIO) -> Port 2 (DH+ Ch A) -> DH+ Node 8 -> Logix C Back plane |

## Example 5

Logix5550 to Logix5550 via Routing over DH+, ControlNet

| Destination Node | Model             | Routing | Device ID less IP      |
|------------------|-------------------|---------|------------------------|
| Logix5550 (F)    | ControlLogix 5550 | Yes     | 1,[1,2,8,1,2,2,15,1],0 |

Routing Path Breakdown for Example 5.

| Нор | Segment  | Description                                                             |
|-----|----------|-------------------------------------------------------------------------|
| 1   | 1,2,8,1  | Slot 1 (DHRIO) -> Port 2 (DH+ Ch A) -> DH+ Node 8 -> Logix C Back plane |
| 2   | 2,2,15,1 | Slot 2 (CNB) -> Port 2 (CN Ch A) -> CN Node 15 -> Logix F Back plane    |

## Example 6

Logix5550 to SLC 5/04 via Routing over DH+, ControlNet.

| Destination Node | Model       | Routing | Device ID less IP          |
|------------------|-------------|---------|----------------------------|
| SLC 5/04 (G)     | DH+ Gateway | Yes     | 1,[1,2,8,1,2,2,15,1],1.A.2 |

Routing Path Breakdown for Example 6.

| Нор | Segment  | Description                                                             |
|-----|----------|-------------------------------------------------------------------------|
| 1   | 1,2,8,1  | Slot 1 (DHRIO) -> Port 2 (DH+ Ch A) -> DH+ Node 8 -> Logix C Back plane |
| 2   | 2,2,15,1 | Slot 2 (CNB) -> Port 2 (CN Ch A) -> CN Node 15 -> Logix F Back plane    |

# Example 7

Logix5550 to Logix5550 via Routing over DH+, ControlNet, Ethernet.

| Destination Node | Model             | Routing | Device ID less IP                            |
|------------------|-------------------|---------|----------------------------------------------|
| Logix5550 (H)    | ControlLogix 5550 | Yes     | 1,[1,2,8,1,2,2,15,1,3,2,192.192.180.101,1],0 |

Routing Path Breakdown for Example 7.

| Нор | Segment               | Description                                                             |
|-----|-----------------------|-------------------------------------------------------------------------|
| 1   | 1,2,8,1               | Slot 1 (DHRIO) -> Port 2 (DH+ Ch A) -> DH+ Node 8 -> Logix C Back plane |
| 2   | 2,2,15,1              | Slot 2 (CNB) -> Port 2 (CN Ch A) -> CN Node 15 -> Logix F Back plane    |
| 3   | 3,2,192.192.180.101,1 | Slot 3 (ENBT) -> Port 2 -> Remote1756-ENBT IP -> Logix H Back plane     |

# Logix Device IDs

For information on ENI Device ID setup, refer to **1761-NET-ENI Setup**.

## **ControlLogix 5500 Ethernet**

The Device ID specifies the device IP address, as well as the slot number in which the controller CPU resides. Device IDs are specified as the following:

| <ip hostname="" or="">,</ip> | 1,[ <optional< th=""><th>Routing P</th><th>ath&gt;],<cpu slot=""></cpu></th><th></th></optional<> | Routing P | ath>], <cpu slot=""></cpu> |  |
|------------------------------|---------------------------------------------------------------------------------------------------|-----------|----------------------------|--|
|------------------------------|---------------------------------------------------------------------------------------------------|-----------|----------------------------|--|

| Designator                 | Designator Type*             | Description                                                                                              | Formats | Range |
|----------------------------|------------------------------|----------------------------------------------------------------------------------------------------|---------|-------|
| IP/Host Name               | N/A                          | IP Address or host name.                                                                                 | Decimal | 0-255 |
| 1                          | Port ID                      | Port to backplane.                                                                                       | Decimal | 1     |
| Optional Rout-<br>ing Path | Multiple Link, Port<br>pairs | Specifies a way out of the EtherNet/IP<br>interface module and must equal 1 (port<br>to the back plane). | Decimal | *     |
| CPU Slot                   | Link Address                 | Slot Number of the ControlLogix proc-<br>essor.                                                          | Decimal | 0-255 |

\*For more information, refer to **Connection Path Specification**.

#### Example

123.123.123.123,1,0

This equates to an EtherNet/IP of 123.123.123.123. The Port ID is 1 and the CPU resides in slot 0.

### CompactLogix 5300 Ethernet Device ID

The Device ID specifies the device IP address, as well as the slot number in which the controller CPU resides. Device IDs are specified as the following:

<IP or Hostname>,1,[<Optional Routing Path>],<CPU Slot>

| Designator     | Designator Type*    | Description                                | Formats | Range |
|----------------|---------------------|--------------------------------------------|---------|-------|
| IP/Host Name   | N/A                 | CompactLogix Ethernet IP Address or host   | Decimal | 0-255 |
|                |                     | name.                                      |         |       |
| 1              | Port ID             | Port to backplane.                         | Decimal | 1     |
| Optional Rout- | Multiple Link, Port | Specifies a way out of the Ethernet port   | Decimal | *     |
| ing Path       | pairs               | and must equal 1 (port to the back plane). |         |       |
| CPU Slot       | Link Address        | Slot Number of the CompactLogix proc-      | Decimal | 0-255 |
|                |                     | essor.                                     |         |       |

\*For more information, refer to **Connection Path Specification**.

## Example

123.123.123.123,1,0

This equates to CompactLogix IP of 123.123.123.123. The Port ID is 1 and the CPU resides in slot 0.

## FlexLogix 5400 Ethernet Device ID

The Device ID specifies the device IP address, as well as the slot number in which the controller CPU resides. Device IDs are specified as the following:

<IP or Hostname>,1,[<Optional Routing Path>],<CPU Slot>

| Designator     | Designator Type*    | Description                          | Formats | Range |
|----------------|---------------------|--------------------------------------|---------|-------|
| IP/Host Name   | N/A                 | 1788-ENBT IP Address or host name.   | Decimal | 0-255 |
| 1              | Port ID             | Port to backplane.                   | Decimal | 1     |
| Optional Rout- | Multiple Link, Port | Specifies a way out of the 1788-ENBT | Decimal | *     |

15

| ing Path | pairs        | interface module and must equal 1 (port to the back plane). |         |       |
|----------|--------------|-------------------------------------------------------------|---------|-------|
| CPU Slot | Link Address | Slot Number of the FlexLogix processor.                     | Decimal | 0-255 |

\*For more information, refer to **Connection Path Specification**.

#### Example

123.123.123.123,1,0

This equates to 1788-ENBT IP of 123.123.123.123. The Port ID is 1 and the CPU resides in slot 0.

# SoftLogix 5800 Device ID

The Device ID specifies the SoftLogix PC IP address, as well as the virtual slot number in which the controller CPU resides. Device IDs are specified as the following:

<IP or Hostname>,1,[<Optional Routing Path>],<CPU Slot>

| Designator     | Designator Type*    | Description                               | Formats | Range |
|----------------|---------------------|-------------------------------------------|---------|-------|
| IP/Host Name   | N/A                 | SoftLogix PC NIC IP Address or host       | Decimal | 0-255 |
|                |                     | name.                                     |         |       |
| 1              | Port ID             | Port to backplane.                        | Decimal | 1     |
| Optional Rout- | Multiple Link, Port | Specifies a way out of the EtherNet/IP    | Decimal | *     |
| ing Path       | pairs               | Messaging module and must equal 1         |         |       |
|                |                     | (port to the virtual back plane).         |         |       |
| CPU Slot       | Link Address        | Slot Number of the SoftLogix processor in | Decimal | 0-255 |
|                |                     | the virtual backplane.                    |         |       |

\*For more information, refer to **Connection Path Specification**.

#### Example

123.123.123.123,1,1

This equates to SoftLogix PC IP Address of 123.123.123.123. The Port ID is 1 and the CPU resides in slot 1.

**Note:** For information on supplementing a Device ID with a routing path to a remote back plane, refer to **Com-munications Routing**.

See Also: SoftLogix 5800 Connection Notes

# **Logix Communications Parameters**

16

| New Device - Logix Com | New Device - Logix Communications Parameters                                                                                                    |  |  |  |  |
|------------------------|----------------------------------------------------------------------------------------------------|--|--|--|--|
|                        | Set the port number and CIP connection timeout. The connection will close after this many seconds of inactivity.         Set the block request size for arrays in elements. This is the maximum number of elements that can be requested in a single transaction.         Port Number:       44818         Inactivity Watchdog       32       Seconds         Array Block Size:       120       Elements |  |  |  |  |
|                        | < <u>B</u> ack <u>N</u> ext > Cancel Help                                                                                                    |  |  |  |  |

Descriptions of the parameters are as follows:

- **Port Number:** This parameter specifies the port number that the device is configured to use. The default setting is 44818.
- **Inactivity Watchdog:** This parameter specifies the amount of time a connection can remain idle (without Read/Write transactions) before being closed by the controller. In general, the larger the watchdog value, the more time it will take for connection resources to be released by the controller and vice versa. The default setting is 32 seconds.

**Note:** If the Event Log error "CIP Connection timed-out while uploading project information" occurs frequently, increase the Inactivity Watchdog value. Otherwise, an Inactivity Watchdog value of 32 seconds is preferred.

 Array Block Size: This parameter specifies the maximum number of array elements to read in a single transaction. The value is adjustable and ranges from 30 to 3840 elements. The default setting is 120 elements.

**Note:** For Boolean arrays, a single element is considered a 32-element bit array. Thus, setting the block size to 30 elements translates to 960 bit elements, whereas 3840 elements translate to 122880 bit elements.

# **Logix Options**

| New Device - Logix Optio | Set the datatype that is to be used as the default datatype for tag addressing. Select whether  |
|--------------------------|-------------------------------------------------------------------------------------------------|
|                          | operation. Select the protocol type to be used during<br>operation. Consult help documentation. |
|                          | Project Options                                                                                 |
|                          | Enable Performance <u>S</u> tatistics                                                           |
|                          | Protocol Options                                                                                |
|                          | Protocol Type: Physical Non-Blocking                                                            |
|                          |                                                                                                 |
|                          |                                                                                                 |
|                          | < <u>B</u> ack <u>N</u> ext > Cancel Help                                                       |

Descriptions of the parameters are as follows:

 Default Type: This parameter specifies the data type that will be assigned to a Client/Server Tag when the default type is selected during tag addition, modification, or import. The default setting is Float. For more information, refer to <u>Default Data Type Conditions</u>.

**Note:** Since the majority of I/O module tags are not bit-within-Word/DWord tags, it is advised that the Default Type be set to the 'majority' data type as observed in the .ACD project. For example, if 75% of alias I/O module tags are INT tags, set the Default Type to INT.

• Enable Performance Statistics: The Allen-Bradley ControlLogix Ethernet Driver has the ability to gather communication statistics to help determine the driver's performance. When checked, this option will be enabled. The driver will then track the number and types of Client/Server Tag updates. On restart of the server application, the results will be displayed in the server's Event Log. The default setting is disabled.

**Note:** Once a project configuration is designed for optimal performance, it is recommended that users disable Performance Statistics. Furthermore, since the statistics are outputted to the Event Log on shutdown, the server will need to be re-launched to view the results.

• **Protocol Type:** This parameter specifies how Logix Tag data will be read from the controller. This option should only be changed by advanced users who are looking to increase Client/Server Tag update performance. Options include Symbolic Mode, Physical Non-Blocking Mode and Physical Blocking Mode. The server project is interchangeable between these three modes. The default setting is Physical Non-Blocking Mode. For more information, refer to **Choosing a Protocol Mode**.

Note: Physical Non-Blocking Mode and Physical Blocking Mode are not available to Serial Gateway models.

• Automatically Read String Length: When checked, the driver will automatically read the LEN member of the STRING structure whenever the DATA member is read. The DATA string will be terminated at the first null character encountered, the character whose position equals the value of LEN, or the maximum string length of DATA (whichever occurs first). When unchecked, the driver will bypass the LEN member read and terminate the DATA string at either the first null character encountered or the maximum string length of DATA (whichever occurs first). Therefore, if LEN is reduced by an external source without modification to DATA, the driver will not terminate DATA according to this reduced length. The default setting is checked.

#### **Default Data Type Conditions**

Client/Server Tags are assigned the default data type when any of the following conditions occur:

- 1. A Dynamic Tag is created in the client with Native as its assigned data type.
- 2. A Static Tag is created in the server with Default as its assigned data type.

18

3. In offline automatic tag generation, when an unknown data type is encountered in the L5K/L5X file for UDT members and Alias Tags.

4. In offline automatic tag generation, when an alias of the following type is encountered in the L5K/L5X:

- a. Alias of an alias.
- b. Alias of non bit-within-Word/DWord I/O module tag. For example, if tag 'AliasTag' references I/O module tag 'Local:5:C.ProgToFaultEn' @ BOOL, the data type for 'AliasTag' cannot be resolved and thus this Default Type is assigned to it. On the other hand, if 'Alias Tag' references I/O module tag 'Local:5:C.C-h0Config.RangeType.0' @ BOOL, the data type can be resolved because of the . (dot) BIT that defines it as a bit-within-Word/DWord. Aliases of bit-within-Word/DWord I/O module tags are automatically assigned the Boolean data type.

# Logix Database Settings

| New Device - Logix Database Settings                                                                                                    | ×       |
|----------------------------------------------------------------------------------------------------|---------|
| Select the method below by which controller tag's winported for database creation.         Database Import Method         © Create tag database from device         © Create tag database from jmport file         Iag Import File:         *.15k         © Display Descriptions? | vill be |
| < <u>B</u> ack <u>N</u> ext > Cancel I                                                                                                    | Help    |

Descriptions of the parameters are as follows:

• **Create Tag Database from Device:** This option retrieves tags directly from the controller over the same Ethernet connection that is used for data access. Although it is fast, comprehensive, and imports all tags (including I/O tags), this option requires access to the controller and does not import descriptions. Timer/Counter CTL bits are imported.

**Note 1:** Add-On Instruction In/Out parameters are not automatically generated, whether creating the tag database from the controller or from an import file.

Note 2: This feature is not available to Serial Gateway models.

• Create Tag Database from Import File: This option retrieves tags directly from an RSLogix L5K/L5X file. Although access to the controller is not necessary, descriptions are imported, and users have the ability to work offline, this option is slow and does not import I/O tags. Timer/Counter CTL bits are not imported.

**Note:** Add-On Instruction In/Out parameters are not automatically generated, whether creating the tag database from the controller or from an import file.

• **Tag Import File:** This parameter specifies the exact location of the L5K/L5X import file from which tags will be imported. This file will be used when Automatic Tag Database Generation is instructed to create the tag database. All tags, including Global and Program, will be imported and expanded according to their respective data types.

• **Display Descriptions:** When checked, this option imports tag descriptions. Descriptions will be imported for non-structure, non-array tags only. If necessary, a description will be given to tags with long names stating the original tag name.

# Logix Database Options

| Logix | Database Options                                                                                                    |
|-------|----------------------------------------------------------------------------------------------------|
|       | Previous Server versions restricted tag and group<br>names to 31 characters. Select the following option<br>to maintain this restriction for database creation.                                                   |
|       | Limit Tag/Group Names to 31 Characters?                                                                                                    |
|       | Select "Condensed" for a group/tag hierarchy based<br>on the tag's address. Select "Expanded" for a<br>group/tag hierarchy similar to RSLogix 5000. "Allow<br>automatically generated subgroups" must be enabled. |
|       | Tag Hierarchy: Expanded                                                                                                    |
|       | OK Cancel                                                                                                    |

Descriptions of the parameters are as follows:

• Limit Tag/Group Names to 31 Characters?: When checked, this parameter limits the tag and group names to 31 characters. Before OPC server version 4.70, tag and group name lengths were restricted to 31 characters; however, the current length restriction of 256 characters can fit Logix 40 character Logix Tag names. The default setting is unchecked.

**Note:** If an older OPC server version was used to import tags via L5K/L5X import, inspect the Event Log or scan the server project to see if any tags were cut due to the character limit. If so, it is recommended that this option be enabled in order to preserve the server tag names. OPC client tag references will not be affected. If not chosen, new longer tag names will be created for those that were clipped. OPC clients referencing the clipped tag would have to be changed in order to reference the new tag.

If an older OPC server version was used to import tags via L5K/L5X import and no tags were clipped due to the 31 character limit, do not select this option. Similarly, if tags were imported via L5K/L5X with OPC server version 4.70 or above, do not select this option.

- **Tag Hierarchy:** This parameter specifies the tag hierarchy. Options include Condensed and Expanded. The default setting is Expanded. Descriptions of the options are as follows:
  - **Condensed Mode:** In this mode, the server tags created by automatic tag generation follow a group/tag hierarchy consistent with the tag's address. Groups are created for every segment preceding the period.
  - **Expanded Mode:** In this mode, the server tags created by automatic tag generation follow a group/tag hierarchy consistent with the tag hierarchy in RSLogix 5000. This is the default setting. Groups are created for every segment preceding the period as in Condensed mode, but groups are also created to represent logical groupings.

Note: For more information on the groups created, refer to Tag Hierarchy.

**Note:** To enable this functionality, check **Allow Automatically Generated Subgroups** in Device Properties.

See Also: Controller-to-Server Name Conversions

# Logix Database Filtering

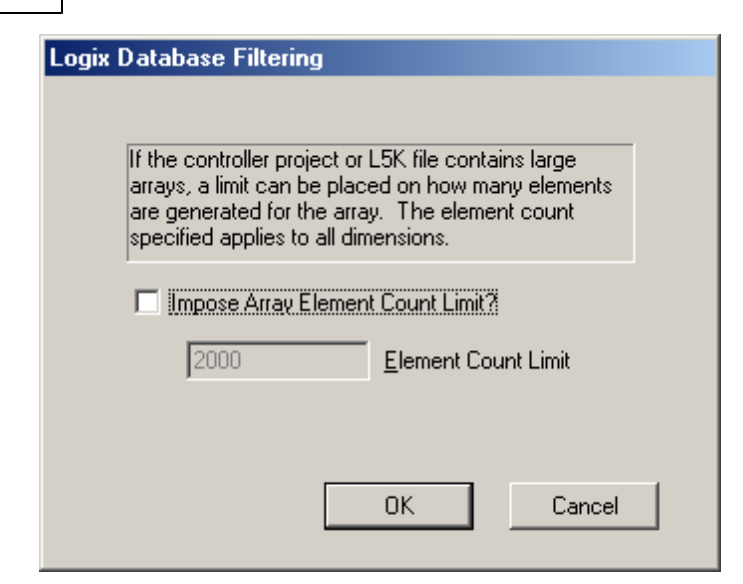

Descriptions of the parameters are as follows:

- **Impose Array Element Count Limit:** When checked, an array element count limit will be imposed. Tags in the controller can be declared with very large array dimensions. By default, arrays are completely expanded during the tag generation process, thus becoming time consuming for large arrays. By imposing a limit, only a specified number of elements from each dimension will be generated. Limits only takes effect when the array dimension size is exceeds the limit. The default setting is unchecked.
- **Element Count Limit:** This parameter is used to specify the element count limit. The default setting is 2000.

# 1761-NET-ENI Setup

1761-NET-ENI provides a means of communicating with ControlLogix, CompactLogix, FlexLogix, MicroLogix, SLC 500, and PLC-5 Series PLCs on Ethernet with the Allen-Bradley ControlLogix Ethernet Driver.

#### Requirements

MicroLogix, SLC 500, or PLC-5 series PLC supporting Full Duplex DF1 utilizing the CH0 RS232 Channel. 1761-NET-ENI Device Series A, B, C, or D.

ControlLogix, CompactLogix or FlexLogix PLC utilizing the CH0 RS232 Channel. 1761-NET-ENI Device Series B only.

**Note 1:** For communications parameters, database settings, and project/protocol options, ENI ControlLogix, CompactLogix, and FlexLogix users should refer to the "Logix Setup" book in the Table of Contents.

**Note 2:** To turn on the **CompactLogix Routing** option (located in the utility's **ENI IP Addr** tab), use the ENI / ENIW utility supplied by Allen-Bradley. This was tested on an ENI module with Firmware revision 2.31.

**Important:** The ENI module has a limited number of TCP connections. As such, users should avoid applications that communicate with the module (such as RSLinx/RSWho) so that connections will be available for the driver.

#### **ENI Device ID**

The Device ID specifies the IP address of the 1761-NET-ENI. Device IDs are specified as the following:

<IP Address>

| Designator | Designator Type | Description             | Formats | Range |
|------------|-----------------|-------------------------|---------|-------|
| IP Address | N/A             | 1761-NET-ENI IP Address | Decimal | 0-255 |

#### Example

123.123.123.123

This equates to an ENI IP of 123.123.123.123. Since the device only supports Full Duplex DF1, a Node ID is not required.

Note: For more information on communications parameters, refer to Logix Communications Parameters.

# DataHighwayPlus (TM) Gateway Setup

DH+ Gateway provides a means of communicating with SLC 500 and PLC-5 series PLC on DH+ with the Allen-Bradley ControlLogix Ethernet Driver.

#### Requirements

Ethernet/IP Interface module. 1756-DHRIO Interface Module with appropriate channel configured for DH+. SLC500 or PLC-5 series PLC on DH+ Network.

**Note:** DH+ Gateway models do not support automatic tag database generation.

## **DH+ Gateway Device ID**

The Device ID specifies the device IP address as well as the DH+ parameters necessary for making a connection. Device IDs are specified as the following:

<IP or Hostname>,1,[<Optional Routing Path>],<DHRIO Slot>.<DHRIO Channel>.<DH+ Node ID (dec)>

| Designator                 | Designator Type*             | Description                                                                                              | Formats | Range   |
|----------------------------|------------------------------|----------------------------------------------------------------------------------------------------|---------|---------|
| IP/Host Name               | N/A                          | IP Address or host name.                                                                                 | Decimal | 0-255   |
| 1                          | Port ID                      | Port to backplane.                                                                                       | Decimal | 1       |
| Optional Rout-<br>ing Path | Multiple Link, Port<br>pairs | Specifies a way out of the EtherNet/IP<br>interface module and must equal 1 (port<br>to the back plane). | Decimal | *       |
| DHRIO Slot                 | Link Address                 | Slot Number of the 1756-DHRIO interface module.                                                          | Decimal | 0-255   |
| DHRIO Channel              |                              | DH+ Channel to use.                                                                                      | Alpha   | A and B |
| DH+ Node ID                |                              | DH+ Node ID of target PLC in Decimal For-<br>mat.**                                                      | Decimal | 0-99    |

\*For more information, refer to **Connection Path Specification**.

\*\*For more information, refer to "Node ID Octal Addressing" below.

#### Example

123.123.123.123,1,2.A.3

This equates to an EtherNet/IP of 123.123.123.123. The DH+ card resides in slot 2: use DH+ Channel A and addressing target DH+ Node ID 3 (dec).

# Node ID Octal Addressing

The DH+ Node ID is specified in Octal format in the PLC and requires a conversion to Decimal format for use in the DH+ Gateway Device ID. The Node ID can be located in RSWho within RSLinx. It is displayed in Octal format.

# Example

DH+ Node 10 (octal) in RSWho = DH+ Node 8 (decimal) in DH+ Gateway Device ID.

It is important to verify communications with the proper controller. In the example above, if 10 was entered as the DH+ Node ID in the DH+ Gateway Device ID, then communications would take place with Node 12 (octal equivalent of 10 decimal) and not Node 10 (octal). If Node 12 (octal) does not exist, then the DHRIO module would return DF1 STS 0x02. This means that the link layer could not guarantee delivery of the packet. In short, the DH+ Node could not be located on the DH+ network.

**Note 1:** For information on supplementing a Device ID with a routing path to a remote DH+ node, refer to **Communications Routing**.

**Note 2:** For more information on communications parameters, refer to **ENI DF1/DH+/ControlNet Gateway** Communications Parameters.

# ControlNet (TM) Gateway Setup

ControlNet Gateway provides a means of communicating with PLC-5C series PLCs on ControlNet with the Allen-Bradley ControlLogix Ethernet Driver.

# Requirements

Ethernet/IP Interface Module. 1756-CNB or 1756-CNBR Interface Module. PLC-5C series PLC on ControlNet Network.

Note: ControlNet Gateway models do not support automatic tag database generation.

#### **ControlNet Gateway Device ID**

The Device ID specifies the device IP address in addition to the ControlNet parameters necessary for making a connection. Device IDs are specified as the following:

<IP or Hostname>,1,[<Optional Routing Path>],<CNB Slot>.<CNB Channel>.<ControlNet Node ID (dec)>

| Designator                 | Designator Type*             | Description                                                                                                  | Formats | Range   |
|----------------------------|------------------------------|----------------------------------------------------------------------------------------------------|---------|---------|
| IP/Host Name               | N/A                          | IP Address or host name.                                                                                     | Decimal | 0-255   |
| 1                          | Port ID                      | Port to backplane.                                                                                           | Decimal | 1       |
| Optional Rout-<br>ing Path | Multiple Link, Port<br>pairs | Specifies a way out of the EtherNet/IP<br>communication module and must equal 1<br>(port to the back plane). | Decimal | *       |
| CNB Slot                   | Link Address                 | Slot Number of the 1756-CNB/CNBR inter-<br>face module.                                                      | Decimal | 0-255   |
| CNB Channel                | Port ID                      | The ControlNet Channel to use.                                                                               | Alpha   | A and B |
| ControlNet<br>Node ID      | Link Address                 | ControlNet Node ID of target PLC in Dec-<br>imal Format.**                                                   | Decimal | 0-99    |

\*For more information, refer to **Connection Path Specification**.

\*\*For more information, refer to "Node ID Octal Addressing" below.

## Example

123.123.123.123,1,2.A.3

This equates to an EtherNet/IP of 123.123.123.123. The ControlNet card resides in slot 2: use ControlNet Channel A and addressing target ControlNet Node ID 3.

#### Node ID Octal Addressing

The ControlNet Node ID is specified in Octal format in the PLC and requires a conversion to Decimal format for use in the ControlNet Gateway Device ID. The Node ID can be located in RSWho within RSLinx. It is displayed in Octal format.

#### Example

CN Node 10 (octal) in RSWho = CN Node 8 (decimal) in ControlNet Gateway Device ID.

It is important to verify communications with the proper controller. In the example above, if 10 was entered as the ControlNet Node ID in the ControlNet Gateway Device ID, communications will take place with Node 12 (octal equivalent of 10 decimal), not Node 10 (octal). If Node 12 (octal) does not exist, then the CNB module will return DF1 STS 0x02. This means that the link layer could not guarantee delivery of the packet. In short, the ControlNet Node could not be located on the ControlNet network.

**Note 1:** For more information on supplementing a Device ID with a routing path to remote ControlNet node, refer to **Communications Routing**.

**Note 2:** For more information on communications parameters, refer to **ENI DF1/DH+/ControlNet Gateway Communications Parameters**.

# EtherNet/IP Gateway Setup

EtherNet/IP Gateway provides a means of communicating with MicroLogix, SLC 500, and PLC-5 series PLC on EtherNet/IP with the Allen-Bradley ControlLogix Ethernet Driver.

#### Requirements

2 or more Ethernet/IP Interface modules (such as 1756-ENBT). MicroLogix, SLC500, or PLC-5 series PLC with EtherNet/IP connectivity.

Note: EtherNetIP Gateway models do not support automatic tag database generation.

# EtherNet/IP Gateway Device ID

23

The Device ID specifies the local device IP address as well as the remote EtherNet/IP address necessary for making a connection. Device IDs are specified as the following:

<IP or Hostname>,1,[<Optional Routing Path>],<ENBT Slot>.<ENBT Channel>.<Remote IP>

| Designator                 | Designator Type*             | Description                                                                                              | Formats | Range   |
|----------------------------|------------------------------|----------------------------------------------------------------------------------------------------|---------|---------|
| IP/Host Name               | N/A                          | IP Address or host name of the local Eth-<br>erNet/IP interface module.                                  | Decimal | 0-255   |
| 1                          | Port ID                      | Port to backplane.                                                                                       | Decimal | 1       |
| Optional Rout-<br>ing Path | Multiple Link, Port<br>pairs | Specifies a way out of the EtherNet/IP<br>interface module and must equal 1 (port<br>to the back plane). | Decimal | *       |
| ENBT Slot                  | Link Address                 | The slot number of the second Eth-<br>erNet/IP interface module.                                         | Decimal | 0-255   |
| ENBT Channel               | Port ID                      | The EtherNet/IP port to use.                                                                             | Alpha   | A and B |
| Remote<br>IP Address       | Link Address                 | The remote IP address of the target PLC.                                                                 | Decimal | 0-255   |

\*For more information, refer to **Connection Path Specification**.

## Example

123.123.123.123,1,2.A.192.168.1.10

This equates to a local IP of 123.123.123.123. The second EtherNet/IP card resides in slot 2: use port A and addressing target device with IP 192.168.1.10.

**Note 1:** For information on supplementing a Device ID with a routing path to a remote EtherNet/IP device, refer to **Communications Routing**.

**Note 2:** For more information on communications parameters, refer to **ENI DF1/DH+/ControlNet Gateway Communications Parameters**.

**Note 3:** When configuring the Device ID, users should verify that the device can be detected using the same route through RSLinx.

# Serial Gateway Setup

Serial Gateway provides a means of communicating with ControlLogix, CompactLogix, FlexLogix, and SoftLogix PLCs on a serial network with the Allen-Bradley ControlLogix Ethernet Driver.

#### Requirements

Ethernet/IP Interface module. Local CPU with a serial port. Remote ControlLogix, CompactLogix, FlexLogix, or SoftLogix CPU with a serial port.

**Note 1:** Local and Remote CPUs must be on the same serial network.

Note 2: Serial Gateway models do not support automatic tag database generation.

# Serial Gateway Device ID

The Device ID specifies the local device IP address as well as the remote device Station ID necessary for making a connection. Device IDs are specified as the following:

<IP or Hostname>,1,[<Optional Routing Path>],<CPU Slot>.<Serial Port Channel>.<Station ID (dec)>

| Designator                 | Designator Type*             | Description                                                                                              | Formats | Range   |
|----------------------------|------------------------------|----------------------------------------------------------------------------------------------------|---------|---------|
| IP/Host Name               | N/A                          | IP Address or host name.                                                                                 | Decimal | 0-255   |
| 1                          | Port ID                      | Port to backplane.                                                                                       | Decimal | 1       |
| Optional Rout-<br>ing Path | Multiple Link, Port<br>pairs | Specifies a way out of the EtherNet/IP<br>interface module and must equal 1 (port<br>to the back plane). | Decimal | *       |
| CPU Slot                   | Link Address                 | Slot Number of the CPU module that con-<br>tains the Serial Port used for com-<br>munications.           | Decimal | 0-255   |
| Serial Port Chan-          |                              | Serial Port Channel to use.                                                                              | Alpha   | A and B |

| nel        |                                                      |         |       |
|------------|------------------------------------------------------|---------|-------|
| Station ID | DF1 Station ID of target PLC in Decimal<br>Format.** | Decimal | 0-255 |

\*For more information, refer to **Connection Path Specification**.

#### Example

123.123.123.123,1,0.A.3

This equates to an EtherNet/IP of 123.123.123.123. The CPU card resides in slot 0: use Channel A (Serial Port) and addressing target Station ID 3 (dec).

**Note 1:** For information on supplementing a Device ID with a routing path to a remote serial node, refer to <u>Com</u>-<u>munications Routing</u>.

Note 2: For more information on communications parameters, refer to Logix Communications Parameters.

**Note 3:** When configuring the Device ID, users should verify that the device can be detected using the same route through RSLinx.

# MicroLogix 1100 Setup

## MicroLogix 1100 Device ID

The Device ID specifies the IP address of the MicroLogix 1100. Device IDs are specified as the following:

<IP or Hostname>

| Designator Designator Type |     | Description              | Formats | Range |
|----------------------------|-----|--------------------------|---------|-------|
| IP/Host Name               | N/A | IP Address or host name. | Decimal | 0-255 |

#### Example

123.123.123.123

This equates to an IP of 123.123.123.123.

**Note:** For more information on communications parameters, refer to **ENI DF1/DH+/ControlNet Gateway Communications Parameters**.

# ENI DF1/DH+/ControlNet Gateway Communications Parameters

| New Device - ENI DF1/DH+/CN Gtwy Communications Parameters                                                                                                    |  |  |  |  |
|----------------------------------------------------------------------------------------------------|--|--|--|--|
| Set the TCP/IP port number the Logix gateway or ENI<br>device is configured to use. Default port is 44818.The Request Size determines the max number of bytes<br>the driver can request in a transaction.See Help for FF supporting Block Writes.CL ENET Port Number:Mequest Size:232BytesPerform Block Writes for Function Files supporting<br>Block Writes. |  |  |  |  |
| < <u>B</u> ack <u>N</u> ext > Cancel Help                                                                                                    |  |  |  |  |

Descriptions of the parameters are as follows:

- **CL ENET Port Number:** This parameter specifies the port number that the remote device is configured to use (such as 1756-ENBT). The default setting is 44818.
- **Request Size:** This parameter specifies the number of bytes that may be requested from a device at one time. To refine the performance of this driver, configure the request size to one of the following settings: 32, 64, 128, or 232. The default setting is 232 bytes.
- Perform Block Writes for Function Files Supporting Block Writes: Function files are structurebased files (much like PD and MG data files) and are unique to the MicroLogix 1100, 1200 and 1500. Supported function files include the following: High Speed Counter (HSC), Real-Time Clock (RTC), Channel 0 Communication Status File (CS0), Channel 1 Communication Status File (CS1), and I/O Module Status File (IOS). For more information, refer to "Block Writes" below.

For applicable function files, data can be written to the device in a single operation. By default, when data is written to a function file sub element (field within the function file structure), a write operation occurs immediately for that tag. For such files as the RTC file, whose sub elements include hour (HR), minute (MIN) and second (SEC), individual writes are not always acceptable. With such sub elements relying solely on time, values must be written in one operation to avoid time elapsing between sub elements writes. For this reason, there is the option to "block write" these sub elements. The default setting is unchecked.

## **Block Writes**

Block writing involves writing to the device the values of every Read/Write sub element in the function file in a single write operation. It is not necessary to write to every sub element before performing a block write. Sub elements that are not affected (written to) will have their current value written back to them. For example, if the current (last read) date and time is 1/1/2001, 12:00.00, DOW = 3 and the hour is changed to 1 o'clock, then the values written to the device would be 1/1/2001, 1:00.00, DOW = 3. For more information, refer to the instructions below.

 To start, locate the Function File Options tab in Device Properties. Then, select the Perform Block Writes for Function Files Supporting Block Writes checkbox to notify the driver to utilize block writes on function files that support block writes.

Note: Changes will take effect upon clicking OK or Apply.

2. Next, write the desired value to the sub element tag in question. The sub element tag will immediately take on the value written to it.

**Note:** After a sub element is written to at least once in block write mode, the tag's value will not originate from the controller, but instead from the driver's write cache. After the block write is done, all sub element tag values will originate from the controller.

3. Once the entire desired sub elements are written to, perform the block write that will send these values to the controller. To instantiate a block write, reference tag address *RTC: <element>.\_SET*. Setting this tag's value to 'true' will cause a block write to occur based on the current (last read) sub elements and the sub elements affected (written to). Immediately after setting the tag to 'true', it will be automatically reset to "false." This is the default state and performs no action.

# **Applicable Function Files/Sub Elements**

| RTC         |     |
|-------------|-----|
| Year        | YR  |
| Month       | MON |
| Day         | DAY |
| Day of Week | DOW |
| Hour        | HR  |
| Minute      | MIN |
| Second      | SEC |

# See Also: Function File Listing

# SLC 500 Slot Configuration

For I/O to be accessed, SLC5/01/02/03/04/05 models (modular I/O racks) must be configured for use with the Allen-Bradley ControlLogix Ethernet Driver. Up to 30 slots can be configured per device.

| New Device - SLC Slot Co | nfiguration                                                                                                    | × |
|--------------------------|----------------------------------------------------------------------------------------------------|---|
|                          | Slot       Module         1 <no module="">         2       <no module="">         3       <no module="">         4       <no module="">         5       <no module="">         Available Modules         0000-Genetic Module         1203-SM1 SCANport Comm. Module - Basic         1203-SM1 SCANport Comm. Module - Enhanced         1394-SJT GMC Turbo System         1746-BAS Basic Module 5/02 Configuration         1746-BAS Basic Module 500 5/01 Configuration        </no></no></no></no></no> |   |
|                          | Back Next > Cancel Help                                                                                                    |   |

Descriptions of the parameters are as follows:

• Add: When clicked, this button will add the selected module to the selected slot.

**Note:** Before adding a module, users must know the number of input and output words in each slot. This is necessary for the driver to correctly address the I/O. Only the number of input and output words in slots (up to the slot of interest) are needed to address I/O in that slot. For example, if users are only going to access slot 3, all slots up to 3 (slots 1 and 2) must be configured if they contain any I/O and slot 3 (but not slot 4 or greater).

• Remove: When clicked, this button will remove the selected model from the selected slot.

# SLC 500 Modular I/O Selection Guide

The following table lists the number of input and output words available for each I/O module in the Slot Configuration list.

| Module Type                                | Input Words | Output Words |
|--------------------------------------------|-------------|--------------|
| 1746-I*8 Any 8 pt Discrete Input Module    | 1           | 0            |
| 1746-I*16 Any 16 pt Discrete Input Module  | 1           | 0            |
| 1746-I*32 Any 32 pt Discrete Input Module  | 2           | 0            |
| 1746-O*8 Any 8 pt Discrete Output Module   | 0           | 1            |
| 1746-O*16 Any 16 pt Discrete Output Module | 0           | 1            |
| 1746-O*32 Any 32 pt Discrete Output Module | 0           | 2            |
| 1746-IA4 4 Input 100/120 VAC               | 1           | 0            |
| 1746-IA8 8 Input 100/120 VAC               | 1           | 0            |
| 1746-IA16 16 Input 100/120 VAC             | 1           | 0            |
| 1746-IB8 8 Input (Sink) 24 VDC             | 1           | 0            |
| 1746-IB16 16 Input (Sink) 24 VDC           | 1           | 0            |
| 1746-IB32 32 Input (Sink) 24 VDC           | 2           | 0            |
| 1746-IG16 16 Input [TTL] (Source) 5VDC     | 1           | 0            |
| 1746-IM4 4 Input 200/240 VAC               | 1           | 0            |
| 1746-IM8 8 Input 200/240 VAC               | 1           | 0            |
| 1746-IM16 16 Input 200/240 VAC             | 1           | 0            |
| 1746-IN16 16 Input 24 VAC/VDC              | 1           | 0            |
| 1746-ITB16 16 Input [Fast] (Sink) 24 VDC   | 1           | 0            |

| 1746-ITV16 16 Input [Fast] (Source) 24 VDC         | 1  | 0  |
|----------------------------------------------------|----|----|
| 1746-IV8 8 Input (Source) 24 VDC                   | 1  | 0  |
| 1746-IV16 16 Input (Source) 24 VDC                 | 1  | 0  |
| 1746-IV32 32 Input (Source) 24 VDC                 | 2  | 0  |
| 1746-OA8 8 Output (Triac) 100/240 VAC              | 0  | 1  |
| 1746-OA16 16 Output (Triac) 100/240 VAC            | 0  | 1  |
| 1746-OB8 8 Output [Trans] (Source) 10/50 VDC       | 0  | 1  |
| 1746-OB16 16 Output [Trans] (Source) 10/50 VDC     | 0  | 1  |
| 1746-OB32 32 Output [Trans] (Source) 10/50 VDC     | 0  | 2  |
| 1746-OBP16 16 Output [Trans 1 amp] (SRC) 24 VDC    | 0  | 1  |
| 1746-OV8 8 Output [Trans] (Sink) 10/50 VDC         | 0  | 1  |
| 1746-OV16 16 Output [Trans] (Sink) 10/50 VDC       | 0  | 1  |
| 1746-OV32 32 Output [Trans] (Sink) 10/50 VDC       | 0  | 2  |
| 1746-OW4 4 Output [Relay] VAC/VDC                  | 0  | 1  |
| 1746-OW8 8 Output [Relay] VAC/VDC                  | 0  | 1  |
| 1746-OW16 16 Output [Relay] VAC/VDC                | 0  | 1  |
| 1746-OX8 8 Output [Isolated Relay] VAC/VDC         | 0  | 1  |
| 1746-OVP 16 16 Output [Trans 1 amp] (Sink) 24VDC3  | 0  | 1  |
| 1746-IO4 2 In 100/120 VAC 2 Out [Rly] VAC/VDC3     | 1  | 1  |
| 1746-IO8 4 In 100/120 VAC 4 Out [Rly] VAC/VDC4     | 1  | 1  |
| 1746-IO12 6 In 100/120 VAC 6 Out [Rly] VAC/VDC     | 1  | 1  |
| 1746-NI4 4 Ch Analog Input                         | 4  | 0  |
| 1746-NIO4I Analog Comb 2 in & 2 Current Out        | 2  | 2  |
| 1746-NIO4V Analog Comb 2 in & 2 Voltage Out        | 2  | 2  |
| 1746-NO4I 4 Ch Analog Current Output               | 0  | 4  |
| 1746-NO4V 4 Ch Analog Voltage Output               | 0  | 4  |
| 1746-NT4 4 Ch Thermocouple Input Module            | 8  | 8  |
| 1746-NR4 4 Ch Rtd/Resistance Input Module          | 8  | 8  |
| 1746-HSCE High Speed Counter/Encoder               | 8  | 1  |
| 1746-HS Single Axis Motion Controller              | 4  | 4  |
| 1746-OG16 16 Output [TLL] (SINK) 5 VDC             | 0  | 1  |
| 1746-BAS Basic Module 500 5/01 Configuration       | 8  | 8  |
| 1746-BAS Basic Module 5/02 Configuration           | 8  | 8  |
| 1747-DCM Direct Communication Module (1/4 Rack)    | 2  | 2  |
| 1747-DCM Direct Communication Module (1/2 Rack)    | 4  | 4  |
| 1747-DCM Direct Communication Module (3/4Rack)     | 6  | 6  |
| 1747-DCM Direct Communication Module (Full Rack)   | 8  | 8  |
| 1747-SN Remote I/O Scanner                         | 32 | 32 |
| 1747-DSN Distributed I/O Scanner 7 Blocks          | 8  | 8  |
| 1747-DSN Distributed I/O Scanner 30 Blocks         | 32 | 32 |
| 1747-KE Interface Module, Series A                 | 1  | 0  |
| 1747-KE Interface Module, Series B                 | 8  | 8  |
| 1746-NI8 8 Ch Analog Input, Class 1                | 8  | 8  |
| 1746-NI8 8 Ch Analog Input, Class 3                | 16 | 12 |
| 1746-IC16 16 Input (Sink) 48 VDC                   | 1  | 0  |
| 1746-IH16 16 Input [Trans] (Sink) 125 VDC          | 1  | 0  |
| 1746-OAP12 12 Output [Triac] 120/240 VDC           | 0  | 1  |
| 1746-OB6EI 6 Output [Trans] (Source) 24 VDC        | 0  | 1  |
| 1746-OB16E 16 Output [Trans] (Source) Protected    | 0  | 1  |
| 1746-OB32E 32 Output [Trans] (Source) 10/50 VDC    | 0  | 2  |
| 1746-OBP8 8 Output [Trans 2 amp] (Source) 24 VDC   | 0  | 1  |
| 1746-IO12DC 6 Input 12 VDC, 6 Output [Rly          | 1  | 1  |
| 1746-INI4I Analog 4 Ch. Isol. Current Input        | 8  | 8  |
| 1746-INI4VI Analog 4 Ch. Isol. Volt./Current Input | 8  | 8  |
| 1746-INT4 4 Ch. Isolated Thermocouple Input        | 8  | 8  |

| 1746-NT8 Analog 8 Ch Thermocouple Input    | 8  | 8  |
|--------------------------------------------|----|----|
| 1746-HSRV Motion Control Module            | 12 | 8  |
| 1746-HSTP1 Stepper Controller Module       | 8  | 8  |
| 1747-MNET MNET Network Comm Module         | 0  | 0  |
| 1747-QS Synchronized Axes Module           | 32 | 32 |
| 1747-QV Open Loop Velocity Control         | 8  | 8  |
| 1747-RCIF Robot Control Interface Module   | 32 | 32 |
| 1747-SCNR ControlNet SLC Scanner           | 32 | 32 |
| 1747-SDN DeviceNet Scanner Module          | 32 | 32 |
| 1394-SJT GMC Turbo System                  | 32 | 32 |
| 1203-SM1 SCANport Comm Module - Basic      | 8  | 8  |
| 1203-SM1 SCANport Comm Module - Enhanced   | 32 | 32 |
| AMCI-1561 AMCI Series 1561 Resolver Module | 8  | 8  |

# **Performance Optimizations**

Although the Allen-Bradley ControlLogix Ethernet Driver is fast, a few guidelines may be applied to optimize the application and gain maximum performance.

| New Channel - Optimizatio | n Suggestions                                                                                                    | × |
|---------------------------|----------------------------------------------------------------------------------------------------|---|
|                           | To achieve maximum performance, there are a<br>number of optimizations that must be employed<br>when designing your server and controller<br>application:<br>• Establish multiple connections with a single device<br>by referencing this device from multiple channels<br>• Select the proper Protocol Mode<br>• Alias sub-structures<br>• Select the proper SOTS<br>• Use Logix Arrays whenever possible.<br><u>Click Here For More Information</u> |   |
|                           | < <u>B</u> ack <u>Next</u> > Cancel Help                                                                                                    |   |

For more information on optimization at the communication and application levels, select a link from the list below.

Optimizing Your Communications Optimizing Your Application Performance Statistics and Tuning Performance Tuning Example

# **Optimizing Your Communications**

As with any programmable controller, there are a variety of ways to enhance the performance and system communications.

#### **Protocol Mode**

The Protocol Mode determines how Logix Tag data will be accessed from the controller. There are three types of protocol modes: Symbolic, Physical Non-Blocking and Physical Blocking. Descriptions are as follows:

- **Symbolic Mode:** Each Client/Server Tag address is represented in the packet by its ASCII character name.
- **Physical Non-Blocking Mode:** Each Client/Server Tag is represented by its physical memory address in the PLC.
- **Physical Blocking Mode:** The Logix Tag is accessed as a single chunk of data. Each Client/Server Tag (such as MYTIMER.ACC) has a corresponding Logix Tag (MYTIMER). Many Client/Server Tags can belong to the same Logix Tag, as in the case of structures. On every read cycle, the Logix Tag is read, its block is updated in the driver cache and all Client/Server Tags are updated from this cache.

Physical Non-Blocking Mode is generally recommended because it is the most efficient mode for gathering and processing Logix Tag data. Symbolic Mode is recommended for backward compatibility, whereas Physical Non-Blocking Mode is recommended for projects containing a small number of references to UDT and/or predefined structure Logix Tags. Although Physical Blocking Mode can be efficient, it can also hurt performance if used incorrectly. For more information on each mode's benefits and detriments, refer to **Choosing a Data Access Mode**.

#### **Tag Division Tips**

Users should designate one or more devices for Physical Blocking purposes and one or more devices for Physical Non-Blocking purposes. This will improve performance because different tags in a project are often better suited for different modes. When utilizing tag division, users should do the following:

- 1. Assign server tags referencing Atomic Logix Tags (array or non-array) to the Physical Non-Blocking device.
- 2. Assign server tags referencing a Structure Logix Tag composed of one-third\* or less of the Structure Tag to the Physical Non-Blocking device(s). For example, if there are 55\*\* or less member tags referencing a PID\_ENHANCED Logix Tag, all these tags should be assigned to the Physical Non-Blocking device.
- Assign server tags referencing a Structure Logix Tag composed of one-third\* or more of the Structure Tag to the Physical Blocking device(s). For example, if there are more than 55\*\* member tags referencing a PID\_ENHANCED Logix Tag, all of those tags should be assigned to the Physical Blocking device.

\*One-third is not an exact limit, but rather a figure that has held true in a number of studies. \*\*A PID\_ENHANCED structure has 165 tags; thus, one-third equals 55 tags.

# **UDT Substructure Aliasing**

If a UDT contains large substructures and one-third or more of the substructure members are referenced in the client, refer to the following instructions to optimize reads for the substructure.

- 1. Create an alias of the substructure in RSLogix 5000. Then, assign server tags referencing the rest of the UDT substructure to a Physical Blocking device.
- 2. Next, assign the server tags referencing the rest of the UDT (but not the substructure) to a Physical Non-Blocking device.

# System Overhead Time Slice

The System Overhead Time Slice (SOTS) is the percentage of time allocated to perform communication tasks (such as OPC driver communications) that is set in RSLogix 5000. 100% SOTS is the percentage of time for controller tasks (such as ladder logic). The default SOTS is 10%. In every 10 ms program scan that occurs, the controller will spend 1 ms processing Allen-Bradley ControlLogix Ethernet Driver requests (if the controller has a continuous task). The value of SOTS defines the task's priority. If controller tasks are a high priority, the SOTS should be set below 30%. If the communication tasks are high priority, the SOTS should be set at or above 30%. For the best balance of communications performance and CPU utilization, set the SOTS to 10% to 40%.

# **Multi-Request Packets**

The Allen-Bradley ControlLogix Ethernet Driver has been designed to optimize reads and writes. For non-array, non-string tags (which only request one element), requests are blocked into a single transaction. This provides drastic improvement in performance over single tag transactions. The only limitation is the number of data bytes that can fit in a single transaction.

**Important:** In Symbolic Mode, each tag's ASCII string value is inserted into the request packet until no more tag requests fit. For optimum performance, users should keep the tag names' size to a minimum. The smaller the tag name, the more tags that will fit in a single transaction, and the fewer transactions needed to process all tags.

# Array Elements Blocked (Symbolic and Physical Non-Blocking Modes Only)

To optimize the reading of atomic array elements, read a block of the array in a single request instead of individually. The more elements read in a block, the greater the performance. Since transaction overhead and processing consumes the most time, do as few transactions as possible while scanning as many desired tags as possible. This is the essence of array element blocking.

Block sizes are specified as an element count. A block size of 120 elements means that a maximum of 120 array elements will be read in one request. The maximum block size is 3840 elements. Boolean arrays are treated differently: in protocol, a Boolean array is a 32-bit array. Thus, requesting element 0 is requesting bits 0 through 31. To maintain consistency in discussion, a Boolean array element will be considered a single bit. In summary, the maximum number of array elements (based on block size of 3840) that can be requested is as follows:122880 BOOL, 3840 SINT, 3840 INT, 3840 DINT and 3840 REAL.

As discussed in Logix Communication Parameters, the block size is adjustable, and should be chosen based on the project at hand. For example, if array elements 0-26 and element 3839 are tags to be read, then using a block size of 3840 is not only overkill, but detrimental to the driver's performance. This is because all elements between 0 and 3839 will be read on each request, even though only 28 of those elements are of importance. In this case, a block size of 30 is more appropriate. Elements 0-26 would be serviced in one request and element 3839 would be serviced on the next.

# **Optimizing Strings**

In the Physical Addressing modes, a write to STRING.DATA will also write to STRING.LEN with the proper length value. This optimization is automatic and cannot be turned off.

## Bypass Automatically Read String Length

In this driver, string tags are structures with separate character data and length components. As such, the driver will automatically read a string tag in two transactions: one in Physical Protocol Mode for the string character data (DATA) and one in Symbolic Mode for the string length (LEN). When the "Automatically Read String Length" option is unchecked, a single transaction will be made to read the string character data. In this case, the Symbolic Mode read for string length will be bypassed. In a project with many string tags, this can significantly reduce the time required to read all tags.

**Note:** For more information on the "Automatically Read String Length" option, refer to Logix Options.

# **Optimizing Your Application**

The Allen-Bradley ControlLogix Ethernet Driver has been designed to provide the best performance with the least amount of impact on the system's overall performance. While the Allen-Bradley ControlLogix Ethernet Driver is fast, there are a couple of guidelines that can be used in order to optimize the application and gain maximum performance.

The server refers to communications protocols like Allen-Bradley ControlLogix Ethernet as a channel. Each channel defined in the application represents a separate path of execution in the server. Once a channel has been defined, a series of devices must then be defined under that channel. Each of these devices represents a single Allen-Bradley Logix CPU from which data will be collected. While this approach to defining the application will provide a high level of performance, it won't take full advantage of the Allen-Bradley ControlLogix Ethernet Driver or the network. An example of how the application may appear when configured using a single channel is shown below.

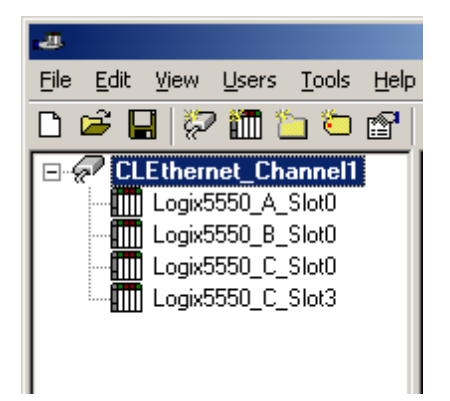

Each device appears under a single channel, called "CLEthernet\_Channel1". In this configuration, the driver must move from one device to the next as quickly as possible in order to gather information at an effective rate. As more devices are added or more information is requested from a single device, the overall update rate begins to suffer.

If the Allen-Bradley ControlLogix Ethernet Driver could only define one single channel, then the example shown above would be the only option available; however, the Allen-Bradley ControlLogix Ethernet Driver can define up to 256 channels. Using multiple channels distributes the data collection workload by simultaneously issuing multiple requests to the network. An example of how the same application may appear when configured using multiple channels to improve performance is shown below.

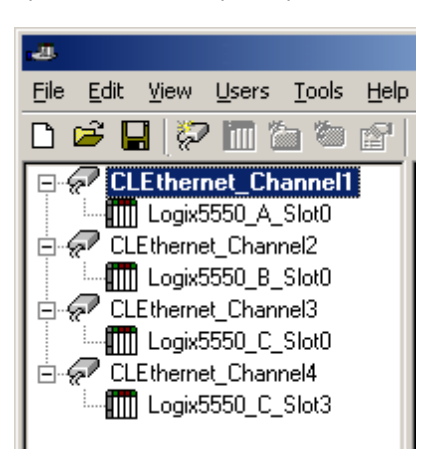

Each device has now been defined under its own channel. In this new configuration, a single path of execution is dedicated to the task of gathering data from each device. If the application has 256 or fewer devices, it can be optimized exactly how it is shown here.

The performance will improve even if the application has more than 256 devices. While 256 or fewer devices may be ideal, the application will still benefit from additional channels. Although by spreading the device load across all channels will cause the server to move from device to device again, it can now do so with far less devices to process on a single channel.

# **Performance Statistics and Tuning**

The Performance Statistics feature provides benchmarks and statistics about the Allen-Bradley ControlLogix Ethernet application's performance. Because Performance Statistics is an additional layer of processing, it can affect the server's performance. As such, the default setting is off. To enable the Performance Statistics feature, open Device Properties and select the **CLX Options** tab. Then, check the **Enable Performance Statistics** box.

# **Types of Performance Statistics**

Performance Statistics provide meaningful numerical results across three scopes: device, channel, and driver. Descriptions of the types are as follows:

- **Device:** These statistics provide the data access performance on a particular device.
- **Channel:** These statistics provide the average data access performance for all the devices under a given channel with Performance Statistics enabled.
- **Driver:** These statistics provide the average data access performance for all devices using the Allen-Bradley ControlLogix Ethernet Driver with Performance Statistics enabled.

# Choosing a Statistic Type

The type of statistics needed depends on the application. In general, driver statistics provide a true measure of the application's performance, whereas channel and device statistics are most relevant while tuning the application. For example, will moving 10 certain tags from Device A to Device B increase the performance of Device A? Will moving Device A from Channel 1 to Channel 2 increase the performance of Channel 1? These questions are good examples of situations when device and channel statistics should be used.

## **Locating Statistics**

Server statistics are outputted to the server's Event Log upon shutdown. To view the results, shut down the server and then restart it.

## **Differences Between Server Statistics and Performance Statistics**

Server statistics only exist at the channel scope, whereas Performance Statistics exist at the device, channel, and driver level. Performance Statistics provide the makeup of the types of reads performed (such as symbolic vs. physical, or device reads vs. cache reads) whereas server statistics provide a general read count value.

# Tuning the Application for Increased Performance

For information on increasing device and channel statistic results, refer to the instructions below. For more information, refer to **Optimizing Your Communications**.

- 1. Server Tags referencing Atomic Logix Tags (array or non-array) should be assigned to Physical Non-Blocking devices.
- 2. Server Tags referencing a Structure Logix Tag composed of one-third or less of the Structure Tag should be assigned to Physical Non-Blocking devices.
- 3. Server Tags referencing a Structure Logix Tag composed of one-third or more of the Structure Tag should be assigned to Physical Blocking devices.
- 4. If Symbolic Mode is used, Logix names should be kept to a minimum length.
- 5. Logix Arrays should be used as often as possible.
- 6. Only the necessary amount of System Overhead Time Slice for Ladder Logic/FBD should allocated in order to leave the rest for driver communications.
- 7. For projects that read a large number of string tags in Physical Mode, uncheck the "Automatically Read String Length" option located in the **Logix Options** tab of **Device Properties**.

For information on increasing driver statistic results, refer to the instructions below. For more information, refer to **Optimizing Your Application**.

- 1. Devices should be spread across channels. More than one device should not be put on a channel unless necessary.
- 2. Load should be spread evenly across devices. A single device should not be overloaded unless necessary.
- 3. The same Logix Tag should not be referenced across different devices.

**Note:** Although these general rules can help optimize performance, it ultimately depends on the application. The scan rate can obscure results: if tag requests are light, Read and Write transactions can complete before the next

request comes in. In this case, Physical Blocking and Physical Non-Blocking will have the same Performance Statistics results. If tag requests are high (many tags or high scan rates), transaction completion time may take longer. This is when the strengths and weaknesses of Physical Blocking and Physical Non-Blocking become apparent. Performance Statistics can help tune the application for maximum performance. For an example of tuning applications, refer to **Performance Tuning Example**.

# **Performance Tuning Example**

Statistics can be applied to any application. In the example below, the Quick Client is used in the performance tuning process. The idea is that all the tags used in the project will be read at the same time at a fast scan rate. Although this is not realistic, it does provide an accurate benchmark to the project layout in the server (tags belonging to specific devices, devices belonging to specific channels, and so forth).

The statistics gathered are relative. Users should start with a server project layout, gather the statistics, and then tune. It is recommended that more than one trial be used to properly assess the results for a given layout. Once the most efficient layout is determined, the client application can be built with reassurance that the server is optimal.

**Caution:** Performance results obtained using the Quick Client do not equate to performance results obtained using a client application: several factors will produce discrepancies. Although performance tuning with the client application is more accurate than with the Quick Client, the tuning required will not only affect the server project but the client application as well. Thus, it is recommended that the Quick Client be used to tune the application before the client application is developed.

**Note:** The tuning process described below assumes that all tags are being read at a fast scan rate. Writes will hinder the performance.

- 1. In the controller project displayed below, there are the following:
  - 2 Atomics 1 Atomic Array 1 UDT 1 UDT Array 1 Pre-Defined Type

Note: Overhead Time Slice (OTS) = 10%.

|   | Ρ | Tag Name                  | Alias For | Base Tag | Type ⊽             |
|---|---|---------------------------|-----------|----------|--------------------|
|   |   | InProcess                 |           |          | BOOL               |
|   |   | <b>⊕</b> -0verflowCounter |           |          | COUNTER            |
|   |   | <b>⊞</b> -ValveOpen       |           |          | DINT[10]           |
|   |   | +-ProcessPID              |           |          | PIDLoop            |
|   |   | <b>+</b> -FlowRates       |           |          | ProcessVariable[2] |
| ► |   | TankVolume                |           |          | REAL               |
| * |   |                           |           |          |                    |

2. After performing Automatic Tag Database Generation from this controller, the server will produce the following project.

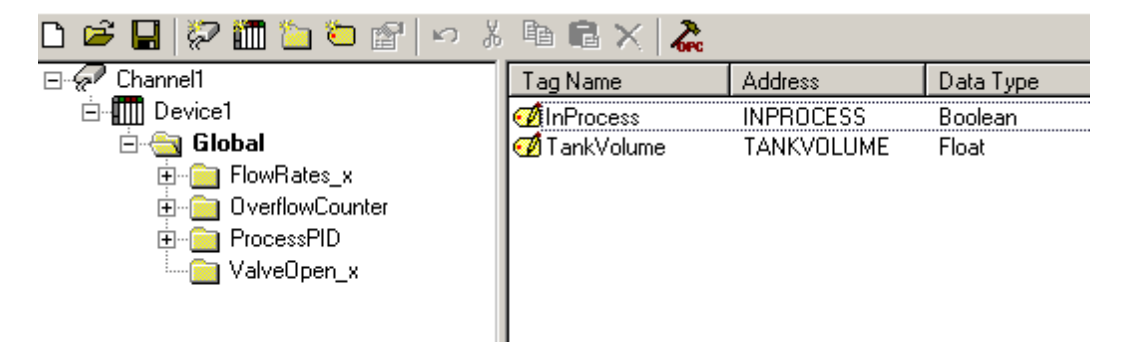

Note: The "Global" tag group contains 130 tags.

| Tag Group Properties                                                | ×            |
|---------------------------------------------------------------------|--------------|
|                                                                     | OK           |
| <u>N</u> ame: Global                                                | Cancel       |
| Tags assigned to this group: 2<br>Tags assigned to this branch: 130 | <u>H</u> elp |
|                                                                     |              |

3. In order to illustrate the benefits of tag division, this example will not reference all tags. More than onethird of the ProcessPID tags, less than one-third of the FlowRates tags, and all other tags will be referenced. As such, the new tag count is 105.

| Tag Group Properties              | ×            |
|-----------------------------------|--------------|
|                                   | ОК           |
| <u>N</u> ame: <mark>Global</mark> | Cancel       |
| Tags assigned to this group: 2    | <u>H</u> elp |
| Tags assigned to this branch: 105 |              |

4. Next, prepare the client for the test. To do so, launch the Quick Client from the server application by clicking on the icon as shown below.

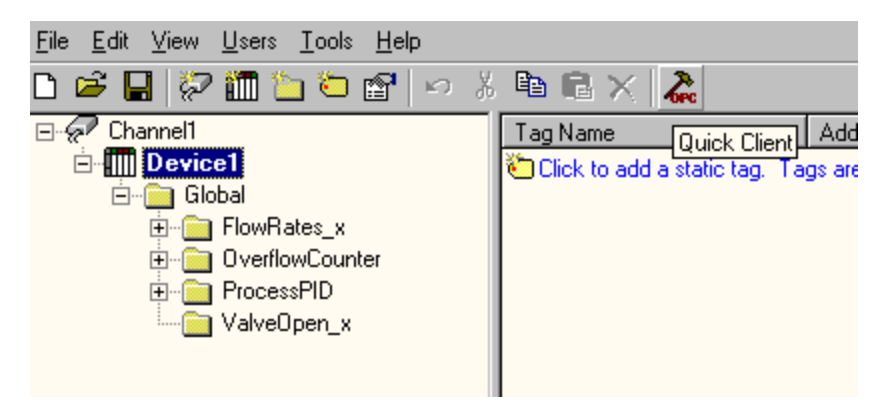

5. Once the project is loaded, remove all groups except those containing tags of interest. Statistics and System tags, for example, are not needed.

**Note:** For small projects, set the **Group Update Rate** to 0-10 ms. For large projects, set the rate to 10-50 ms.

- 6. Next, click **Tools** | **Test Mode**.
- 7. Then, select Test 8. Activate items on start. Deactivate items on stop and then set a test interval.

**Note:** Since this project is fairly small, the interval has been set to 2 minutes. For larger projects, the interval should be increased in order to get a more accurate reading.

8. Next, click to select **Enable**.

|                                                                                                    | ×                            |
|----------------------------------------------------------------------------------------------------|------------------------------|
| Procedures Enable Test 1. HMI Simulation Mode Test 2. Device read/write/refresh operations on active/inactive items Test 3. Cache read/write/refresh operations on active/inactive items Test 4. Synchronous read/write device operations                                                            | OK<br>Cancel<br><u>H</u> elp |
| <ul> <li>Test 5. Synchronous read/write cache operations</li> <li>Test 5. Add/Remove Items</li> <li>Test 7. Cache Read Performance</li> <li>✓ Test 8. Activate items on start. Deactivate items on stop.</li> <li>Test 9. Multiple writes to one item in a synchronous write transaction.</li> </ul> |                              |
| Settings<br>Test Interval: 2 minutes 0 seconds<br>Automatically restart the test sequence upon completing the last test                                                                                                    |                              |

- 9. Return to **Tools** | **Test Mode** and then disable test mode. All tags should be deactivated.
- 10. Disconnect the Quick Client so that time trials can begin.
- 11. Shutdown the server.
- 12. Next, launch the server and set the **Protocol Type** to **Physical Blocking**. This is the default setting.
13. Select Enable Performance Statistics.

| Device Properties                                                                                                    |  |  |
|----------------------------------------------------------------------------------------------------|--|--|
| ENI/DH+/CN Gtwy Comm. Parameters SLC Slot Configuration<br>General Timeout Database Creation CLX Comm. Parameters<br>CLX Options CLX Database Settings |  |  |
| Project Options<br><u>D</u> efault Type: <u>Long</u><br>Enable Performance <u>S</u> tatistics                                                          |  |  |
| Protocol Options<br>Protocol Type: Physical Blocking                                                                                                   |  |  |
| OK Cancel Apply Help                                                                                                    |  |  |

14. Connect to the server using the Quick Client. Then, click **Tools** | **Test Mode**. Enable test mode.

**Note:** Data reading will begin. When the test interval expires, all tags will be deactivated and the driver will cease all statistics gathering. The results can then be viewed.

- 15. Disconnect the Quick Client from the server and then shutdown the server.
- 16. Next, re-launch the server and search its Event Log for statistics. The image below displays the first trial utilizing Physical Blocking for the device.

DEVICE Channel1:Device1 STATISTICS Physical Block Device Reads = 40932 Physical Block Cache Reads = 661734 Physical Non Block, Array Block Device Reads = 0 Physical Non Block, Array Block Cache Reads = 0 Physical Non Block Device Reads = 13644 Symbolic, Array Block Device Reads = 0 Symbolic, Array Block Cache Reads = 0 Symbolic Device Reads = 80 Total tags read = 716390, Elapsed Time = 119969 ms DEVICE Channel1:Device1 PERFORMANCE: AvgTagReadPerSec = 5972.26

Note: The image below displays the first trial utilizing Physical Blocking for the channel and driver.

DRIVER STATISTICS (ALL CHANNELS) Physical Block Device Reads = 40932 Physical Block Cache Reads = 661734 Physical Non Block, Array Block Device Reads = 0 Physical Non Block, Array Block Cache Reads = 0 Physical Non Block Device Reads = 13644 Symbolic, Array Block Device Reads = 0 Symbolic, Array Block Cache Reads = 0 Symbolic Device Reads = 80 Total tags read = 716390, Elapsed Time = 119969 ms DRIVER PERFORMANCE: AvgTagReadPerSec = 5972.26 Closing project C:\RDM\Support\ControlLogix Ethernet\CL\_DEFAULT.opf CHANNEL Channel1 STATISTICS Physical Block Device Reads = 40932 Physical Block Cache Reads = 661734 Physical Non Block, Array Block Device Reads = 0 Physical Non Block, Array Block Cache Reads = 0 Physical Non Block Device Reads = 13644 Symbolic, Array Block Device Reads = 0 Symbolic, Array Block Cache Reads = 0 Symbolic Device Reads = 80 Total tags read = 716390, Elapsed Time = 119969 ms CHANNEL Channel1 PERFORMANCE: AvgTagReadPerSec = 5972.26

Note: This is the control set for comparisons.

- 17. In the server, set the **Protocol Type** to **Physical Non-Blocking**.
- 18. Connect to the server using Quick Client. Then, click **Tools** | **Test Mode** and enable test mode.

**Note:** Data reading will begin. When the test interval expires, all tags will be deactivated and the driver will cease all statistics gathering. The results can then be viewed.

- 19. Disconnect the Quick Client from the server and then shutdown the server.
- 20. Next, re-launch the server and then search its Event Log for statistics. The image below displays the second trial utilizing Physical Non-Blocking for the device.

DEVICE Channel1:Device1 STATISTICS Physical Block Device Reads = 0 Physical Block Cache Reads = 0 Physical Non Block, Array Block Device Reads = 8254 Physical Non Block, Array Block Cache Reads = 174419 Physical Non Block Device Reads = 261716 Symbolic, Array Block Device Reads = 2 Symbolic, Array Block Cache Reads = 0 Symbolic Device Reads = 63 Total tags read = 444454, Elapsed Time = 119969 ms DEVICE Channel1:Device1 PERFORMANCE: AvgTagReadPerSec = 3705.23

**Note:** The image below displays the second trial utilizing Physical Non-Blocking for the channel and driver.

DRIVER STATISTICS (ALL CHANNELS) Physical Block Device Reads = 0 Physical Block Cache Reads = 0 Physical Non Block, Array Block Device Reads = 8254 Physical Non Block, Array Block Cache Reads = 174419 Physical Non Block Device Reads = 261716 Symbolic, Array Block Device Reads = 2 Symbolic, Array Block Cache Reads = 0 Symbolic Device Reads = 63 Total tags read = 444454, Elapsed Time = 119969 ms DRIVER PERFORMANCE: AvgTagReadPerSec = 3705.23 Closing project C:\RDM\Support\ControlLogix Ethernet\CL\_DEFAULT.opf CHANNEL Channel1 STATISTICS Physical Block Device Reads = 0 Physical Block Cache Reads = 0 Physical Non Block, Array Block Device Reads = 8254 Physical Non Block, Array Block Cache Reads = 174419 Physical Non Block Device Reads = 261716 Symbolic, Array Block Device Reads = 2 Symbolic, Array Block Cache Reads = 0 Symbolic Device Reads = 63 Total tags read = 444454, Elapsed Time = 119969 ms CHANNEL Channel1 PERFORMANCE: AvgTagReadPerSec = 3705.23

- 21. From the server, set the protocol type to **Symbolic** in order to see how the performance fared prior to Allen-Bradley ControlLogix Ethernet Driver version 4.6.0.xx.
- 22. Connect to the server using the Quick Client. Then, click **Tools** | **Test Mode** and enable test mode.

**Note:** Data reading will begin. When the test interval expires, all tags will be deactivated and the driver will cease all statistics gathering. The results can then be viewed.

- 23. Disconnect the Quick Client from the server and then shutdown the server.
- 24. Next, re-launch the server and search its Event Log for statistics. The image below displays the third trial utilizing Symbolic for the device.

DEVICE Channel1:Device1 STATISTICS Physical Block Device Reads = 0 Physical Block Cache Reads = 0 Physical Non Block, Array Block Device Reads = 0 Physical Non Block, Array Block Cache Reads = 0 Physical Non Block Device Reads = 0 Symbolic, Array Block Device Reads = 1744 Symbolic, Array Block Cache Reads = 36613 Symbolic Device Reads = 54985 Total tags read = 93342, Elapsed Time = 120063 ms DEVICE Channel1:Device1 PERFORMANCE: AvgTagReadPerSec = 777.442

The image below displays the third trial utilizing Symbolic for the channel and driver.

DRIVER STATISTICS (ALL CHANNELS) Physical Block Device Reads = 0 Physical Block Cache Reads = 0 Physical Non Block, Array Block Device Reads = 0 Physical Non Block, Array Block Cache Reads = 0 Physical Non Block Device Reads = 0 Symbolic, Array Block Device Reads = 1744 Symbolic, Array Block Cache Reads = 36613 Symbolic Device Reads = 54985 Total tags read = 93342, Elapsed Time = 120063 ms DRIVER PERFORMANCE: AvgTagReadPerSec = 777.442 Closing project C:\RDM\Support\ControlLogix Ethernet\CL\_DEFAULT.opf CHANNEL Channel1 STATISTICS Physical Block Device Reads = 0 Physical Block Cache Reads = 0 Physical Non Block, Array Block Device Reads = 0 Physical Non Block, Array Block Cache Reads = 0 Physical Non Block Device Reads = 0 Symbolic, Array Block Device Reads = 1744 Symbolic, Array Block Cache Reads = 36613 Symbolic Device Reads = 54985 Total tags read = 93342, Elapsed Time = 120063 ms CHANNEL Channel1 PERFORMANCE: AvgTagReadPerSec = 777.442

**Note:** It appears that Physical Blocking is most optimal for the given application.

# **Optimizing Channel Communications**

Channel communications can be optimized by moving tags for Physical Blocking in one device and tags for Physical Non-Blocking in another. This is called tag division.

# Physical Blocking (Device 1)

ProcessPID OverflowCounter

# Physical Non-Blocking (Device 2)

FlowRate ValveOpen InProcess Tank Volume

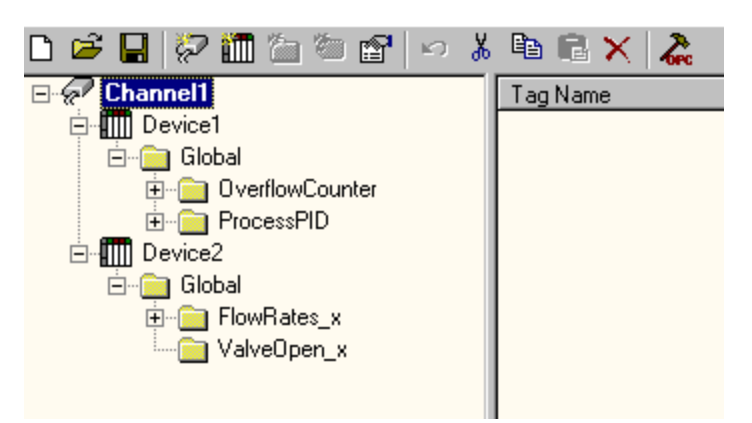

1. Repeat Steps 4 through 15. In Step 11, make sure that Device 1 is Physical Blocking and Device 2 is Physical Non-Blocking.

2. Launch the server and search the server Event Log for statistics. The image below displays the fourth trial utilizing tag division for the device.

DEVICE Channel1:Device1 STATISTICS Physical Block Device Reads = 13866 Physical Block Cache Reads = 610104 Physical Non Block, Array Block Device Reads = 0 Physical Non Block, Array Block Cache Reads = 0 Physical Non Block Device Reads = 6933 Symbolic, Array Block Device Reads = 0 Symbolic, Array Block Cache Reads = 0 Symbolic Device Reads = 76 Total tags read = 630979, Elapsed Time = 119782 ms DEVICE Channel1:Device1 PERFORMANCE: AvgTagReadPerSec = 5268.43 DEVICE Channel1:Device2 STATISTICS Physical Block Device Reads = 0 Physical Block Cache Reads = 0 Physical Non Block, Array Block Device Reads = 6933 Physical Non Block, Array Block Cache Reads = 69375 Physical Non Block Device Reads = 27732 Symbolic, Array Block Device Reads = 0 Symbolic, Array Block Cache Reads = 0 Symbolic Device Reads = 4 Total tags read = 104044, Elapsed Time = 119969 ms DEVICE Channel1:Device2 PERFORMANCE: AvgTagReadPerSec = 867.373

Note: The image below displays the fourth trial utilizing tag division for the channel and driver.

DRIVER STATISTICS (ALL CHANNELS) Physical Block Device Reads = 13866 Physical Block Cache Reads = 610104 Physical Non Block, Array Block Device Reads = 6933 Physical Non Block, Array Block Cache Reads = 69375 Physical Non Block Device Reads = 34665 Symbolic, Array Block Device Reads = 0 Symbolic, Array Block Cache Reads = 0 Symbolic Device Reads = 80 Total tags read = 735023, Elapsed Time = 119969 ms DRIVER PERFORMANCE: AvgTagReadPerSec = 6126.77 Closing project C:\RDM\Support\ControlLogix Ethernet\CL\_DEFAULT.opf CHANNEL Channel1 STATISTICS Physical Block Device Reads = 13866 Physical Block Cache Reads = 610104 Physical Non Block, Array Block Device Reads = 6933 Physical Non Block, Array Block Cache Reads = 69375 Physical Non Block Device Reads = 34665 Symbolic, Array Block Device Reads = 0 Symbolic, Array Block Cache Reads = 0 Symbolic Device Reads = 80 Total tags read = 735023, Elapsed Time = 119969 ms CHANNEL Channel1 PERFORMANCE: AvgTagReadPerSec = 6126.77

**Note:** The individual device statistics do not look impressive because the two devices are running on separate statistic counters. The key to this test is that the channel and driver statistics are better (6126) than using one channel/one device with either Physical Blocking (5972) or Physical Non-Blocking (3705).

### **Optimize Application**

The application can be optimized by moving Device 1 to one channel and Device 2 to another.

#### Physical Blocking (Channel1.Device 1 ProcessPID OverflowCounter

### Physical Non-Blocking (Channel2.Device 2)

FlowRate ValveOpen InProcess Tank Volume

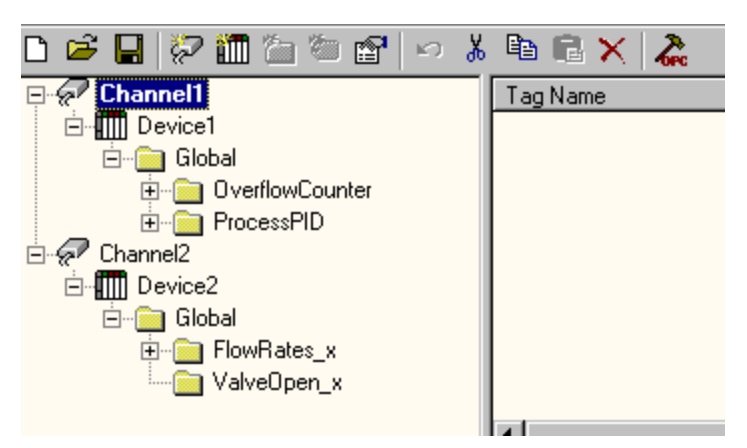

- 1. Repeat Steps 4 through 15. In Step 11, make sure Channel1.Device 1 is Physical Blocking and Channel2.Device 2 is Physical Non-Blocking.
- 2. Launch the server and search the server Event Log for statistics. The image below displays the fifth trial utilizing Logix Tag coupled with multiple channels for Channel 1.Device1.

CHANNEL Channel1 STATISTICS Physical Block Device Reads = 14542 Physical Block Cache Reads = 639848 Physical Non Block, Array Block Device Reads = 0 Physical Non Block, Array Block Cache Reads = 0 Physical Non Block Device Reads = 7271 Symbolic, Array Block Device Reads = 0 Symbolic, Array Block Cache Reads = 0 Symbolic Device Reads = 80 Total tags read = 661741, Elapsed Time = 119968 ms CHANNEL Channel1 PERFORMANCE: AvgTagReadPerSec = 5517.4 DEVICE Channel1:Device1 STATISTICS Physical Block Device Reads = 14542 Physical Block Cache Reads = 639848 Physical Non Block, Array Block Device Reads = 0 Physical Non Block, Array Block Cache Reads = 0 Physical Non Block Device Reads = 7271 Symbolic, Array Block Device Reads = 0 Symbolic, Array Block Cache Reads = 0 Symbolic Device Reads = 80 Total tags read = 661741, Elapsed Time = 119968 ms DEVICE Channel1:Device1 PERFORMANCE: AvgTagReadPerSec = 5517.4

Note: The image below displays the fourth trial utilizing Logix Tag for Channel2.Device2.

CHANNEL Channel2 STATISTICS Physical Block Device Reads = 0 Physical Block Cache Reads = 0 Physical Non Block, Array Block Device Reads = 7280 Physical Non Block, Array Block Cache Reads = 72800 Physical Non Block Device Reads = 29120 Symbolic, Array Block Device Reads = 1 Symbolic, Array Block Cache Reads = 0 Symbolic Device Reads = 4 Total tags read = 109205, Elapsed Time = 119968 ms CHANNEL Channel2 PERFORMANCE: AvgTagReadPerSec = 910.52 DEVICE Channel2:Device2 STATISTICS Physical Block Device Reads = 0 Physical Block Cache Reads = 0 Physical Non Block, Array Block Device Reads = 7280 Physical Non Block, Array Block Cache Reads = 72800 Physical Non Block Device Reads = 29120 Symbolic, Array Block Device Reads = 1 Symbolic, Array Block Cache Reads = 0 Symbolic Device Reads = 4 Total tags read = 109205, Elapsed Time = 119968 ms DEVICE Channel2:Device2 PERFORMANCE: AvgTagReadPerSec = 910.52

Note: The image below displays the fourth trial utilizing tag division for the driver.

DRIVER STATISTICS (ALL CHANNELS) Physical Block Device Reads = 14542 Physical Block Cache Reads = 639848 Physical Non Block, Array Block Device Reads = 7280 Physical Non Block, Array Block Cache Reads = 72800 Physical Non Block Device Reads = 36391 Symbolic, Array Block Device Reads = 1 Symbolic, Array Block Cache Reads = 1 Symbolic Device Reads = 84 Total tags read = 770946, Elapsed Time = 119968 ms DRIVER PERFORMANCE: AvgTagReadPerSec = 6426.26

#### Results

| Server Project Layout                    | Driver Performance (Reads/Sec) | Improvement Over Symbolic |
|------------------------------------------|--------------------------------|---------------------------|
| Single Channel                           | 5972                           | 768%                      |
| Single Device with Physical Blocking     |                                |                           |
| Single Channel                           | 3705                           | 476%                      |
| Single Device with Physical Non-Blocking |                                |                           |
| Single Channel                           | 777                            | N/A                       |
| Single Device with Symbolic              |                                |                           |
| Single Channel                           | 6126                           | 788%                      |
| Multiple Devices with Tag Division       |                                |                           |
| Multiple Channels                        | 6426                           | 827%                      |
| Multiple Devices with Tag Division       |                                |                           |

# Conclusions

The project began with a single channel and a single device, which is the default behavior for a single controller. All tags were imported from this controller to this channel.device. All three protocol types were then tested to see which would provide the best performance. In this case, physical blocking protocol was the best. The best protocol depends on the application at hand. When performance is crucial, it is worth performing Physical Blocking and Physical Non-Blocking trials to determine which is the best protocol type for the application. Symbolic Measures were taken to optimize communications using the tips outlined in **Optimizing Your Communications**. Most notably, tag division was used to place the Physical Blocking type tags in a device assigned Physical Blocking and the Physical Non-Blocking type tags in a device assigned Physical Non-Blocking. Furthermore, both devices resided on the same channel. The results show an improvement over using Physical Blocking on a single device. This is because some tags lend themselves better to one protocol type over another. For example, reading an entire COUNTER will benefit from Physical Blocking over Physical Non-Blocking since it's much faster reading the COUNTER as a block then as individual members.

Measures were also taken to optimize the application by placing devices on their own channel. Using the devices created in the previous trial, a Physical Blocking device was placed on one channel and a Physical Non-Blocking device on another. The results show improvement over the single channel/multiple devices scenario from the previous trial. This reinforces the idea that performance is improved by having as few devices per channel and as many channels as necessary.

After using these three optimization methods, the project has an 827% performance increase over Allen-Bradley ControlLogix Ethernet Driver version earlier than 4.6.0.xx. Tag division and multiple channels improved the performance by 107%. The performance increases will be more apparent with larger projects.

| Data Types | Description                                |
|------------|--------------------------------------------|
| Boolean    | Single bit                                 |
| Byte       | Unsigned 8 bit value                       |
| Char       | Signed 8 bit value                         |
| Word       | Unsigned 16 bit value                      |
| Short      | Signed 16 bit value                        |
| DWord      | Unsigned 32 bit value                      |
| Long       | Signed 32 bit value                        |
| BCD        | Two byte packed BCD, four decimal digits   |
| LBCD       | Four byte packed BCD, eight decimal digits |
| Float      | 32 bit IEEE Floating point                 |
| Double     | 64 bit IEEE Floating point                 |
| Date       | 64 bit Date/Time                           |
| String     | Null terminated character array            |

# Data Types Description

Note: For a description of Logix platform-specific data types, refer to Logix Advanced Addressing.

# Address Descriptions

Address specifications vary depending on the model in use. For the model of interest's address information, refer to the table below.

| Protocol Class              | Models                                                                                                 | Help Link                                                                                 |
|-----------------------------|----------------------------------------------------------------------------------------------------|-------------------------------------------------------------------------------------------|
| Logix-Ethernet              | ControlLogix 5500 Ethernet, CompactLogix<br>5300, Ethernet, FlexLogix 5400 Ethernet,<br>SoftLogix 5800 | Logix Addressing                                                                          |
| DH+ Gateway                 | DH+ Gateway: PLC-5<br>DH+ Gateway: SLC 5/04                                                            | PLC-5 Series Addressing<br>SLC 500 Modular I/O Addressing                                 |
| ControlNet Gateway          | ControlNet Gateway: PLC-5C                                                                             | PLC-5 Series Addressing                                                                   |
| 1761-NET-ENI                | ENI: ControlLogix 5500, ENI: CompactLogix<br>5300, ENI: FlexLogix 5400<br>ENI: Microl ogix             | Logix Addressing                                                                          |
|                             | ENI: SLC 500 Fixed I/O<br>ENI: SLC 500 Modular I/O<br>ENI: PLC-5                                       | SLC 500 Fixed I/O Addressing<br>SLC 500 Modular I/O Addressing<br>PLC-5 Series Addressing |
| MicroLogix 1100<br>Ethernet | MicroLogix 1100                                                                                        | MicroLogix Addressing                                                                     |
| MicroLogix 1400<br>Ethernet | MicroLogix 1400                                                                                        | MicroLogix Addressing                                                                     |

Note: For more information on the controller's pre-defined data types, refer to the device's documentation.

# Logix Addressing

For more information on these models' tag-based addressing and relationship to the Allen-Bradley ControlLogix Ethernet Driver, refer to Logix Tag-Based Addressing.

# **ControlLogix 5500 Addressing for Ethernet**

ControlLogix is a member of the Logix family and part of Rockwell Automation's Integrated Architecture. This means it uses a tag or symbol based addressing structure. Logix Tags differ from conventional PLC data items in that the tag name itself is the address, not a physical or logical address.

# ControlLogix 5500 Addressing for ENI

ControlLogix is a member of the Logix family and part of Rockwell Automation's Integrated Architecture. This means it uses a tag or symbol based addressing structure. Logix Tags differ from conventional PLC data items in that the tag name itself is the address, not a physical or logical address.

# ControlLogix 5500 Addressing for Serial Gateway

ControlLogix is a member of the Logix family and part of Rockwell Automation's Integrated Architecture. This means it uses a tag or symbol based addressing structure. Logix Tags differ from conventional PLC data items in that the tag name itself is the address, not a physical or logical address.

# CompactLogix 5300 Addressing for Ethernet

CompactLogix is a member of the Logix family and part of Rockwell Automation's Integrated Architecture. This means it uses a tag or symbol based addressing structure. Logix Tags differ from conventional PLC data items in that the tag name itself is the address, not a physical or logical address.

# CompactLogix 5300 Addressing for ENI

CompactLogix is a member of the Logix family and part of Rockwell Automation's Integrated Architecture. This means it uses a tag or symbol based addressing structure. Logix Tags differ from conventional PLC data items in that the tag name itself is the address, not a physical or logical address.

# CompactLogix 5300 Addressing for Serial Gateway

CompactLogix is a member of the Logix family and part of Rockwell Automation's Integrated Architecture. This means it uses a tag or symbol based addressing structure. Logix Tags differ from conventional PLC data items in that the tag name itself is the address, not a physical or logical address.

# FlexLogix 5400 Addressing for Ethernet

FlexLogix is a member of the Logix family and part of Rockwell Automation's Integrated Architecture. This means it uses a tag or symbol based addressing structure. Logix Tags differ from conventional PLC data items in that the tag name itself is the address, not a physical or logical address.

### FlexLogix 5400 Addressing for ENI

FlexLogix is a member of the Logix family and part of Rockwell Automation's Integrated Architecture. This means it uses a tag or symbol based addressing structure. Logix Tags differ from conventional PLC data items in that the tag name itself is the address, not a physical or logical address.

# FlexLogix 5400 Addressing for Serial Gateway

FlexLogix is a member of the Logix family and part of Rockwell Automation's Integrated Architecture. This means it uses a tag or symbol based addressing structure. Logix Tags differ from conventional PLC data items in that the tag name itself is the address, not a physical or logical address.

### SoftLogix 5800 Addressing

SoftlLogix is a member of the Logix family and part of Rockwell Automation's Integrated Architecture. This means it uses a tag or symbol based addressing structure. Logix Tags differ from conventional PLC data items in that the tag name itself is the address, not a physical or logical address.

### SoftLogix 5800 Addressing for Serial Gateway

SoftlLogix is a member of the Logix family and part of Rockwell Automation's Integrated Architecture. This means it uses a tag or symbol based addressing structure. Logix Tags differ from conventional PLC data items in that the tag name itself is the address, not a physical or logical address.

# MicroLogix Addressing

### Micrologix Addressing for EtherNet/IP Gateway

The actual number of addresses available depends on the model of the PLC. The ranges have been opened up to allow for maximum flexibility with future models. If the driver finds at Runtime that an address is not present in the device, it will post an error message and then remove the tag from its scan list. For more information on file-specific addressing, select a link from the list below.

Output Files Input Files Status Files Binary Files Timer Files Counter Files Control Files Integer Files Float Files ASCII Files String Files Long Files MicroLogix PID Files MicroLogix Message Files

For information on function files, select a link from the list below.

High Speed Counter File (HSC) Real-Time Clock File (RTC) Channel 0 Communication Status File (CS0) Channel 1 Communication Status File (CS1) I/O Module Status File (IOS)

#### MicroLogix Addressing for ENI

The actual number of addresses available depends on the model of the PLC. The ranges have been opened up to allow for maximum flexibility with future models. If the driver finds at Runtime that an address is not present in the device, it will post an error message and then remove the tag from its scan list. For more information on file-specific addressing, select a link from the list below.

| <b>Output Files</b> |
|---------------------|
| Input Files         |
| Status Files        |

| Binary Files             |
|--------------------------|
| Timer Files              |
| Counter Files            |
| Control Files            |
| Integer Files            |
| Float Files              |
| ASCII Files              |
| String Files             |
| Long Files               |
| MicroLogix PID Files     |
| MicroLogix Message Files |

For information on function files, select a link from the list below.

High Speed Counter File (HSC) Real-Time Clock File (RTC) Channel 0 Communication Status File (CS0) Channel 1 Communication Status File (CS1) I/O Module Status File (IOS)

# MicroLogix 1100 Addressing

The actual number of addresses available depends on the model of the PLC. The ranges have been opened up to allow for maximum flexibility with future models. If the driver finds at Runtime that an address is not present in the device, it will post an error message and then remove the tag from its scan list. For more information on file-specific addressing, select a link from the list below.

Output Files Input Files Status Files Binary Files Timer Files Counter Files Control Files Integer Files Float Files String Files Long Files MicroLogix PID Files MicroLogix Message Files

For information on function files, select a link from the list below.

High Speed Counter File (HSC) Real-Time Clock File (RTC) Channel 0 Communication Status File (CS0) Channel 1 Communication Status File (CS1) I/O Module Status File (IOS)

#### MicroLogix 1400 Addressing

The actual number of addresses available depends on the model of the PLC. The ranges have been opened up to allow for maximum flexibility with future models. If the driver finds at Runtime that an address is not present in the device, it will post an error message and then remove the tag from its scan list. For more information on file-specific addressing, select a link from the list below.

Output Files Input Files Status Files Binary Files Timer Files Counter Files Control Files Integer Files Float Files ASCII Files String Files Long Files MicroLogix PID Files MicroLogix Message Files

For information on function files, select a link from the list below.

High Speed Counter File (HSC) Real-Time Clock File (RTC) Channel 0 Communication Status File (CS0) Channel 1 Communication Status File (CS1) I/O Module Status File (IOS)

# SLC 500 Fixed I/O Addressing

# SLC 500 Fixed I/O Addressing for EtherNet/IP Gateway

For more information on file-specific addressing, select a link from the list below.

Output Files Input Files Status Files Binary Files Timer Files Counter Files Control Files Integer Files

#### SLC 500 Fixed I/O Addressing for ENI

For more information on file-specific addressing, select a link from the list below.

Output Files Input Files Status Files Binary Files Timer Files Counter Files Control Files Integer Files

# SLC 500 Modular I/O Addressing

#### SLC 500 Modular I/O Addressing for DH+

The actual number of addresses available depends on the model of the PLC. The ranges have been opened up to allow for maximum flexibility with future models. If the driver finds at Runtime that an address is not present in the device, it will post an error message and then remove the tag from its scan list. For more information on file-specific addressing, select a link from the list below.

Output Files Input Files Status Files Binary Files Timer Files Counter Files Control Files Integer Files Float Files ASCII Files String Files

#### SLC 500 Modular I/O Addressing for EtherNet/IP Gateway

The actual number of addresses available depends on the model of the PLC. The ranges have been opened up to allow for maximum flexibility with future models. If the driver finds at Runtime that an address is not present in

the device, it will post an error message and then remove the tag from its scan list. For more information on filespecific addressing, select a link from the list below.

Output Files Input Files Status Files Binary Files Timer Files Counter Files Control Files Integer Files Float Files ASCII Files String Files

# SLC 500 Modular I/O Addressing for ENI

The actual number of addresses available depends on the model of the PLC. The ranges have been opened up to allow for maximum flexibility with future models. If the driver finds at Runtime that an address is not present in the device, it will post an error message and then remove the tag from its scan list. For more information on file-specific addressing, select a link from the list below.

| Output Files         |
|----------------------|
| Input Files          |
| Status Files         |
| Binary Files         |
| Timer Files          |
| <b>Counter Files</b> |
| <b>Control Files</b> |
| Integer Files        |
| Float Files          |
| ASCII Files          |
| String Files         |

# **PLC-5 Series Addressing**

# PLC-5 Series Addressing for ControlNet

For more information on file-specific addressing, select a link from the list below.

Output Files Input Files Status Files Binary Files Timer Files Counter Files Control Files Integer Files Float Files ASCII Files String Files BCD Files PID Files Message Files Block Transfer Files

# PLC-5 Series Addressing for DH+

For more information on file-specific addressing, select a link from the list below.

Output Files Input Files Status Files Binary Files Timer Files Counter Files Control Files Integer Files Float Files ASCII Files String Files BCD Files PID Files Message Files Block Transfer Files

# PLC-5 Series Addressing for EtherNet/IP Gateway

For more information on file-specific addressing, select a link from the list below.

Output Files Input Files Status Files Binary Files Timer Files Counter Files Control Files Integer Files Float Files ASCII Files String Files BCD Files PID Files Message Files Block Transfer Files

### PLC-5 Series Addressing for ENI

For more information on file-specific addressing, select a link from the list below.

Output Files Input Files Status Files Binary Files Timer Files Counter Files Control Files Integer Files Float Files ASCII Files BCD Files PID Files Message Files Block Transfer Files

# Logix Tag-Based Addressing

Rockwell Automation's Integrated Architecture uses a tag or symbol-based addressing structure that is commonly referred to as Logix Tags (or Native Tags). These tags differ from conventional PLC data items in that the tag name itself is the address, not a physical or logical address.

Note: Throughout this help file, Logix Tags will be assumed to be global in nature unless specified otherwise.

The Allen-Bradley ControlLogix Ethernet Driver allows users to access the controller's atomic data types: BOOL, SINT, INT, DINT, LINT, and REAL. Although some of the pre-defined types are structures, they are ultimately based on these atomic data types. Thus, all non-structure (atomic) members of a structure are accessible. For example, a TIMER cannot be assigned to a server tag but an atomic member of the TIMER can be assigned to the tag (such as TIMER.EN, TIMER.ACC, and so forth). If a structure member is a structure itself, both structures would have to be expanded to access an atomic member of the substructure. This is more common with user and module-defined types and is not found in any of the pre-defined types.

| Atomic Data Type | Description                |        | Range                                                   |
|------------------|----------------------------|--------|---------------------------------------------------------|
| BOOL             | Single bit value VT_       |        | 0, 1                                                    |
|                  |                            | BOOL   |                                                         |
| SINT             | Signed 8 bit value         | VT_UI1 | -128 to 127                                             |
| INT              | Signed 16 bit value        | VT_I2  | -32,768 to 32,767                                       |
| DINT             | Signed 32 bit value        | VT_I4  | -2,147,483,648 to 2,147,483,647                         |
| LINT             | Signed 64 bit value        | VT_I8  | -9,223,372,036,854,775,808 to 9,223,372,036,854,775,807 |
| REAL             | 32 bit IEEE Floating point | VT_R4  | 1.1755 E-38 to 3.403E38, 0, -3.403E-38 to -1.1755       |

### See Also: Logix Advanced Addressing

#### **Client/Server Tag Address Rules**

Logix Tag names correspond to Client/Server Tag addresses. Logix Tag names (entered via RSLogix5000) follow the IEC 1131-3 identifier rules. Client/Server Tag addresses follow these same rules. They are as follows:

- Must begin with an alphabetic (A-Z, a-z) character or an underscore (\_).
- Can only contain alphanumeric characters and underscores.
- Can have as many as 40 characters.
- Cannot have consecutive underscores.
- Are not case sensitive.

#### Client/Server Tag Name Rules

Tag name assignment in the server differs from address assignment in that names cannot begin with an underscore.

**Note:** Logix Tag names should be kept to a minimum in size for optimum performance. The smaller the name, the more requests that will be able fit in a single transaction.

**Important:** Symbolic Mode users should keep the Client/Server Tag addresses below 400 characters. For example, tagarray[1,2,4].somestruct.substruct\_array[3].basetag.[4] is 57 characters in length. Since a packet can only hold 500 data bytes, any overhead bytes that need to be added to the packet can greatly diminish the room available to the characters themselves. By keeping the address below 400, the tag request will remain complete and valid.

See Also: Performance Optimizations

# Address Formats

There are several ways to address a Logix Tag statically in the server or dynamically from a client. The format used depends on the type and usage of the tag. For example, the bit format would be used when accessing a bit within a SINT-type tag. For information on address format and syntax, refer to the table below.

**Note:** All formats except for Array and String are native to RSLogix5000. Therefore, when referencing an atomic data type, an RSLogix 5000 tag name could be copied and pasted into the server's tag address field and be valid.

| Format                | Syntax                                                                                                    | Example                                 | Notes                                                                                                    |
|-----------------------|----------------------------------------------------------------------------------------------------|-----------------------------------------|----------------------------------------------------------------------------------------------------|
| Standard              | <logix name="" tag=""></logix>                                                                                                  | tag_1                                   | Tag cannot be an array.                                                                                                    |
| Array<br>Element      | <logix array="" name="" tag=""> [dim 1, dim2, dim<br/>3]</logix>                                                                | tag_1 [2, 58, 547]<br>tag_1 [0, 3]      | Dimension Range = 1<br>to 3   Element Range = 0 to 65535                                                                                                    |
| Array w/o<br>Offset*  | <logix array="" name="" tag=""> {# columns}<br/><logix array="" name="" tag=""> {# rows}{# col-<br/>umns}</logix></logix>       | tag_1 {8}<br>tag_1 {2}{4}               | Dimension Range = 1 to 2   Element<br>Range = 1 to 65535<br>The number of elements to Read/Write<br>equals # of rows times # of columns. If<br>no rows are specified, # of rows will<br>default to 1.<br>The array begins at a zero offset (array<br>index equals 0 for all dimensions). |
| Array w/ Off-<br>set* | <logix array="" element="" tag=""> {# columns}<br/><logix array="" element="" tag=""> {# rows}{# col-<br/>umns}</logix></logix> | tag_1 [2, 3] {10}<br>tag_1 [2, 3] 2}{5} | The array begins at an offset specified<br>by the dimensions in the array element<br>tag. The array always covers the high-<br>est dimension. Thus, tag_1[2,3]{10}                                                                                                    |

|        |                                                                             |                                                       | would produce an array of<br>elements tag_1[2,3] -> tag_1[2,13]                                             |
|--------|-----------------------------------------------------------------------------|-------------------------------------------------------|----------------------------------------------------------------------------------------------------|
| Bit    | <logix name="" tag="">.bit<br/><logix name="" tag="">.[bit]</logix></logix> | tag_1.0<br>tag_1.[0]                                  | Bit Range = 0 to 31<br>If tag is an array, it must be a BOOL<br>array, otherwise tag cannot be an<br>array. |
| String | <logix name="" tag="">/<maximum length="" string=""></maximum></logix>      | tag_1.Data/4<br>Stringtag_1.Data<br>SINTarraytag_1/16 | Length Range = 1 to 65535<br>The maximum number of characters<br>that can Read/Write to the string.         |

\*Since this format may request more than one element, the order in which array data is passed depends on the dimension of the Logix Array Tag. For example, if rows times cols = 4 and the Controller Tag is a 3X3 element array, then the elements that are being referenced are array\_tag [0,0], array\_tag [0,1], array\_tag [0,2], and array\_tag [1,0] in that exact order. The results would be different if the Controller Tag were a 2X10 element array.

**Note:** For more information on how elements are referenced for 1, 2 and 3 dimensional arrays, refer to **Ordering** of Array Data.

# Tag Scope

# **Global Tags**

Global Tags are Logix Tags that have global scope in the controller. Any program or task can access Global Tags; however, the number of ways a Global Tag can be referenced depends on its Logix data type and the address format being used.

# Program Tags

Program Tags are identical to Global Tags except that a Program Tag's scope is local to the program in which it is defined. Program Tags follow the same addressing rules and limitations as Global Tags, but are prefixed with the following notation:

Program: <program name> .

For example, Logix Tag "tag\_1" in program "prog\_1" would be addressed as "Program:prog\_1.tag\_1" in a Client/Server Tag address.

# Structure Tag Addressing

Logix Structure Tags (Global or Program) are tags with one or more member tags. Member tags can be atomic or structured in nature.

<stucture name> . <atomic-type tag>

This implies that a substructure would be addressed as:

<structure name> . <substructure name> .<atomic-type tag>

Arrays of structures would be addressed as:

<structure array name> [dim1, dim2, dim3] . <atomic-type tag>

This implies that an array of substructures would be addressed as:

<structure name> . <substructure array name> [dim1, dim2, dim3] . <atomic-type tag>

**Note:** The examples above are only a few of the addressing possibilities that involve structures, and are displayed to provide an introduction to structure addressing. For more information, refer to Allen-Bradley or Rockwell documentation.

# **Predefined Term Tags**

The tags displayed in the table below can be used to obtain general processor information from a PLC.

| Tag Name | Description                                                                                      |
|----------|--------------------------------------------------------------------------------------------------|
| @MODE    | A description of the PLC's current key switch mode. Possible string values include Program, Run, |

53

|                | Remote Program, Remote Run, and Remote Debug. Supported data types include String.                                                          |
|----------------|----------------------------------------------------------------------------------------------------|
| @PLCTYPE       | An integer value that corresponds to the "ProdType" attribute specified in the PLC's EDS file. Supported data types include all but String. |
| @REVISION      | Firmware revision displayed as " <major>.<minor>". Supported data types include String.</minor></major>                                     |
| @PROCESSORNAME | The processor name that corresponds to the "ProdName" attribute specified in the PLC's EDS file. Supported data types include String.       |
| @STATUS        | Indicates the PLC's status. Possible values include OK (1) and Faulted (0). Supports all data types but date.                               |
| @PRODUCTCODE   | An integer value that corresponds to the "ProdCode" attribute specified in the PLC's EDS file. Supported data types include all but String. |
| @VENDORID      | An integer value that corresponds to the "VendCode" attribute specified in the PLC's EDS file. Supported data types include all but String. |

# Addressing Atomic Data Types

Below are suggested usages and addressing possibilities for a Logix data type given the address formats available. Examples are also given for reinforcement. Click on **Advanced** for advanced addressing possibilities for the given atomic data type.

**Note:** Empty cells do not necessarily indicate a lack of support.

| Atomic        | Standard   | Array Element                   | Array with or                  | Bit           | String             |
|---------------|------------|---------------------------------|--------------------------------|---------------|--------------------|
| Data Type     |            |                                 | without Offset                 |               |                    |
| BOOL          |            |                                 |                                |               | 1                  |
| Client/Server | Boolean    | Boolean                         | Boolean Array                  |               |                    |
| Data Type     |            |                                 |                                |               |                    |
| Advanced      |            | (BOOL 1 dimen-<br>sional array) | (BOOL 1 dimensional array)     |               |                    |
| Client/Server | BOOLTAG    | BOOLARR[0]                      | BOOLARR[0]{32}                 |               |                    |
| Tag Example   |            |                                 |                                |               |                    |
| SINT          |            |                                 |                                |               |                    |
| Client/Server | Byte, Char | Byte, Char                      | Byte Array, Char Array         | Boolean       | String             |
| Data Type     |            |                                 |                                |               |                    |
|               |            |                                 | (SINT 1/2/3 dimensional array) | (Bit w/i      | (SINT 1/2/3        |
| Advanced      |            |                                 |                                | SINT)         | dimensional array) |
| Client/Server | SINTTAG    | SINTARR[0]                      | SINTARR[0]{4}                  | SINTTAG.0     | SINTARR/4          |
| Tag Example   |            |                                 |                                |               |                    |
| INT           |            |                                 |                                | -             |                    |
| Client/Server | Word,      | Word, Short                     | Word Array, Short Array (INT   | Boolean       | *                  |
| Data Type     | Short      |                                 | 1/2/3 dimensional array)       | (Bit w/i INT) |                    |
|               |            |                                 |                                | (,            |                    |
| Advanced      |            |                                 |                                |               |                    |
| Client/Server | INTTAG     | INTARR[0]                       | INTARR[0]{4}                   | INTTAG.0      |                    |
| Tag Example   |            |                                 |                                |               |                    |
| DINT          | *          |                                 |                                |               | ~                  |
| Client/Server | DWord,     | DWord, Long                     | DWord Array, Long Array        | Boolean       | **                 |
| Data Type     | Long       |                                 |                                |               |                    |
|               |            |                                 |                                | (Bit w/i      |                    |
| Advanced      |            |                                 |                                | DINT)         |                    |
| Client/Server | DINTTAG    | DINTARR[0]                      | DINTARR[0]{4}                  | DINTTAG.0     |                    |
| Tag Example   |            |                                 |                                |               |                    |
| LINT          |            |                                 |                                |               |                    |
| Client/Server | Double,    | Double, Date                    | Double Array                   |               |                    |
| Data Type     | Date       |                                 |                                |               |                    |
|               |            |                                 |                                |               |                    |
| Advanced      |            |                                 |                                |               |                    |
| Client/Server | LINTTAG    | LINTARR[0]                      | LINTARR[0]{4}                  |               |                    |
| Tag Example   |            |                                 |                                |               |                    |
| REAL          |            |                                 |                                |               |                    |
| Client/Server | Float      | Float                           | Float Array                    | ***           | ***                |
| Data Type     |            |                                 |                                |               |                    |
|               |            |                                 |                                |               |                    |

| Advanced      |         |            |               |  |
|---------------|---------|------------|---------------|--|
| Client/Server | REALTAG | REALARR[0] | REALARR[0]{4} |  |
| Tag Example   |         |            |               |  |

\*See Also: Advanced Addressing INT.

\*\*See Also: Advanced Addressing DINT.

\*\*\*See Also: Advanced Addressing REAL.

# Addressing Structure Data Types

Only the atomic structure members can be addressed at the structure level. For more information, refer to the examples below.

**Logix Tag** MyTimer @ TIMER

# Client/Server Tag

1. Invalid

TimerTag address = MyTimer TimerTag data type = ??

2. Valid TimerTag address = MyTimer.ACC TimerTag data type = DWord

# Addressing STRING Data Type

STRING is a pre-defined Logix data type whose structure contains two members: DATA and LEN. DATA is an array of SINTs and stores the characters of the STRING. LEN is a DINT and represents the number of characters in DATA to display to a client.

Because LEN and DATA are atomic members, they must be referenced independently from a client/server. The syntax is as shown below.

| Description          | Syntax                                        | Example          |
|----------------------|-----------------------------------------------|------------------|
| STRING Value         | DATA/ <maximum length="" string=""></maximum> | MYSTRING.DATA/82 |
| Actual STRING length | LEN                                           | MYSTRING.LEN     |

#### Reads

The STRING read from DATA will be terminated by the following:

- a. The first null terminator encountered.
- b. The value in LEN if a) doesn't occur first.
- c. The <Maximum STRING length > if either a) or b) doesn't occur first.

#### Example

MYSTRING.DATA contains "Hello World" in the PLC, but LEN is manually set to 5. A read of MYSTRING.DATA/82 will display "Hello". If LEN is set to 20, MYSTRING.DATA/82 will display "Hello World".

#### Writes

When a STRING value is written to DATA, the driver will also write to LEN with the length of DATA written. If the write to LEN fails for any reason, the write operation to DATA will be considered failed as well (despite the fact that the DATA write to the controller succeeded).

**Note:** This behavior was designed specifically for Logix Tags of type STRING or a custom derivative of it. The following precautions apply to users who wish to implement their own STRING in UDTs.

- If a UDT exists that has a DATA member referenced as a STRING and a LEN member referenced as a DINT, the write to LEN will succeed regardless of the intentions of LEN for the given UDT. Care must be taken when designing UDTs to avoid this possibility if LEN is not intended to be the length of DATA.
- If a UDT exists that has a DATA member referenced as a STRING but does not have a LEN member, the write to LEN will fail silently without consequence to DATA.

#### Example

MYSTRING.DATA/82 holds the value "Hello World." MYSTRING.LEN holds 11. If the value "Alarm Triggered" is written to MYSTRING.DATA/82, 15 will be written to MYSTRING.LEN. If the write to MYSTRING.LEN fails, MYS-TRING.LEN will hold its previous value of 11 while MYSTRING.DATA/82 displays the first 11 characters ("Alarm Trigg"). If the write to MYSTRING.DATA/82 fails, neither tag is affected.

# **Bypass Automatically Read String Length**

In the Physical Addressing modes, reading STRING.DATA will cause an automatic read of STRING.LEN in Symbolic Mode. This may be bypassed by unchecking the "Automatically Read String length" option. For more information, refer to Logix Options.

# **Ordering of Logix Array Data**

### 1. Dimensional Arrays - array [dim1]

1 dimensional array data is passed to and from the controller in ascending order. for  $(\dim 1 = 0; \dim 1 < \dim 1\_\max; \dim 1++)$ 

Example: 3 element array

array [0] array [1] array [2]

#### 2. Dimensional Arrays - array [dim1, dim2]

2 dimensional array data is passed to and from the controller in ascending order. for (dim1 = 0; dim1 < dim1\_max; dim1++) for (dim2 = 0; dim2 < dim2\_max; dim2++)

Example: 3X3 element array

array [0, 0] array [0, 1] array [0, 2] array [1, 0] array [1, 1] array [1, 2] array [2, 0] array [2, 1] array [2, 2]

#### 3. Dimensional Arrays - array [dim1, dim2, dim3]

3 dimensional array data is passed to and from the controller in ascending order.

```
for (dim1 = 0; dim1 < dim1_max; dim1++)
for (dim2 = 0; dim2 < dim2_max; dim2++)
for (dim3 = 0; dim3 < dim3_max; dim3++)
```

**Example:** 3X3x3 element array

array [0, 0, 0] array [0, 0, 1] array [0, 0, 2] array [0, 1, 0] array [0, 1, 1] array [0, 1, 2] array [0, 2, 0] array [0, 2, 1] array [0, 2, 2] array [1, 0, 0] array [1, 0, 1] array [1, 0, 2] array [1, 1, 0] array [1, 1, 1] array [1, 1, 2] array [1, 2, 0] array [1, 2, 1] array [1, 2, 2] array [2, 0, 0] array [2, 0, 1] array [2, 0, 2] array [2, 1, 0] array [2, 1, 1] array [2, 1, 2] array [2, 2, 0] array [2, 2, 1] array [2, 2, 2]

# Logix Advanced Addressing

Advanced Addressing is available for the following atomic data types. Select a link from the list below for more information on a specific data type.

BOOL SINT INT DINT LINT REAL

# **Advanced Addressing: BOOL**

| Format           | Supported Data Types                                                                                                | Notes                                                                                                    |
|------------------|----------------------------------------------------------------------------------------------------|----------------------------------------------------------------------------------------------------|
| <u>Standard</u>  | Boolean<br>Byte, Char<br>Word, Short, BCD<br>DWord, Long, LBCD<br>Float*                                            | None.                                                                                                    |
|                  | Boolean                                                                                                    | The Controller Tag must be a 1 dimensional array.                                                                                                    |
| Array w/o Offset | Boolean Array                                                                                                    | <ol> <li>The Controller Tag must be a 1 dimensional array.</li> <li>The number of elements must be a factor of 8.</li> </ol>                                                  |
| Array w/o Offset | Byte Array, Char Array<br>Word Array, Short Array, BCD Array<br>DWord Array, Long Array, LBCD Array<br>Float Array* | Not supported.                                                                                                    |
| Array w/ Offset  | Boolean Array                                                                                                    | <ol> <li>The Controller Tag must be a 1 dimensional array.</li> <li>The offset must lie on 32-bit boundary.</li> <li>The number of elements must be a factor of 8.</li> </ol> |
| Bit              | Boolean                                                                                                    | <ol> <li>The Controller Tag must be a 1 dimensional array.</li> <li>The range is limited from 0 to 31.</li> </ol>                                                             |
| String           | String                                                                                                    | Not supported.                                                                                                    |

\*The Float value will equal face value of the Controller Tag in Float form (non-IEEE Floating point number).

# Examples

Examples highlighted in yellow signify common use cases.

# BOOL Controller Tag - booltag = true

| Server Tag Address | Format           | Data Type | Notes                      |
|--------------------|------------------|-----------|----------------------------|
| booltag            | Standard         | Boolean   | Value = true               |
| booltag            | Standard         | Byte      | Value = 1                  |
| booltag            | Standard         | Word      | Value = 1                  |
| booltag            | Standard         | DWord     | Value = 1                  |
| booltag            | Standard         | Float     | Value = 1.0                |
| booltag [3]        | Array Element    | Boolean   | Invalid: Tag not an array. |
| booltag [3]        | Array Element    | Word      | Invalid: Tag not an array. |
| booltag {1}        | Array w/o Offset | Word      | Invalid: Not supported.    |
| booltag {1}        | Array w/o Offset | Boolean   | Invalid: Not supported.    |
| booltag [3] {32}   | Array w/ Offset  | Boolean   | Invalid: Tag not an array. |
| booltag . 3        | Bit              | Boolean   | Invalid: Tag not an array. |
| booltag / 1        | String           | String    | Invalid: Not supported.    |
| booltag / 4        | String           | String    | Invalid: Not supported.    |

#### BOOL Array Controller Tag - bitarraytag = [0,1,0,1]

| Server Tag Address | Format | Data Type | Notes |
|--------------------|--------|-----------|-------|

| bitarraytag          | Standard         | Boolean | Invalid: Tag cannot be an array.           |
|----------------------|------------------|---------|--------------------------------------------|
| bitarraytag          | Standard         | Byte    | Invalid: Tag cannot be an array.           |
| bitarraytag          | Standard         | Word    | Invalid: Tag cannot be an array.           |
| bitarraytag          | Standard         | DWord   | Invalid: Tag cannot be an array.           |
| bitarraytag          | Standard         | Float   | Invalid: Tag cannot be an array.           |
| bitarraytag [3]      | Array Element    | Boolean | Value = true                               |
| bitarraytag [3]      | Array Element    | Word    | Invalid: Bad data type.                    |
| bitarraytag {3}      | Array w/o Offset | Word    | Invalid: Tag cannot be an array.           |
| bitarraytag {1}      | Array w/o Offset | Word    | Invalid: Tag cannot be an array.           |
| bitarraytag {1}      | Array w/o Offset | Boolean | Invalid: Array size must be a factor of 8. |
| bitarraytag {32}     | Array w/o Offset | Boolean | Value = [0,1,0,1,]                         |
| bitarraytag [3] {32} | Array w/ Offset  | Boolean | Offset must begin on 32-bit boundary.      |
| bitarraytag[0]{32}   | Array w/ Offset  | Boolean | Value = [0,1,0,1,]                         |
| bitarraytag[32]{64}  | Array w/ Offset  | Boolean | Value = [] values not provided above       |
| bitarraytag . 3      | Bit              | Boolean | Value = true                               |
| bitarraytag / 1      | String           | String  | Invalid: Not supported.                    |
| bitarraytag / 4      | String           | String  | Invalid: Not supported.                    |

# **Advanced Addressing: SINT**

| Format                  | Supported Data Types                                                                                                    | Notes                                                                                                    |
|-------------------------|----------------------------------------------------------------------------------------------------|----------------------------------------------------------------------------------------------------|
| <u>Standard</u>         | Boolean*<br>Byte, Char<br>Word, Short, BCD<br>DWord, Long, LBCD<br>Float***                                                  | None.                                                                                                    |
| <u>Array Element</u>    | Byte, Char<br>Word, Short, BCD<br>DWord, Long, LBCD<br>Float***                                                              | The Controller Tag must be an array.                                                                                                    |
| <u>Array w/o Offset</u> | Boolean Array                                                                                                    | <ol> <li>Use this case to have the bits within an SINT in array form.</li> <li>Note: This is not an array of SINTs in Boolean notation.</li> <li>Applies to bit-within-SINT only. Example: tag_<br/>1.0{8}.</li> <li>.bit + array size cannot exceed 8 bits. Example: tag_<br/>1.1{8} exceeds an SINT, tag_1.0{8} does not.</li> </ol>              |
| Array w/o Offset        | Byte Array, Char Array<br>Word Array, Short Array, BCD Array**<br>DWord Array, Long Array, LBCD Array**<br>Float Array**,*** | If accessing more than a single element, the Controller<br>Tag must be an array.                                                                                                    |
| Array w/ Offset         | Byte Array, Char Array<br>Word Array, Short Array, BCD Array**<br>DWord Array, Long Array, LBCD Array**<br>Float Array**,*** | The Controller Tag must be an array.                                                                                                    |
| <u>Bit</u>              | Boolean                                                                                                    | <ol> <li>The range is limited from 0 to 7.</li> <li>If the Controller Tag is an array, the bit class reference must be prefixed by an array element class reference. Example: tag_1 [2,2,3].0.</li> </ol>                                                                                                    |
| <u>String</u>           | String                                                                                                    | <ol> <li>If accessing a single element, the Controller Tag need<br/>not be an array.</li> <li>Note: The value of the string will be the ASCII equiv-<br/>alent of the SINT value. Example: SINT = 65dec = "A".</li> <li>If accessing more than a single element, the Con-<br/>troller Tag must be an array. The value of the string will</li> </ol> |

58

|  | be the null-terminated ASCII equivalent of all the SINTs in the string. |
|--|-------------------------------------------------------------------------|
|  | 1 character in string = 1 SINT                                          |

\*non-zero values will be clamped to true.

\*\*Each element of the array corresponds to an element in the SINT array. Arrays are not packed.

\*\*\* Float value will equal face value of Controller Tag in Float form (non-IEEE Floating point number).

### **Examples**

Examples highlighted in yellow signify common use cases.

#### SINT Controller Tag - sinttag = 122 (decimal)

| Server Tag Address | Format           | Data Type | Notes                                                |
|--------------------|------------------|-----------|------------------------------------------------------|
| sinttag            | Standard         | Boolean   | Value = true                                         |
| sinttag            | Standard         | Byte      | Value = 122                                          |
| sinttag            | Standard         | Word      | Value = 122                                          |
| sinttag            | Standard         | DWord     | Value = 122                                          |
| sinttag            | Standard         | Float     | Value = 122.0                                        |
| sinttag [3]        | Array Element    | Boolean   | Invalid: Tag not an array. Also, Boolean is invalid. |
| sinttag [3]        | Array Element    | Byte      | Invalid: Tag not an array.                           |
| sinttag {3}        | Array w/o Offset | Byte      | Invalid: Tag not an array.                           |
| sinttag {1}        | Array w/o Offset | Byte      | Value = [122]                                        |
| sinttag {1}        | Array w/o Offset | Boolean   | Invalid: Bad data type.                              |
| sinttag [3] {1}    | Array w/ Offset  | Byte      | Invalid: Tag not an array.                           |
| sinttag . 3        | Bit              | Boolean   | Value = true                                         |
| sinttag . 0 {8}    | Array w/o Offset | Boolean   | Value = [0,1,0,1,1,1,1,0]                            |
|                    |                  |           | Bit value of 122                                     |
| sinttag / 1        | String           | String    | Value = "z"                                          |
| sinttag / 4        | String           | String    | Invalid: Tag not an array.                           |

### SINT Array Controller Tag - sintarraytag [4,4] = [[83,73,78,84],[5,6,7,8],[9,10,11,12],[13,14,15,16]]

| Server Tag Address                    | Format           | Data Type | Notes                                            |
|---------------------------------------|------------------|-----------|--------------------------------------------------|
| sintarraytag                          | Standard         | Boolean   | Invalid: Tag cannot be an array.                 |
| sintarraytag                          | Standard         | Byte      | Invalid: Tag cannot be an array.                 |
| sintarraytag                          | Standard         | Word      | Invalid: Tag cannot be an array.                 |
| sintarraytag                          | Standard         | DWord     | Invalid: Tag cannot be an array.                 |
| sintarraytag                          | Standard         | Float     | Invalid: Tag cannot be an array.                 |
| sintarraytag [3]                      | Array Element    | Byte      | Invalid: Server Tag missing dimension 2 address. |
| sintarraytag [1,3]                    | Array Element    | Boolean   | Invalid: Boolean not allowed for array elements. |
| sintarraytag [1,3]                    | Array Element    | Byte      | Value = 8                                        |
| sintarraytag {10}                     | Array w/o Offset | Byte      | Value = [83,73,78,84,5,6,7,8,9,10]               |
| sintarraytag {2} {5}                  | Array w/o Offset | Word      | Value = [83,73,78,84,5] [6,7,8,9,10]             |
| sintarraytag {1}                      | Array w/o Offset | Byte      | Value = 83                                       |
| sintarraytag {1}                      | Array w/o Offset | Boolean   | Invalid: Bad data type.                          |
| sintarraytag [1,3] {4}                | Array w/ Offset  | Byte      | Value = [8,9,10,11]                              |
| sintarraytag . 3                      | Bit              | Boolean   | Invalid: Tag must reference atomic location.     |
| sintarraytag [1,3] . 3                | Bit              | Boolean   | Value = 1                                        |
| <pre>sintarraytag [1,3] . 0 {8}</pre> | Array w/o Offset | Boolean   | Value = [0,0,0,1,0,0,0,0]                        |
| sintarraytag / 1                      | String           | String    | Value = "S"                                      |
| sintarraytag / 4                      | String           | String    | Value = "SINT"                                   |

# Advanced Addressing: INT

| Format          | Supported Data Types     | Notes |
|-----------------|--------------------------|-------|
| <u>Standard</u> | Boolean*<br>Byte, Char** | None. |

|                  | Word, Short, BCD                                                                                                    |                                                                                                    |
|------------------|----------------------------------------------------------------------------------------------------|----------------------------------------------------------------------------------------------------|
|                  | DWord, Long, LBCD<br>Float****                                                                                                    |                                                                                                    |
| Array Element    | Byte, Char**<br>Word, Short, BCD<br>DWord, Long, LBCD<br>Float****                                                                 | The Controller Tag must be an array.                                                                                                    |
| Array w/o Offset | Boolean Array                                                                                                    | 1. Use this case to have the bits within an INT in array form.                                                                                                    |
|                  |                                                                                                    | <b>Note:</b> This is not an array of INTs in Boolean notation.                                                                                                    |
|                  |                                                                                                    | 2. Applies to bit-within-INT only. Example: tag_1.0{16}.                                                                                                    |
|                  |                                                                                                    | 3bit + array size cannot exceed 16 bits. Example:<br>tag_1.1{16} exceeds an INT, tag_1.0{16} does not.                                                                                                    |
| Array w/o Offset | Byte Array, Char Array**<br>Word Array, Short Array, BCD Array<br>DWord Array, Long Array, LBCD<br>Array***Float Array***,****     | If accessing more than a single element, the Controller<br>Tag must be an array.                                                                                                    |
| Array w/ Offset  | Byte Array, Char Array** Word Array,<br>Short Array, BCD Array<br>DWord Array, Long Array, LBCD<br>Array***<br>Float Array***,**** | The Controller Tag must be an array.                                                                                                    |
| Bit              | Boolean                                                                                                    | <ol> <li>The range is limited from 0 to 15.</li> <li>If the Controller Tag is an array, the bit class reference must be prefixed by an array element class reference. Example: tag_1 [2,2,3].0.</li> </ol>       |
| <u>String</u>    | String                                                                                                    | 1. If accessing a single element, the Controller Tag need not be an array.                                                                                                    |
|                  |                                                                                                    | <b>Note:</b> The value of the string will be the ASCII equivalent of the INT value (clamped to 255). Example: INT = 65dec = "A".                                                                                 |
|                  |                                                                                                    | 2. If accessing more than a single element, the Con-<br>troller Tag must be an array. The value of the string will<br>be the null-terminated ASCII equivalent of all the INTs<br>(clamped to 255) in the string. |
|                  |                                                                                                    | 1 character in string = 1 INT, clamped to $255$                                                                                                    |
|                  |                                                                                                    | INT strings are not packed. For greater efficiency, use SINT strings or the STRING structure instead.                                                                                                    |

\*non-zero values will be clamped to true. \*\*Values exceeding 255 will be clamped to 255.

\*\*\*Each element of the array corresponds to an element in the INT array. Arrays are not packed. \*\*\*\*Float value will equal face value of Controller Tag in Float form (non-IEEE Floating point number).

# Examples

Examples highlighted in yellow signify common use cases.

# INT Controller Tag - inttag = 65534 (decimal)

| Server Tag Address | Class    | Data Type | Notes           |
|--------------------|----------|-----------|-----------------|
| inttag             | Standard | Boolean   | Value = true    |
| inttag             | Standard | Byte      | Value = 255     |
| inttag             | Standard | Word      | Value = 65534   |
| inttag             | Standard | DWord     | Value = 65534   |
| inttag             | Standard | Float     | Value = 65534.0 |

| inttag [3]      | Array Element    | Boolean | Invalid: Tag not an array. Also, Boolean is invalid.            |
|-----------------|------------------|---------|-----------------------------------------------------------------|
| inttag [3]      | Array Element    | Word    | Invalid: Tag not an array.                                      |
| inttag {3}      | Array w/o Offset | Word    | Invalid: Tag not an array.                                      |
| inttag {1}      | Array w/o Offset | Word    | Value = [65534]                                                 |
| inttag {1}      | Array w/o Offset | Boolean | Invalid: Bad data type.                                         |
| inttag [3] {1}  | Array w/ Offset  | Word    | Invalid: Tag not an array.                                      |
| inttag . 3      | Bit              | Boolean | Value = true                                                    |
| inttag . 0 {16} | Array w/o Offset | Boolean | Value = [0,1,1,1,1,1,1,1,1,1,1,1,1,1,1,1]<br>Bit value of 65534 |
| inttag / 1      | String           | String  | Value = unprintable character = 255 decimal.                    |
| inttag / 4      | String           | String  | Invalid: Tag not an array.                                      |

# INT Array Controller Tag - intarraytag [4,4] = [[73,78,84,255],[256,257,258,259],[9,10,11,12],[13,14,15,16]]

| Server Tag Address         | Class            | Data Type | Notes                                                          |
|----------------------------|------------------|-----------|----------------------------------------------------------------|
| intarraytag                | Standard         | Boolean   | Invalid: Tag cannot be an array.                               |
| intarraytag                | Standard         | Byte      | Invalid: Tag cannot be an array.                               |
| intarraytag                | Standard         | Word      | Invalid: Tag cannot be an array.                               |
| intarraytag                | Standard         | DWord     | Invalid: Tag cannot be an array.                               |
| intarraytag                | Standard         | Float     | Invalid: Tag cannot be an array.                               |
| intarraytag [3]            | Array Element    | Word      | Invalid: Server Tag missing dimension 2 address.               |
| intarraytag [1,3]          | Array Element    | Boolean   | Invalid: Boolean not allowed for array elements.               |
| intarraytag [1,3]          | Array Element    | Word      | Value = 259                                                    |
| intarraytag {10}           | Array w/o Offset | Byte      | Value = [73,78,84,255,255,255,255,255,9,10]                    |
| intarraytag {2} {5}        | Array w/o Offset | Word      | Value = [73,78,84,255,256] [257,258,259,9,10]                  |
| intarraytag {1}            | Array w/o Offset | Word      | Value = 73                                                     |
| intarraytag {1}            | Array w/o Offset | Boolean   | Invalid: Bad data type.                                        |
| intarraytag [1,3] {4}      | Array w/ Offset  | Word      | Value = [259,9,10,11]                                          |
| intarraytag . 3            | Bit              | Boolean   | Invalid: Tag must reference atomic location.                   |
| intarraytag [1,3] . 3      | Bit              | Boolean   | Value = 0                                                      |
| intarraytag [1,3] . 0 {16} | Array w/o Offset | Boolean   | Value = [1,1,0,0,0,0,0,0,1,0,0,0,0,0,0,0]<br>Bit value for 259 |
| intarraytag / 1            | String           | String    | Value = "I"                                                    |
| intarraytag / 3            | String           | String    | Value = "INT"                                                  |

# Advanced Addressing: DINT

| Format                  | Supported Data Types                                                               | Notes                                                                                                    |
|-------------------------|------------------------------------------------------------------------------------|----------------------------------------------------------------------------------------------------|
| <u>Standard</u>         | Boolean*<br>Byte, Char**<br>Word, Short, BCD***<br>DWord, Long, LBCD<br>Float **** | None.                                                                                                    |
| Array Element           | Byte, Char**<br>Word, Short, BCD***<br>DWord, Long, LBCD<br>Float ****             | The Controller Tag must be an array.                                                                                                    |
| <u>Array w/o Offset</u> | Boolean Array                                                                      | <ol> <li>Use this case to have the bits within an DINT in array form.</li> <li>Note: This is not an array of DINTs in Boolean notation.</li> <li>Applies to bit-within-DINT only. Example: tag_<br/>1.0{32}.</li> <li>.bit + array size cannot exceed 32 bits. Example: tag_1.1{32} exceeds an DINT, tag_1.0{32} does not.</li> </ol> |
| Array w/o Offset        | Byte Array, Char Array**                                                           | If accessing more than a single element, the Controller                                                                                                    |

61

|                 | Word Array, Short Array, BCD Array***<br>DWord Array, Long Array, LBCD Array<br>Float Array ****                             | Tag must be an array.                                                                                                    |
|-----------------|----------------------------------------------------------------------------------------------------|----------------------------------------------------------------------------------------------------|
| Array w/ Offset | Byte Array, Char Array**<br>Word Array, Short Array, BCD Array***<br>DWord Array, Long Array, LBCD Array<br>Float Array **** | The Controller Tag must be an array.                                                                                                    |
| <u>Bit</u>      | Boolean                                                                                                    | <ol> <li>The range is limited from 0 to 31.</li> <li>If Controller Tag is an array, bit class reference must<br/>be prefixed by an array element class reference. Exam-<br/>ple: tag_1 [2,2,3].0.</li> </ol>                                                                                                    |
| <u>String</u>   | String                                                                                                    | <ol> <li>If accessing a single element, the Controller Tag need<br/>not be an array.</li> <li>Note: The value of the string will be the ASCII equivalent<br/>of the DINT value (clamped to 255). Example: SINT =<br/>65dec = "A".</li> <li>If accessing more than a single element, the Con-<br/>troller Tag must be an array. The value of the string will<br/>be the null-terminated ASCII equivalent of all the DINTs<br/>(clamped to 255) in the string.</li> <li>character in string = 1 DINT, clamped to 255</li> <li>Note: DINT strings are not packed. For greater effi-<br/>ciency, use SINT strings or the STRING structure<br/>instead.</li> </ol> |

\*non-zero values will be clamped to true.

\*\*Values exceeding 255 will be clamped to 255.

\*\*\*Values exceeding 65535 will be clamped to 65535.

\*\*\*\*Float value will equal face value of Controller Tag in Float form (non-IEEE Floating point number).

#### Examples

Examples highlighted in yellow signify common use cases.

### DINT Controller Tag - dinttag = 70000 (decimal)

| Server Tag Address | Format           | Data Type | Notes                                                                  |
|--------------------|------------------|-----------|------------------------------------------------------------------------|
| dinttag            | Standard         | Boolean   | Value = true                                                           |
| dinttag            | Standard         | Byte      | Value = 255                                                            |
| dinttag            | Standard         | Word      | Value = 65535                                                          |
| dinttag            | Standard         | DWord     | Value = 70000                                                          |
| dinttag            | Standard         | Float     | Value = 70000.0                                                        |
| dinttag [3]        | Array Element    | Boolean   | Invalid: Tag not an array. Also, Boolean is invalid.                   |
| dinttag [3]        | Array Element    | DWord     | Invalid: Tag not an array.                                             |
| dinttag {3}        | Array w/o Offset | DWord     | Invalid: Tag not an array.                                             |
| dinttag {1}        | Array w/o Offset | DWord     | Value = [70000]                                                        |
| dinttag {1}        | Array w/o Offset | Boolean   | Invalid: Bad data type                                                 |
| dintag [3] {1}     | Array w/ Offset  | DWord     | Invalid: Tag not an array.                                             |
| dinttag . 3        | Bit              | Boolean   | Value = false                                                          |
| dinttag . 0 {32}   | Array w/o Offset | Boolean   | Value = [0,0,0,0,1,1,1,0,1,0,0,0,1,0,0,0,1,0,0]<br>Bit value for 70000 |
| dinttag / 1        | String           | String    | Value = unprintable character = 255 decimal                            |
| dinttag / 4        | String           | String    | Invalid: Tag not an array.                                             |

#### DINT Array Controller Tag - dintarraytag [4,4] = [[68,73,78,84],[256,257,258,259],[9,10,11,12],[13,14,15,16]]

| Server Tag Address | Format   | Data Type | Notes                            |
|--------------------|----------|-----------|----------------------------------|
| dintarraytag       | Standard | Boolean   | Invalid: Tag cannot be an array. |
| dintarraytag       | Standard | Byte      | Invalid: Tag cannot be an array. |

| dintarraytag               | Standard         | Word    | Invalid: Tag cannot be an array.                 |
|----------------------------|------------------|---------|--------------------------------------------------|
| dintarraytag               | Standard         | DWord   | Invalid: Tag cannot be an array.                 |
| dintarraytag               | Standard         | Float   | Invalid: Tag cannot be an array.                 |
| dintarraytag [3]           | Array Element    | DWord   | Invalid: Server Tag missing dimension 2 address. |
| dintarraytag [1,3]         | Array Element    | Boolean | Invalid: Boolean not allowed for array elements. |
| dintarraytag [1,3]         | Array Element    | DWord   | Value = 259                                      |
| dintarraytag {10}          | Array w/o Offset | Byte    | Value = [68,73,78,84,255,255,255,255,9,10]       |
| dintarraytag {2}{5}        | Array w/o Offset | DWord   | Value = [68,73,78,84,256] [257,258,259,9,10]     |
| dintarraytag {1}           | Array w/o Offset | DWord   | Value = 68                                       |
| dintarraytag {1}           | Array w/o Offset | Boolean | Invalid: Bad data type.                          |
| dintarraytag [1,3]{4}      | Array w/ Offset  | DWord   | Value = [259,9,10,11]                            |
| dintarraytag . 3           | Bit              | Boolean | Invalid: Tag must reference atomic location.     |
| dintarraytag [1,3] . 3     | Bit              | Boolean | Value = 0                                        |
| dintarraytag [1,3] .0 {32} | Array w/o Offset | Boolean | Value = [1,1,0,0,0,0,0,0,1,0,0,0,0,0,0,0]        |
|                            |                  |         | Bit value for 259                                |
| dintarraytag / 1           | String           | String  | Value = "D"                                      |
| dintarraytag / 3           | String           | String  | Value = "DINT"                                   |

# Advanced Addressing: LINT

| Format           | Supported Data Types | Notes                                                                            |
|------------------|----------------------|----------------------------------------------------------------------------------|
| <u>Standard</u>  | Double *<br>Date**   | None.                                                                            |
| Array Element    | Double *<br>Date**   | The Controller Tag must be an array.                                             |
| Array w/o Offset | Double<br>Array*     | If accessing more than a single element, the Controller<br>Tag must be an array. |
| Array w/ Offset  | Double<br>Array*     | The Controller Tag must be an array.                                             |
| Bit              | N/A                  | Not supported.                                                                   |
| String           | N/A                  | Not supported.                                                                   |

\*Double value will equal face value of Controller Tag in Float form (non-IEEE Floating point number). \*\*Date values are in universal time (UTC), not localized time.

# Examples

Examples highlighted in yellow signify common use cases.

# LINT Controller Tag - linttag = 2007-01-01T16:46:40.000 (date) == 1.16767E+15 (decimal)

| Server Tag Address | Format           | Data Type | Notes                                                |
|--------------------|------------------|-----------|------------------------------------------------------|
| linttag            | Standard         | Boolean   | Invalid: Boolean not supported.                      |
| linttag            | Standard         | Byte      | Invalid: Byte not supported.                         |
| linttag            | Standard         | Word      | Invalid: Word not supported.                         |
| linttag            | Standard         | Double    | Value = 1.16767E+15                                  |
| linttag            | Standard         | Date      | Value = 2007-01-01T16:46:40.000*                     |
| linttag [3]        | Array Element    | Boolean   | Invalid: Tag not an array. Also, Boolean is invalid. |
| linttag [3]        | Array Element    | Double    | Invalid: Tag not an array.                           |
| linttag {3}        | Array w/o Offset | Double    | Invalid: Tag not an array.                           |
| linttag {1}        | Array w/o Offset | Double    | Value = [1.16767E+15]                                |
| linttag {1}        | Array w/o Offset | Boolean   | Invalid: Bad data type.                              |
| lintag [3] {1}     | Array w/ Offset  | Double    | Invalid: Tag not an array.                           |
| linttag . 3        | Bit              | Boolean   | Invalid: Syntax/data type not supported.             |
| linttag / 1        | String           | String    | Invalid: Syntax/data type not supported.             |

\*Date values are in universal time (UTC), not localized time.

### LINT Array Controller Tag dintarraytag [2,2] = [0, 1.16767E+15],[9.4666E+14, 9.46746E+14] where:

 $\begin{array}{l} 1.16767E+15 == 2007-01-01T16:46:40.000 \ (date) \\ 9.4666E+14 == 1999-12-31T17:06:40.000 \\ 9.46746E+14 == 2000-01-1T17:00:00.000 \\ 0 == 1970-01-01T00:00:00.000 \end{array}$ 

| Server Tag Address     | Format           | Data Type | Notes                                              |
|------------------------|------------------|-----------|----------------------------------------------------|
| lintarraytag           | Standard         | Boolean   | Invalid: Boolean not supported.                    |
| lintarraytag           | Standard         | Byte      | Invalid: Byte not supported.                       |
| lintarraytag           | Standard         | Word      | Invalid: Word not supported.                       |
| lintarraytag           | Standard         | Double    | Invalid: Tag cannot be an array.                   |
| lintarraytag           | Standard         | Date      | Invalid: Tag cannot be an array.                   |
| lintarraytag [1]       | Array Element    | Double    | Invalid: Server Tag missing dimension 2 address.   |
| lintarraytag [1,1]     | Array Element    | Boolean   | Invalid: Boolean not allowed for array elements.   |
| lintarraytag [1,1]     | Array Element    | Double    | Value = 9.46746E+14                                |
| lintarraytag [1,1]     | Array Element    | Date      | Value = 2000-01-01T17:00:00.000*                   |
| lintarraytag {4}       | Array w/o Offset | Double    | Value = [0, 1.16767E+15, 9.4666E+14, 9.46746E+14]  |
| lintarraytag {2} {2}   | Array w/o Offset | Double    | Value = [0, 1.16767E+15][ 9.4666E+14, 9.46746E+14] |
| lintarraytag {4}       | Array w/o Offset | Date      | Invalid: Date array not supported.                 |
| lintarraytag {1}       | Array w/o Offset | Double    | Value = 0                                          |
| lintarraytag {1}       | Array w/o Offset | Boolean   | Invalid: Bad data type.                            |
| lintarraytag [0,1] {2} | Array w/ Offset  | Double    | Value = [1.16767E+15, 9.4666E+14]                  |
| lintarraytag . 3       | Bit              | Boolean   | Invalid: Syntax/data type not supported.           |
| lintarraytag / 1       | String           | String    | Invalid: Syntax/data type not supported.           |

\*Date values are in universal time (UTC), not localized time.

# **Advanced Addressing: REAL**

| Format                  | Supported Data Types                                                                                                    | Notes                                                                                                    |
|-------------------------|----------------------------------------------------------------------------------------------------|----------------------------------------------------------------------------------------------------|
| <u>Standard</u>         | Boolean*<br>Byte, Char**<br>Word, Short, BCD***<br>DWord, Long, LBCD<br>Float****                                          | None.                                                                                                    |
| <u>Array Element</u>    | Byte, Char**<br>Word, Short, BCD***<br>DWord, Long, LBCD<br>Float****                                                      | The Controller Tag must be an array.                                                                                                    |
| <u>Array w/o Offset</u> | Boolean Array                                                                                                    | <ol> <li>Use this case to have the bits within an REAL in array form.</li> <li>Note: This is not an array of REALs in Boolean notation.</li> <li>Applies to bit-within-REAL only. Example: tag_1.0{32}.</li> <li>.bit + array size cannot exceed 32 bits. Example: tag_1.1{32} exceeds an REAL, tag_1.0{32} does not.</li> </ol> |
| Array w/o Offset        | Byte Array, Char Array**<br>Word Array, Short Array, BCD Array***<br>DWord Array, Long Array, LBCD Array<br>Float Array*** | If accessing more than a single element, the Controller<br>Tag must be an array.                                                                                                    |
| Array w/ Offset         | Byte Array, Char Array**<br>Word Array, Short Array, BCD Array***<br>DWord Array, Long Array, LBCD Array<br>Float Array*** | The Controller Tag must be an array.                                                                                                    |
| Bit                     | Boolean                                                                                                    | 1. The range is limited from 0 to 31.<br>2. If the Controller Tag is an array, the bit class ref-<br>erence must be prefixed by an array element class ref-<br>erence. Example: tag_1 [2,2,3].0.                                                                                                    |

|               |        | <b>Note:</b> Float is casted to a DWord to allow referencing of bits.                                                                                                    |
|---------------|--------|----------------------------------------------------------------------------------------------------|
| <u>String</u> | String | 1. If accessing a single element, the Controller Tag need not be an array.                                                                                                    |
|               |        | <b>Note:</b> The value of the string will be the ASCII equivalent of the REAL value (clamped to 255). Example: SINT = 65dec = "A".                                                                              |
|               |        | 2. If accessing more than a single element, the Controller<br>Tag must be an array. The value of the string will be the<br>null-terminated ASCII equivalent of all the REALs<br>(clamped to 255) in the string. |
|               |        | 1 character in string = 1 REAL, clamped to 255                                                                                                    |
|               |        | <b>Note:</b> REAL strings are not packed. For greater efficiency, use SINT strings or the STRING structure instead.                                                                                             |

\*non-zero values will be clamped to true.

\*\*Values exceeding 255 will be clamped to 255.

\*\*\*Values exceeding 65535 will be clamped to 65535.

\*\*\*\*Float value will be a valid IEEE single precision Floating point number.

### Examples

Examples highlighted in yellow signify common use cases.

#### REAL Controller Tag - realtag = 512.5 (decimal)

| Server Tag Address | Format           | Data Type | Notes                                                              |
|--------------------|------------------|-----------|--------------------------------------------------------------------|
| realtag            | Standard         | Boolean   | Value = true                                                       |
| realtag            | Standard         | Byte      | Value = 255                                                        |
| realtag            | Standard         | Word      | Value = 512                                                        |
| realtag            | Standard         | DWord     | Value = 512                                                        |
| realtag            | Standard         | Float     | Value = 512.5                                                      |
| realtag [3]        | Array Element    | Boolean   | Invalid: Tag not an array. Also, Boolean is invalid.               |
| realtag [3]        | Array Element    | DWord     | Invalid: Tag not an array.                                         |
| realtag {3}        | Array w/o Offset | DWord     | Invalid: Tag not an array.                                         |
| realtag {1}        | Array w/o Offset | Float     | Value = [512.5]                                                    |
| realtag {1}        | Array w/o Offset | Boolean   | Invalid: Bad data type.                                            |
| realtag [3] {1}    | Array w/ Offset  | Float     | Invalid: Tag not an array.                                         |
| realtag . 3        | Bit              | Boolean   | Value = true                                                       |
| realtag . 0 {32}   | Array w/o Offset | Boolean   | Value = [0,0,0,0,0,0,0,0,0,1,0,0,0,0,0,0,0,0]<br>Bit value for 512 |
| realtag / 1        | String           | String    | Value = unprintable character = 255 decimal                        |
| realtag / 4        | String           | String    | Invalid: Tag not an array.                                         |

# REAL Array Controller Tag - realarraytag [4,4] = [[82.1,69.2,65.3,76.4],[256.5,257.6,258.7,259.8],[9.0,10.0,11.0,12.0],[13.0,14.0,15.0,16.0]]

| Server Tag Address | Format        | Data Type | Notes                                            |
|--------------------|---------------|-----------|--------------------------------------------------|
| realarraytag       | Standard      | Boolean   | Invalid: Tag cannot be an array.                 |
| realarraytag       | Standard      | Byte      | Invalid: Tag cannot be an array.                 |
| realarraytag       | Standard      | Word      | Invalid: Tag cannot be an array.                 |
| realarraytag       | Standard      | DWord     | Invalid: Tag cannot be an array.                 |
| realarraytag       | Standard      | Float     | Invalid: Tag cannot be an array.                 |
| realarraytag [3]   | Array Element | Float     | Invalid: Server Tag missing dimension 2 address. |
| realarraytag [1,3] | Array Element | Boolean   | Invalid: Boolean not allowed for array elements. |
| realarraytag [1,3] | Array Element | Float     | Value = 259.8                                    |

| realarraytag {10}              | Array w/o Off-<br>set | Byte    | Value = [82,69,65,76,255,255,255,255,9,10]                      |
|--------------------------------|-----------------------|---------|-----------------------------------------------------------------|
| realarraytag {2} {5}           | Array w/o Off-<br>set | Float   | Value = [82.1,69.2,65.3,76.4,256.5]<br>[257.6,258.7,259.8,9,10] |
| realarraytag {1}               | Array w/o Off-<br>set | Float   | Value = 82.1                                                    |
| realarraytag {1}               | Array w/o Off-<br>set | Boolean | Invalid: Bad data type.                                         |
| realarraytag [1,3] {4}         | Array w/ Offset       | Float   | Value = [259.8,9.0,10.0,11.0]                                   |
| realarraytag . 3               | Bit                   | Boolean | Invalid: Tag must reference atomic location.                    |
| realarraytag [1,3] . 3         | Bit                   | Boolean | Value = 0                                                       |
| realarraytag [1,3] . 0<br>{32} | Array w/o Off-<br>set | Boolean | Value = [1,1,0,0,0,0,0,0,1,0,0,0,0,0,0,0]<br>Bit value for 259  |
| realarraytag / 1               | String                | String  | Value = "R"                                                     |
| realarraytag / 3               | String                | String  | Value = "REAL"                                                  |

# File Listing

Select a link from the list below for information on a specific file supported by various device models.

**Output Files Input Files Status Files Binary Files** Timer Files **Counter Files Control Files Integer Files Float Files ASCII** Files String Files **BCD** Files Long Files MicroLogix PID Files **PID** Files MicroLogixMessage Files **Message Files Block Transfer Files** 

# Function File Listing High Speed Counter File (HSC) Real-Time Clock File (RTC)

Channel 0 Communication Status File (CS0) Channel 1 Communication Status File (CS1) I/O Module Status File (IOS)

Note: For more information on device models and their supported files, refer to Address Descriptions.

# **Output Files**

The syntax for accessing data in the output file differs depending on the PLC model. Arrays are not supported for output files. The default data types are shown in **bold**.

# **PLC-5** Syntax

| Syntax                       | Data Type                | Access     |
|------------------------------|--------------------------|------------|
| O: <word></word>             | Short, <b>Word</b> , BCD | Read/Write |
| O: <word>/<bit></bit></word> | Boolean                  | Read/Write |
| O/bit                        | Boolean                  | Read/Write |

**Note:** Word and bit address information is in octal for PLC-5 models. This follows the convention of the programming software.

66

# Micrologix Syntax

| Syntax                       | Data Type                | Access     |
|------------------------------|--------------------------|------------|
| O: <word></word>             | Short, <b>Word</b> , BCD | Read/Write |
| O: <word>/<bit></bit></word> | Boolean                  | Read/Write |
| O/bit                        | Boolean                  | Read/Write |

Micrologix models have two types of I/O: embedded I/O and expansion I/O (not applicable for Micrologix 1000). Embedded I/O resides with the CPU base unit while Expansion I/O plugs into the CPU base unit. The table below lists the I/O capabilities of each Micrologix model.

| Micrologix Model | Embedded I/O | Expansion I/O |
|------------------|--------------|---------------|
| 1000             | Slot 0       | N/A           |
| 1100             | Slot 0       | Slots 1-4     |
| 1200             | Slot 0       | Slots 1-6     |
| 1400             | Slot 0       | Slots 1-7     |
| 1500             | Slot 0       | Slots 1-16    |

The address syntax for Micrologix I/O references a zero-based word offset, not a slot. Users must determine the word offset to a particular slot. This requires knowledge of the modules and their respective size in words. The table below specifies the size of some available modules; however, it is recommended that users consult both the Micrologix documentation and the controller project to determine the module's true word size.

# Micrologix Embedded I/O Word Sizes

| Micrologix Model | # Input Words | # Output Words |
|------------------|---------------|----------------|
| 1000             | 2             | 1              |
| 1100             | 6             | 4              |
| 1200             | 4             | 4              |
| 1400             | 8             | 6              |
| 1500             | 4             | 4              |

# Micrologix Expansion I/O Word Sizes

| Modules      | # Input Words | # Output Words |
|--------------|---------------|----------------|
| 1769-HSC     | 35            | 34             |
| 1769-IA8I    | 1             | 0              |
| 1769-IA16    | 1             | 0              |
| 1769-IF4     | 6             | 0              |
| 1769-IF4XOF2 | 8             | 2              |
| 1769-IF8     | 12            | 1              |
| 1769-IM12    | 1             | 0              |
| 1769-IQ16    | 1             | 0              |
| 1769-IQ6XOW4 | 1             | 1              |
| 1769-IQ16F   | 1             | 0              |
| 1769-IQ32    | 2             | 0              |
| 1769-IR6     | 8             | 0              |
| 1769-IT6     | 8             | 0              |
| 1769-OA8     | 0             | 1              |
| 1769-OA16    | 0             | 1              |
| 1769-OB8     | 0             | 1              |
| 1769-OB16    | 0             | 1              |
| 1769-OB16P   | 0             | 1              |
| 1769-OB32    | 0             | 2              |
| 1769-OF2     | 2             | 2              |
| 1769-OF8C    | 11            | 9              |
| 1769-OF8V    | 11            | 9              |
| 1769-OV16    | 0             | 1              |
| 1769-OW8     | 0             | 1              |
| 1769-OW16    | 0             | 1              |

| 1769-OW8I   | 0   | 1   |
|-------------|-----|-----|
| 1769-SDN    | 66  | 2   |
| 1769-SM1    | 12  | 12  |
| 1769-SM2    | 7   | 7   |
| 1769-ASCII  | 108 | 108 |
| 1762-IA8    | 1   | 0   |
| 1762-IF2OF2 | 6   | 2   |
| 1762-IF4    | 7   | 0   |
| 1762-IQ8    | 1   | 0   |
| 1762-IQ8OW6 | 1   | 1   |
| 1762-IQ16   | 1   | 0   |
| 1762-OA8    | 0   | 1   |
| 1762-OB8    | 0   | 1   |
| 1762-OB16   | 0   | 1   |
| 1762-OW8    | 0   | 1   |
| 1762-OW16   | 0   | 1   |
| 1762-IT4    | 6   | 0   |
| 1762-IR4    | 6   | 0   |
| 1762-OF4    | 2   | 4   |
| 1762-OX6I   | 0   | 1   |

# Calculation

Output Word Offset for Slot x = # Output Words in Slot 0 through Slot (x-1).

**Note 1:** The Embedded I/O needs to be taken into account when offsetting to Expansion I/O.

**Note 2:** The number of Input words does not factor into the calculation for Output Word Offset.

# I/O Example

Let Slot 0 = Micrologix 1500 LRP Series C = 4 Output Words Slot 1 = 1769-OF2 = 2 Output Words Slot 2 = 1769-OW8 = 1 Output Word Slot 3 = 1769-IA16 = 0 Output Word Slot 4 = 1769-OF8V = 9 Output Word Bit 5 of Slot 4 = 4 + 2 + 1 = 7 words = 0:7/5

# SLC 500 Syntax

The default data types are shown in **bold**.

| Syntax                                     | Data Type                | Access    |
|--------------------------------------------|--------------------------|-----------|
| O: <slot></slot>                           | Short, <b>Word</b> , BCD | Read Only |
| O: <slot>.<word></word></slot>             | Short, <b>Word</b> , BCD | Read Only |
| O: <slot>/<bit></bit></slot>               | Boolean                  | Read Only |
| O: <slot>.<word>/<bit></bit></word></slot> | Boolean                  | Read Only |

Ranges

| PLC Model           | Min Slot | Max Slot | Max Word    |
|---------------------|----------|----------|-------------|
| Micrologix          | NA       | NA       | 2047        |
| SLC 500 Fixed I/O   | NA       | NA       | 1           |
| SLC 500 Modular I/O | 1        | 30       | *           |
| PLC-5 Series        | NA       | NA       | 277 (octal) |

\*The number of Input or Output words available for each I/O module can be found in the **SLC 500 Modular I/O** Selection Guide. For slot configuration help, refer to **Device Setup**.

### Examples

| Micrologix | Description |
|------------|-------------|
| O:0        | word 0      |

| 0/2   | bit 2 |
|-------|-------|
| O:0/5 | bit 5 |

| SLC 500 Fixed I/O | Description                 |
|-------------------|-----------------------------|
| O:0               | word 0                      |
| 0:1               | word 1                      |
| O/16              | bit 16                      |
| O:1/0             | bit 0 word 1 (same as O/16) |

| PLC5* | Description                     |
|-------|---------------------------------|
| O:0   | word 0                          |
| 0:37  | word 31 (37 octal = 31 decimal) |
| 0/42  | bit 34 (42 octal = 34 decimal)  |
| 0:2/2 | bit 2 word 2 (same as O/42)     |

\*Addresses are in Octal.

| SLC 500 Modular I/O | Description                     |
|---------------------|---------------------------------|
| 0:1                 | word 0 slot 1                   |
| O:1.0               | word 0 slot 1 (same as 0:1)     |
| 0:12                | word 0 slot 12                  |
| 0:12.2              | word 2 slot 12                  |
| 0:4.0/0             | bit 0 word 0 slot 4             |
| O:4/0               | bit 0 slot 4 (same as 0:4.0/0)  |
| 0:4.2/0             | bit 0 word 2 slot 4             |
| 0:4/32              | bit 32 slot 4 (same as 0:4.2/0) |

# **Input Files**

The syntax for accessing data in the input file differs depending on the PLC model. Arrays are not supported for input files. The default data types are shown in **bold**.

### PLC-5 Syntax

| Syntax                       | Data Type        | Access     |
|------------------------------|------------------|------------|
| I: <word></word>             | Short, Word, BCD | Read/Write |
| I: <word>/<bit></bit></word> | Boolean          | Read/Write |
| I/bit                        | Boolean          | Read/Write |

**Note:** Word and bit address information is in octal for PLC-5 models. This follows the convention of the programming software.

# Micrologix Syntax

| Syntax                       | Data Type        | Access     |
|------------------------------|------------------|------------|
| I: <word></word>             | Short, Word, BCD | Read/Write |
| I: <word>/<bit></bit></word> | Boolean          | Read/Write |
| I/bit                        | Boolean          | Read/Write |

Micrologix models have two types of I/O: embedded I/O and expansion I/O (not applicable for Micrologix 1000). Embedded I/O resides with the CPU base unit while Expansion I/O plugs into the CPU base unit. The table below lists the I/O capabilities of each Micrologix model.

| Micrologix Model | Embedded I/O | Expansion I/O |
|------------------|--------------|---------------|
| 1000             | Slot 0       | N/A           |
| 1100             | Slot 0       | Slots 1-4     |
| 1200             | Slot 0       | Slots 1-6     |
| 1400             | Slot 0       | Slots 1-7     |
| 1500             | Slot 0       | Slots 1-16    |

69

The address syntax for Micrologix I/O references a zero-based word offset, not a slot. Users must determine the word offset to a particular slot. This requires knowledge of the modules and their respective size in words. The table below specifies the size of some available modules; however, it is recommended that the Micrologix documentation and controller project be consulted in order to determine a module's true word size.

| Micrologix Embedded I/O Word Sizes |               |                |
|------------------------------------|---------------|----------------|
| Micrologix Model                   | # Input Words | # Output Words |
| 1000                               | 2             | 1              |
| 1100                               | 6             | 4              |
| 1200                               | 4             | 4              |
| 1400                               | 8             | 6              |
| 1500                               | 4             | 4              |

### Micrologix Expansion I/O Word Sizes

| Modules      | # Input Words | # Output Words |
|--------------|---------------|----------------|
| 1769-HSC     | 35            | 34             |
| 1769-IA8I    | 1             | 0              |
| 1769-IA16    | 1             | 0              |
| 1769-IF4     | 6             | 0              |
| 1769-IF4XOF2 | 8             | 2              |
| 1769-IF8     | 12            | 1              |
| 1769-IM12    | 1             | 0              |
| 1769-IQ16    | 1             | 0              |
| 1769-IQ6XOW4 | 1             | 1              |
| 1769-IQ16F   | 1             | 0              |
| 1769-IQ32    | 2             | 0              |
| 1769-IR6     | 8             | 0              |
| 1769-IT6     | 8             | 0              |
| 1769-OA8     | 0             | 1              |
| 1769-OA16    | 0             | 1              |
| 1769-OB8     | 0             | 1              |
| 1769-OB16    | 0             | 1              |
| 1769-OB16P   | 0             | 1              |
| 1769-OB32    | 0             | 2              |
| 1769-OF2     | 2             | 2              |
| 1769-OF8C    | 11            | 9              |
| 1769-OF8V    | 11            | 9              |
| 1769-OV16    | 0             | 1              |
| 1769-OW8     | 0             | 1              |
| 1769-OW16    | 0             | 1              |
| 1769-OW8I    | 0             | 1              |
| 1769-SDN     | 66            | 2              |
| 1769-SM1     | 12            | 12             |
| 1769-SM2     | 7             | 7              |
| 1769-ASCII   | 108           | 108            |
| 1762-IA8     | 1             | 0              |
| 1762-IF2OF2  | 6             | 2              |
| 1762-IF4     | 7             | 0              |
| 1762-IQ8     | 1             | 0              |
| 1762-IQ8OW6  | 1             | 1              |
| 1762-IQ16    | 1             | 0              |
| 1762-OA8     | 0             | 1              |
| 1762-OB8     | 0             | 1              |
| 1762-OB16    | 0             | 1              |
| 1762-OW8     | 0             | 1              |
| 1762-OW16    | 0             | 1              |

| 1762-IT4  | 6 | 0 |
|-----------|---|---|
| 1762-IR4  | 6 | 0 |
| 1762-OF4  | 2 | 4 |
| 1762-OX6I | 0 | 1 |

### Calculation

Input Word Offset for Slot x = # Input Words in Slot 0 through Slot (x-1).

Note 1: The Embedded I/O needs to be taken into account when offsetting to Expansion I/O.

Note 2: The number of Output words does not factor into the calculation for Input Word Offset.

### I/O Example

Let Slot 0 = Micrologix 1500 LRP Series C = 4 Input Words Slot 1 = 1769-OF2 = 2 Input Words Slot 2 = 1769-OW8 = 0 Input Word Slot 3 = 1769-IA16 = 1 Input Word Slot 4 = 1769-OF8V = 11 Input Word Bit 5 of Slot 3 = 4 + 2 = 6 words = I:6/5

# SLC 500 Syntax

| Syntax                                     | Data Type                | Access    |
|--------------------------------------------|--------------------------|-----------|
| I: <slot></slot>                           | Short, <b>Word</b> , BCD | Read Only |
| I: <slot>.<word></word></slot>             | Short, <b>Word</b> , BCD | Read Only |
| I: <slot>/<bit></bit></slot>               | Boolean                  | Read Only |
| I: <slot>.<word>/<bit></bit></word></slot> | Boolean                  | Read Only |

# Ranges

| PLC Model           | Min Slot | Max Slot | Max Word    |
|---------------------|----------|----------|-------------|
| Micrologix          | NA       | NA       | 2047        |
| SLC 500 Fixed I/O   | NA       | NA       | 1           |
| SLC 500 Modular I/O | 1        | 30       | *           |
| PLC-5 Series        | NA       | NA       | 277 (octal) |

\*The number of Input or Output words available for each I/O module can be found in the **SLC 500 Modular I/O Selection Guide**. For slot configuration help, refer to **Device Setup**.

# Examples

| Micrologix | Description  |
|------------|--------------|
| I:0        | Word 0       |
| I/2        | Bit 2        |
| I:1/5      | Bit 5 word 1 |

| SLC 500 Fixed I/O | Description                 |
|-------------------|-----------------------------|
| I:0               | Word 0                      |
| I:1               | Word 1                      |
| I/16              | bit 16                      |
| I:1/0             | Bit 0 word 1 (same as I/16) |

| PLC5* | Description                    |
|-------|--------------------------------|
| I:0   | Word 0                         |
| I:10  | Word 8 (10 octal = 8 decimal)  |
| I/20  | Bit 16 (20 octal = 16 decimal) |
| I:1/0 | Bit 0 word 1 (same as I/20)    |

\*Addresses are in Octal.

| SLC 500 Modular I/O | Description |
|---------------------|-------------|
|                     |             |

71

| I:1     | Word 0 slot 1                   |
|---------|---------------------------------|
| I:1.0   | Word 0 slot 1 (same as I:1)     |
| I:12    | Word 0 slot 12                  |
| I:12.2  | Word 2 slot 12                  |
| I:4.0/0 | Bit 0 word 0 slot 4             |
| I:4/0   | Bit 0 slot 4 (same as I:4.0/0)  |
| I:4.2/0 | Bit 0 word 2 slot 4             |
| I:4/32  | Bit 32 slot 4 (same as I:4.2/0) |

# **Status Files**

To access status files, specify a word and an optional bit in the word. The default data types are shown in **bold**.

| Syntax                        | Data Type                                                | Access     |
|-------------------------------|----------------------------------------------------------|------------|
| S: <word></word>              | Short, Word, BCD, DWord, Long, LBCD                      | Read/Write |
| S: <word> [rows][cols]</word> | Short, <b>Word</b> , BCD, DWord, Long, LBCD (array type) | Read/Write |
| S: <word>[cols]</word>        | Short, <b>Word</b> , BCD, DWord, Long, LBCD (array type) | Read/Write |
| S: <word>/<bit></bit></word>  | Boolean                                                  | Read/Write |
| S/bit                         | Boolean                                                  | Read/Write |

The number of array elements (in bytes) cannot exceed the block request size specified. This means that the array size cannot exceed 16 words given a block request size of 32 bytes.

NA 147 I

| Ranges     |  |  |  |
|------------|--|--|--|
| PLC Model  |  |  |  |
| Micrologix |  |  |  |

| PLC Model           | Max word |
|---------------------|----------|
| Micrologix          | 999      |
| SLC 500 Fixed I/O   | 96       |
| SLC 500 Modular I/O | 999      |
| PLC-5 Series        | 999      |

The maximum word location is one less when accessing as a 32 bit data type (such as Long, DWord, or Long BCD).

# Examples

| Example     | Description                             |
|-------------|-----------------------------------------|
| S:0         | Word 0                                  |
| S/26        | Bit 26                                  |
| S:4/15      | Bit 15 word 4                           |
| S:10 [16]   | 16 element array starting at word 10    |
| S:0 [4] [8] | 4 by 8 element array starting at word 0 |

# **Binary Files**

To access binary files, specify a file number, a word and optional bit in the word. The default data types are shown in **bold**.

| Syntax                                     | Data Type                                                | Access     |
|--------------------------------------------|----------------------------------------------------------|------------|
| B <file>:<word></word></file>              | Short, Word, BCD, DWord, Long, LBCD                      | Read/Write |
| B <file>:<word> [rows][cols]</word></file> | Short, <b>Word</b> , BCD, DWord, Long, LBCD (array type) | Read/Write |
| B <file>:<word> [cols]</word></file>       | Short, <b>Word</b> , BCD, DWord, Long, LBCD (array type) | Read/Write |
| B <file>:<word>/<bit></bit></word></file>  | Boolean                                                  | Read/Write |
| B <file>/bit</file>                        | Boolean                                                  | Read/Write |

The number of array elements (in bytes) cannot exceed the block request size specified. This means that array size cannot exceed 16 words given a block request size of 32 bytes.

# Ranges

|  | PLC Model | File Number | Max Word |
|--|-----------|-------------|----------|
|--|-----------|-------------|----------|
| ÷. |                     |          |      |
|----|---------------------|----------|------|
|    | Micrologix          | 3, 9-999 | 999  |
|    | SLC 500 Fixed I/O   | 3, 9-255 | 255  |
|    | SLC 500 Modular I/O | 3, 9-999 | 999  |
|    | PLC-5 Series        | 3-999    | 1999 |

The maximum word location is one less when accessing as a 32 bit data type (such as Long, DWord, or Long BCD).

#### Examples

| Example       | Description                             |
|---------------|-----------------------------------------|
| B3:0          | Word 0                                  |
| B3/26         | Bit 26                                  |
| B12:4/15      | Bit 15 word 4                           |
| B3:10 [20]    | 20 element array starting at word 10    |
| B15:0 [6] [6] | 6 by 6 element array starting at word 0 |

#### **Timer Files**

Timer files are a structured type whose data is accessed by specifying a file number, an element and a field. The default data types are shown in **bold**.

| Syntax                                              | Data Type        | Access           |
|-----------------------------------------------------|------------------|------------------|
| T <file>:<element>.<field></field></element></file> | Depends on field | Depends on field |

The following fields are allowed for each element. For the meaning of each field, refer to the PLC's documentation.

| Element Field | Data Type   | Access     |
|---------------|-------------|------------|
| ACC           | Short, Word | Read/Write |
| PRE           | Short, Word | Read/Write |
| DN            | Boolean     | Read Only  |
| TT            | Boolean     | Read Only  |
| EN            | Boolean     | Read Only  |

#### Ranges

| PLC Model           | File Number | Max Element |
|---------------------|-------------|-------------|
| Micrologix          | 4, 9-999    | 999         |
| SLC 500 Fixed I/O   | 4, 9-255    | 255         |
| SLC 500 Modular I/O | 4, 9-999    | 999         |
| PLC-5 Series        | 3-999       | 1999        |

#### Examples

| Example   | Description                   |
|-----------|-------------------------------|
| T4:0.ACC  | Accumulator of timer 0 file 4 |
| T4:10.DN  | Done bit of timer 10 file 4   |
| T15:0.PRE | Preset of timer 0 file15      |

#### **Counter Files**

Counter files are a structured type whose data is accessed by specifying a file number, an element, and a field. The default data types are shown in **bold**.

| Syntax                                              | Data Type        | Access           |
|-----------------------------------------------------|------------------|------------------|
| C <file>:<element>.<field></field></element></file> | Depends on field | Depends on field |

The following fields are allowed for each element. For the meaning of each field, refer to the PLC's documentation.

| Element Field | Data Type   | Access     |
|---------------|-------------|------------|
| ACC           | Word, Short | Read/Write |

73

| PRE | Word, Short | Read/Write |
|-----|-------------|------------|
| UA  | Boolean     | Read Only  |
| UN  | Boolean     | Read Only  |
| OV  | Boolean     | Read Only  |
| DN  | Boolean     | Read Only  |
| CD  | Boolean     | Read Only  |
| CU  | Boolean     | Read Only  |

#### Ranges

| PLC Model           | File Number | Max Element |
|---------------------|-------------|-------------|
| Micrologix          | 5, 9-999    | 999         |
| SLC 500 Fixed I/O   | 5, 9-255    | 255         |
| SLC 500 Modular I/O | 5, 9-999    | 999         |
| PLC-5 Series        | 3-999       | 1999        |

#### Examples

| Example   | Description                     |
|-----------|---------------------------------|
| C5:0.ACC  | Accumulator of counter 0 file 5 |
| C5:10.DN  | Done bit of counter 10 file 5   |
| C15:0.PRE | Preset of counter 0 file 15     |

#### **Control Files**

Control files are a structured type whose data is accessed by specifying a file number, an element, and a field. The default data types are shown in **bold**.

| Syntax                                              | Data Type        | Access           |
|-----------------------------------------------------|------------------|------------------|
| R <file>:<element>.<field></field></element></file> | Depends on field | Depends on field |

The following fields are allowed for each element. For the meaning of each field, refer to the PLC's documentation.

| Element Field | Data Type   | Access     |
|---------------|-------------|------------|
| LEN           | Word, Short | Read/Write |
| POS           | Word, Short | Read/Write |
| FD            | Boolean     | Read Only  |
| IN            | Boolean     | Read Only  |
| UL            | Boolean     | Read Only  |
| ER            | Boolean     | Read Only  |
| EM            | Boolean     | Read Only  |
| DN            | Boolean     | Read Only  |
| EU            | Boolean     | Read Only  |
| EN            | Boolean     | Read Only  |

#### Ranges

| PLC Model           | File Number | Max Element |
|---------------------|-------------|-------------|
| Micrologix          | 6, 9-999    | 999         |
| SLC 500 Fixed I/O   | 6, 9-255    | 255         |
| SLC 500 Modular I/O | 6, 9-999    | 999         |
| PLC-5 Series        | 3-999       | 1999        |

| Example    | Description                          |
|------------|--------------------------------------|
| R6:0.LEN   | Length field of control 0 file 6     |
| R6:10.DN   | Done bit of control 10 file 6        |
| R15:18.POS | Position field of control 18 file 15 |

#### **Integer Files**

To access integer files, specify a file number, a word, and an optional bit in the word. The default data types are shown in **bold**.

| Syntax                                     | Data Type                                                | Access     |
|--------------------------------------------|----------------------------------------------------------|------------|
| N <file>:<word></word></file>              | Short, Word, BCD, DWord, Long, LBCD                      | Read/Write |
| N <file>:<word> [rows][cols]</word></file> | Short, <b>Word</b> , BCD, DWord, Long, LBCD (array type) | Read/Write |
| N <file>:<word> [cols]</word></file>       | Short, <b>Word</b> , BCD, DWord, Long, LBCD (array type) | Read/Write |
| N <file>:<word>/<bit></bit></word></file>  | Boolean                                                  | Read/Write |
| N <file>/bit</file>                        | Boolean                                                  | Read/Write |

The number of array elements (in bytes) cannot exceed the block request size specified. This means that array size cannot exceed 16 words given a block request size of 32 bytes.

#### Ranges

| PLC Model           | File Number | Max Word |
|---------------------|-------------|----------|
| Micrologix          | 7, 9-999    | 999      |
| SLC 500 Fixed I/O   | 7, 9-255    | 255      |
| SLC 500 Modular I/O | 7, 9-999    | 999      |
| PLC-5 Series        | 3-999       | 1999     |

The maximum word location is one less when accessing as a 32 bit data type (such as Long, DWord, or Long BCD).

#### Examples

| Example       | Description                             |
|---------------|-----------------------------------------|
| N7:0          | Word 0                                  |
| N7/26         | Bit 26                                  |
| N12:4/15      | Bit 15 word 4                           |
| N7:10[8]      | 8 element array starting at word 10     |
| N15:0 [4] [5] | 4 by 5 element array starting at word 0 |

#### **Float Files**

To access float files, specify a file number and an element. The default data types are shown in **bold**.

| Syntax                                           | Data Type          | Access     |
|--------------------------------------------------|--------------------|------------|
| F <file>:<element></element></file>              | Float              | Read/Write |
| F <file>:<element> [rows][cols]</element></file> | Float (array type) | Read/Write |
| F <file>:<element> [cols]</element></file>       | Float (array type) | Read/Write |

The number of array elements (in bytes) cannot exceed the block request size specified. This means that array size cannot exceed 8 Floats given a block request size of 32 bytes.

#### Ranges

| PLC Model           | File Number | Max Word |
|---------------------|-------------|----------|
| Micrologix          | 8-999       | 999      |
| SLC 500 Fixed I/O   | NA          | NA       |
| SLC 500 Modular I/O | 8-999       | 999      |
| PLC-5 Series        | 3-999       | 1999     |

| Example       | Description                          |
|---------------|--------------------------------------|
| F8:0          | Float 0                              |
| F8:10[16]     | 16 element array starting at word 10 |
| F15:0 [4] [4] | 16 element array starting at word 0  |

#### **ASCII** Files

To access ASCII file data, specify a file number and a character location. The default data types are shown in **bold**.

| Syntax                                         | Data Type   | Access     |
|------------------------------------------------|-------------|------------|
| A <file>:<char></char></file>                  | Char, Byte* | Read/Write |
| A <file>:<char> [rows][cols]</char></file>     | Char, Byte* | Read/Write |
| A <file>:<char> [cols]</char></file>           | Char, Byte* | Read/Write |
| A <file>:<word offset="">/length</word></file> | String**    | Read/Write |

\*The number of array elements cannot exceed the block request size specified. Internally, the PLC packs two characters per word in the file, with the high byte containing the first character and the low byte containing the second character. The PLC programming software allows access at the word level or two-character level. The Allen-Bradley ControlLogix Ethernet Driver allows accessing to the character level.

Using the programming software, "A10:0 = AB," would result in 'A' being stored in the high byte of A10:0 and 'B' being stored in the low byte. Using the Allen-Bradley ControlLogix Ethernet Driver, two assignments would be made: "A10:0 = A" and "A10:1 = B." This would result in the same data being stored in the PLC memory.

\*\*Referencing this file as string data allows access to data at word boundaries like the programming software. The length can be up to 232 characters. If a string that is sent to the device is smaller in length than the length specified by the address, the driver null terminates the string before sending it down to the controller.

#### Ranges

| PLC Model           | File Number | Max Character |
|---------------------|-------------|---------------|
| Micrologix          | 3-255       | 511           |
| SLC 500 Fixed I/O   | NA          | NA            |
| SLC 500 Modular I/O | 9-999       | 1999          |
| PLC-5 Series        | 3-999       | 1999          |

**Note:** Not all Micrologix and SLC 500 PLC devices support ASCII file types. For more information, refer to the PLC's documentation.

#### Examples

| Example        | Description                                     |
|----------------|-------------------------------------------------|
| A9:0           | character 0 (high byte of word 0)               |
| A27:10 [80]    | 80 character array starting at character 10     |
| A15:0 [4] [16] | 4 by 16 character array starting at character 0 |
| A62:0/32       | 32 character string starting at word offset 0   |

#### String Files

To access string files, specify a file number and an element. Strings are 82 character null terminated arrays. The driver places the null terminator based on the string length returned by the PLC. The default data types are shown in **bold**.

**Note:** Arrays are not supported for String files.

| Syntax                                               | Data Type | Access     |
|------------------------------------------------------|-----------|------------|
| ST <file>:<element>.<field></field></element></file> | String    | Read/Write |

#### Ranges

| PLC Model           | File Number | Max Word |
|---------------------|-------------|----------|
| Micrologix          | 9-999       | 999      |
| SLC 500 Fixed I/O   | NA          | NA       |
| SLC 500 Modular I/O | 9-999       | 999      |
| PLC-5 Series        | 3-999       | 999      |

| Example | Description |
|---------|-------------|
| ST9:0   | String 0    |
| ST18:10 | String 10   |

#### **BCD** Files

To access BCD files, specify a file number and a word. The default data types are shown in **bold**.

#### **PLC-5 Syntax**

| Syntax                                     | Data Type              | Access     |
|--------------------------------------------|------------------------|------------|
| D <file>:<word></word></file>              | BCD, LBCD              | Read/Write |
| D <file>:<word> [rows][cols]</word></file> | BCD, LBCD (array type) | Read/Write |
| D <file>:<word> [cols]</word></file>       | BCD, LBCD (array type) | Read/Write |

The number of array elements (in bytes) cannot exceed the block request size specified. This means that array size cannot exceed 16 BCD, given a block request size of 32 bytes.

#### Ranges

| PLC Model           | File Number | Max Word |
|---------------------|-------------|----------|
| Micrologix          | NA          | NA       |
| SLC 500 Fixed I/O   | NA          | NA       |
| SLC 500 Modular I/O | NA          | NA       |
| PLC-5 Series        | 3-999       | 999      |

#### **Examples**

| Example      | Description                          |
|--------------|--------------------------------------|
| D9:0         | word 0                               |
| D27:10 [16]  | 16 element array starting at word 10 |
| D15:0 [4][8] | 32 element array starting at word 0  |

#### Long Files

To access long integer files, specify a file number and an element. The default data types are shown in **bold**.

| Syntax                                       | Data Type                              | Access     |
|----------------------------------------------|----------------------------------------|------------|
| L <file>:<dword></dword></file>              | Long, <b>DWord</b> , LBCD              | Read/Write |
| L <file>:<dword> [rows][cols]</dword></file> | Long, <b>DWord</b> , LBCD (array type) | Read/Write |
| L <file>:<dword> [cols]</dword></file>       | Long, <b>DWord</b> , LBCD (array type) | Read/Write |

The number of array elements (in bytes) cannot exceed the block request size specified. This means that array size cannot exceed 8 longs given a block request size of 32 bytes.

#### Ranges

| PLC Model           | File Number | Max Word |
|---------------------|-------------|----------|
| Micrologix          | 9-999       | 999      |
| SLC 500 Fixed I/O   | NA          | NA       |
| SLC 500 Modular I/O | NA          | NA       |
| PLC-5 Series        | NA          | NA       |

#### **Examples**

| Example       | Description                             |
|---------------|-----------------------------------------|
| L9:0          | word 0                                  |
| L9:10[8]      | 8 element array starting at word 10     |
| L15:0 [4] [5] | 4 by 5 element array starting at word 0 |

#### **MicroLogix PID Files**

PID files are a structured type whose data is accessed by specifying a file number, an element, and a field. The default data types are shown in **bold**.

77

| Syntax                                               | Data Type        | Access           |
|------------------------------------------------------|------------------|------------------|
| PD <file>:<element>.<field></field></element></file> | Depends on field | Depends on field |

The following fields are allowed for each element. For the meaning of each field, refer to the PLC's documentation for the meaning of each field.

| Element Field | Data Type   | Access     |
|---------------|-------------|------------|
| SPS           | Word, Short | Read/Write |
| КС            | Word, Short | Read/Write |
| TI            | Word, Short | Read/Write |
| TD            | Word, Short | Read/Write |
| MAXS          | Word, Short | Read/Write |
| MINS          | Word, Short | Read/Write |
| ZCD           | Word, Short | Read/Write |
| CVH           | Word, Short | Read/Write |
| CVL           | Word, Short | Read/Write |
| LUT           | Word, Short | Read/Write |
| SPV           | Word, Short | Read/Write |
| CVP           | Word, Short | Read/Write |
| ТМ            | Boolean     | Read/Write |
| AM            | Boolean     | Read/Write |
| СМ            | Boolean     | Read/Write |
| OL            | Boolean     | Read/Write |
| RG            | Boolean     | Read/Write |
| SC            | Boolean     | Read/Write |
| TF            | Boolean     | Read/Write |
| DA            | Boolean     | Read/Write |
| DB            | Boolean     | Read/Write |
| UL            | Boolean     | Read/Write |
| LL            | Boolean     | Read/Write |
| SP            | Boolean     | Read/Write |
| PV            | Boolean     | Read/Write |
| DN            | Boolean     | Read/Write |
| EN            | Boolean     | Read/Write |

#### Ranges

| PLC Model  | File Number | Max Element |
|------------|-------------|-------------|
| Micrologix | 3-255       | 255         |
| All SLC    | NA          | NA          |
| PLC-5      | PID Files   | PID Files   |

#### Examples

| Example   | Description                       |
|-----------|-----------------------------------|
| PD14:0.KC | Proportional gain of PD 0 file 14 |
| PD18:6.EN | PID enable bit of PD 6 file 18    |

#### **PID Files**

PID files are a structured type whose data is accessed by specifying a file number, an element, and a field. The default data types are shown in **bold**.

#### **PLC-5 Syntax**

| Syntax                                               | Data Type        | Access           |
|------------------------------------------------------|------------------|------------------|
| PD <file>:<element>.<field></field></element></file> | Depends on field | Depends on field |

The following fields are allowed for each element. For the meaning of each field, refer to the PLC's documentation.

| Element Field | Data Type   | Access     |
|---------------|-------------|------------|
| SP            | Real        | Read/Write |
| КР            | Real        | Read/Write |
| KI            | Real        | Read/Write |
| KD            | Real        | Read/Write |
| BIAS          | Real        | Read/Write |
| MAXS          | Real        | Read/Write |
| MINS          | Real        | Read/Write |
| DB            | Real        | Read/Write |
| SO            | Real        | Read/Write |
| MAXO          | Real        | Read/Write |
| MINO          | Real        | Read/Write |
| UPD           | Real        | Read/Write |
| PV            | Real        | Read/Write |
| ERR           | Real        | Read/Write |
| OUT           | Real        | Read/Write |
| PVH           | Real        | Read/Write |
| PVL           | Real        | Read/Write |
| DVP           | Real        | Read/Write |
| DVN           | Real        | Read/Write |
| PVDB          | Real        | Read/Write |
| DVDB          | Real        | Read/Write |
| MAXI          | Real        | Read/Write |
| MINI          | Real        | Read/Write |
| TIE           | Real        | Read/Write |
| FILE          | Word, Short | Read/Write |
| ELEM          | Word, Short | Read/Write |
| EN            | Boolean     | Read/Write |
| СТ            | Boolean     | Read/Write |
| CL            | Boolean     | Read/Write |
| PVT           | Boolean     | Read/Write |
| DO            | Boolean     | Read/Write |
| SWM           | Boolean     | Read/Write |
| CA            | Boolean     | Read/Write |
| МО            | Boolean     | Read/Write |
| PE,           | Boolean     | Read/Write |
| INI           | Boolean     | Read/Write |
| SPOR          | Boolean     | Read/Write |
| OLL           | Boolean     | Read/Write |
| OLH           | Boolean     | Read/Write |
| EWD           | Boolean     | Read/Write |
| DVNA          | Boolean     | Read/Write |
| DVHA          | Boolean     | Read/Write |
| PVLA          | Boolean     | Read/Write |
| PVHA          | Boolean     | Read/Write |

#### Ranges

| PLC Model           | File Number | Max Element |
|---------------------|-------------|-------------|
| Micrologix          | NA          | NA          |
| SLC 500 Fixed I/O   | NA          | NA          |
| SLC 500 Modular I/O | NA          | NA          |
| PLC-5 Series        | 3-999       | 999         |

| Example | Description |
|---------|-------------|
|         |             |

| PD14:0.SP | Set point field of PD 0 file 14   |
|-----------|-----------------------------------|
| PD18:6.EN | Status enable bit of PD 6 file 18 |

#### MicroLogix Message Files

Message files are a structured type whose data is accessed by specifying a file number, an element, and a field. The default data types are shown in **bold**.

| Syntax                                               | Data Type        | Access           |
|------------------------------------------------------|------------------|------------------|
| MG <file>:<element>.<field></field></element></file> | Depends on field | Depends on field |

The following fields are allowed for each element. For the meaning of each field, refer to the PLC's documentation for the meaning of each field.

| Element Field | Data Type   | Access     |
|---------------|-------------|------------|
| IA            | Word, Short | Read/Write |
| RBL           | Word, Short | Read/Write |
| LBN           | Word, Short | Read/Write |
| RBN           | Word, Short | Read/Write |
| CHN           | Word, Short | Read/Write |
| NOD           | Word, Short | Read/Write |
| МТО           | Word, Short | Read/Write |
| NB            | Word, Short | Read/Write |
| TFT           | Word, Short | Read/Write |
| TFN           | Word, Short | Read/Write |
| ELE           | Word, Short | Read/Write |
| SEL           | Word, Short | Read/Write |
| ТО            | Boolean     | Read/Write |
| СО            | Boolean     | Read/Write |
| EN            | Boolean     | Read/Write |
| RN            | Boolean     | Read/Write |
| EW            | Boolean     | Read/Write |
| ER            | Boolean     | Read/Write |
| DN            | Boolean     | Read/Write |
| ST            | Boolean     | Read/Write |
| ВК            | Boolean     | Read/Write |

#### Ranges

| PLC Model  | File Number   | Max Element   |
|------------|---------------|---------------|
| Micrologix | 3-255         | 255           |
| All SLC    | NA            | NA            |
| PLC5       | Message Files | Message Files |

#### Examples

| Example   | Description                             |
|-----------|-----------------------------------------|
| MG14:0.TO | Ignore if timed out bit of MG 0 file 14 |
| MG18:6.CO | Continue bit of MG 6 file 18            |

#### Message Files

Message files are a structured type whose data is accessed by specifying a file number, an element, and a field. The default data types are shown in **bold**.

#### **PLC-5** Syntax

| Syntax                                               | Data Type        | Access           |
|------------------------------------------------------|------------------|------------------|
| MG <file>:<element>.<field></field></element></file> | Depends on field | Depends on field |

The following fields are allowed for each element. For the meaning of each field, refer to the PLC's documentation.

| Element Field | Data Type   | Access     |
|---------------|-------------|------------|
| ERR           | Short, Word | Read/Write |
| RLEN          | Short, Word | Read/Write |
| DLEN          | Short, Word | Read/Write |
| EN            | Boolean     | Read/Write |
| ST            | Boolean     | Read/Write |
| DN            | Boolean     | Read/Write |
| ER            | Boolean     | Read/Write |
| СО            | Boolean     | Read/Write |
| EW            | Boolean     | Read/Write |
| NR            | Boolean     | Read/Write |
| ТО            | Boolean     | Read/Write |

#### Ranges

| PLC Model           | File Number | Max Element |
|---------------------|-------------|-------------|
| Micrologix          | NA          | NA          |
| SLC 500 Fixed I/O   | NA          | NA          |
| SLC 500 Modular I/O | NA          | NA          |
| PLC-5 Series        | 3-999       | 999         |

#### Examples

| Example     | Description                            |
|-------------|----------------------------------------|
| MG14:0.RLEN | Requested length field of MG 0 file 14 |
| MG18:6.CO   | Continue bit of MG 6 file 18           |

#### **Block Transfer Files**

Block transfer files are a structured type whose data is accessed by specifying a file number, an element, and a field. The default data types are shown in **bold**.

#### **PLC-5 Syntax**

| Syntax                                               | Data Type        | Access           |
|------------------------------------------------------|------------------|------------------|
| BT <file>:<element>.<field></field></element></file> | Depends on field | Depends on field |

The following fields are allowed for each element. For more information on the meaning of each field, refer to the PLC's documentation.

| Element Field | Data Type   | Access     |
|---------------|-------------|------------|
| RLEN          | Word, Short | Read/Write |
| DLEN          | Word, Short | Read/Write |
| FILE          | Word, Short | Read/Write |
| ELEM          | Word, Short | Read/Write |
| RW            | Boolean     | Read/Write |
| ST            | Boolean     | Read/Write |
| DN            | Boolean     | Read/Write |
| ER            | Boolean     | Read/Write |
| СО            | Boolean     | Read/Write |
| EW            | Boolean     | Read/Write |
| NR            | Boolean     | Read/Write |
| ТО            | Boolean     | Read/Write |

#### Ranges

| PLC Model           | File Number | Max Element |
|---------------------|-------------|-------------|
| Micrologix          | NA          | NA          |
| SLC 500 Fixed I/O   | NA          | NA          |
| SLC 500 Modular I/O | NA          | NA          |
| PLC-5 Series        | 3-999       | 1999        |

#### Examples

| Example     | Description                            |
|-------------|----------------------------------------|
| BT14:0.RLEN | Requested length field of BT 0 file 14 |
| BT18:6.CO   | Continue bit of BT 6 file 18           |

#### **Function File Listing**

For information on the files supported by the ENI MicroLogix and MicroLogix 1100 device models, select a link from the list below.

High Speed Counter File (HSC) Real-Time Clock File (RTC) Channel 0 Communication Status File (CS0) Channel 1 Communication Status File (CS1) I/O Module Status File (IOS)

Note: For more information on device models and their supported files, refer to Address Descriptions.

#### High Speed Counter File (HSC)

The HSC files are a structured type whose data is accessed by specifying an element and a field. The default data types are shown in **bold**.

#### See Also: ENI DF1/ DH+/ControlNet Gateway Communications Parameters

| Syntax                                   | Data Type         | Access            |
|------------------------------------------|-------------------|-------------------|
| HSC: <element>.<field></field></element> | Depends on field. | Depends on field. |

The following fields are allowed for each element. For the meaning of each field, refer to the PLC's documentation.

| Element Field | Default Type | Access     |
|---------------|--------------|------------|
| ACC           | DWord, Long  | Read Only  |
| HIP           | DWord, Long  | Read/Write |
| LOP           | DWord, Long  | Read/Write |
| OVF           | DWord, Long  | Read/Write |
| UNF           | DWord, Long  | Read/Write |
| PFN           | Word, Short  | Read Only  |
| ER            | Word, Short  | Read Only  |
| MOD           | Word, Short  | Read Only  |
| ОМВ           | Word, Short  | Read Only  |
| НРО           | Word, Short  | Read/Write |
| LPO           | Word, Short  | Read/Write |
| UIX           | Boolean      | Read Only  |
| UIP           | Boolean      | Read Only  |
| AS            | Boolean      | Read Only  |
| ED            | Boolean      | Read Only  |
| SP            | Boolean      | Read Only  |
| LPR           | Boolean      | Read Only  |
| HPR           | Boolean      | Read Only  |
| DIR           | Boolean      | Read Only  |
| CD            | Boolean      | Read Only  |
| CU            | Boolean      | Read Only  |
| UIE           | Boolean      | Read/Write |
| UIL           | Boolean      | Read/Write |
| FE            | Boolean      | Read/Write |
| CE            | Boolean      | Read/Write |
| LPM           | Boolean      | Read/Write |
| HPM           | Boolean      | Read/Write |

| UFM | Boolean | Read/Write |
|-----|---------|------------|
| OFM | Boolean | Read/Write |
| LPI | Boolean | Read/Write |
| HPI | Boolean | Read/Write |
| UFI | Boolean | Read/Write |
| OFI | Boolean | Read/Write |
| UF  | Boolean | Read/Write |
| OF  | Boolean | Read/Write |
| MD  | Boolean | Read/Write |

#### Ranges

| PLC Model  | File Number | Max Element |
|------------|-------------|-------------|
| Micrologix | N/A         | 254         |
| All SLC    | N/A         | N/A         |
| PLC5       | N/A         | N/A         |

#### Examples

| Example   | Description                                        |
|-----------|----------------------------------------------------|
| HSC:0.OMB | Output mask setting for high speed counter 0.      |
| HSC:1.ED  | Error detected indicator for high speed counter 1. |

### Real-Time Clock File (RTC)

The RTC files are a structured type whose data is accessed by specifying an element and a field. The default data types are shown in **bold**.

#### See Also: ENI DF1/ DH+/ControlNet Gateway Communications Parameters

| Syntax                                    | Data Type        | Access           |
|-------------------------------------------|------------------|------------------|
| RTC: <element>. <field></field></element> | Depends on field | Depends on field |

The following fields are allowed for each element. For the meaning of each field, refer to the PLC's documentation.

| Element Field           | Data Type   | Access     |
|-------------------------|-------------|------------|
| YR                      | Word, Short | Read/Write |
| MON                     | Word, Short | Read/Write |
| DAY                     | Word, Short | Read/Write |
| HR                      | Word, Short | Read/Write |
| MIN                     | Word, Short | Read/Write |
| SEC                     | Word, Short | Read/Write |
| DOW                     | Word, Short | Read/Write |
| DS                      | Boolean     | Read Only  |
| BL                      | Boolean     | Read Only  |
| _SET (for block writes) | Boolean     | Read/Write |

#### Ranges

| PLC Model  | File Number | Max Element |
|------------|-------------|-------------|
| Micrologix | N/A         | 254         |
| All SLC    | N/A         | N/A         |
| PLC5       | N/A         | N/A         |

#### Examples

| Example  | Description                                  |
|----------|----------------------------------------------|
| RTC:0.YR | Year setting for real-time clock 0.          |
| RTC:0.BL | Battery low indicator for real-time clock 0. |

83

#### Channel 0 Communication Status File (CS0)

To access the communication status file for channel 0, specify a word (and optionally a bit in the word). The default data types are shown in **bold**.

#### See Also: ENI DF1/ DH+/ControlNet Gateway Communications Parameters

| Syntax                         | Data Type                           | Access                                   |
|--------------------------------|-------------------------------------|------------------------------------------|
| CS0: <word></word>             | Short, Word, BCD, DWord, Long, LBCD | Depends on <word> and <bit></bit></word> |
| CS0: <word>/<bit></bit></word> | Boolean                             | Depends on <word> and <bit></bit></word> |
| CS0/bit                        | Boolean                             | Depends on <word> and <bit></bit></word> |

#### Ranges

| PLC Model  | File Number | Max Element |
|------------|-------------|-------------|
| Micrologix | N/A         | 254         |
| All SLC    | N/A         | N/A         |
| PLC5       | N/A         | N/A         |

#### Examples

| Example | Description            |
|---------|------------------------|
| CS0:0   | Word 0.                |
| CS0:4/2 | Bit 2 word $4 = MCP$ . |

Note: For more information on CS0 words/bit meanings, refer to the Rockwell documentation.

#### Channel 1 Communication Status File (CS1)

To access the communication status file for channel 1, specify a word (and optionally a bit in the word). The default data types are shown in **bold**.

#### See Also: ENI DF1/ DH+/ControlNet Gateway Communications Parameters

| Syntax                         | Data Type                           | Access                                   |
|--------------------------------|-------------------------------------|------------------------------------------|
| CS1: <word></word>             | Short, Word, BCD, DWord, Long, LBCD | Depends on <word> and <bit></bit></word> |
| CS1: <word>/<bit></bit></word> | Boolean                             | Depends on <word> and <bit></bit></word> |
| CS1/bit                        | Boolean                             | Depends on <word> and <bit></bit></word> |

#### Ranges

| PLC Model  | File Number | Max Element |
|------------|-------------|-------------|
| Micrologix | N/A         | 254         |
| All SLC    | N/A         | N/A         |
| PLC5       | N/A         | N/A         |

#### Examples

| Example | Description         |
|---------|---------------------|
| CS1:0   | Word 0.             |
| CS1:4/2 | Bit 2 word 4 = MCP. |

Note: For more information on CS1 words/bit meanings, refer to the Rockwell documentation.

#### I/O Module Status File (IOS)

To access an I/O module status file, specify a word and optionally a bit. The default data types are shown in **bold**.

#### See Also: ENI DF1/ DH+/ControlNet Gateway Communications Parameters

| Syntax                         | Data Type                           | Access                                   |
|--------------------------------|-------------------------------------|------------------------------------------|
| IOS: <word></word>             | Short, Word, BCD, DWord, Long, LBCD | Depends on <word> and <bit></bit></word> |
| IOS: <word>/<bit></bit></word> | Boolean                             | Depends on <word> and <bit></bit></word> |
| IOS/bit                        | Boolean                             | Depends on <word> and <bit></bit></word> |

### Ranges

| PLC Model  | File Number | Max Element |
|------------|-------------|-------------|
| Micrologix | N/A         | 254         |
| All SLC    | N/A         | N/A         |
| PLC5       | N/A         | N/A         |

Examples

| Example | Description   |
|---------|---------------|
| IOS:0   | Word 0.       |
| IOS:4/2 | Bit 2 word 4. |

Note: For a listing of 1769 expansion I/O status codes, refer to the instruction manual.

#### Automatic Tag Database Generation

The Allen-Bradley ControlLogix Ethernet Driver can be configured to automatically generate a list of server tags within the server that correspond to device-specific data. The automatically generated tags are based on the Logix Tags defined in the Logix device, and can be browsed from the OPC client. Logix Tags can be atomic or structured. Structure and array tags can quickly increase the number of tags imported (and therefore the number of tags available in the server).

**Note:** ENI/DH+, ControlNet Gateway, and MicroLogix 1100 models do not support automatic tag database generation: only ENI ControlLogix, CompactLogix, and FlexLogix models do.

Atomic Tag -> **one-to-one**-> Server Tag Structure Tag -> **one-to-many** -> Server Tags Array Tag -> **one-to-many**> -> Server Tags

**Note:** For more information on the Database Creation settings, refer to the server help file.

#### Tag Hierarchy

The server tags created by automatic tag generation can follow one of two hierarchies: Expanded or Condensed. To enable this functionality, make sure "Allow Automatically Generated Subgroups" is enabled in Device Properties. The default setting is Expanded Mode.

#### **Expanded Mode**

In Expanded Mode, the server tags created by automatic tag generation follow a group/tag hierarchy consistent with the tag hierarchy in RSLogix 5000. Groups are created for every segment preceding the period as in Condensed Mode, but are also created in logical groupings. Groups created include the following:

- Global (controller) scope
- Program scope
- Structures and substructures
- Arrays

**Note:** Groups are not created for .bit addresses.

The root level groups (or subgroup levels of the group specified in "Add generated tags to the following group") are "Prgm\_<program name>" and "Global". Each program in the controller will have its own "Prgm\_<program name>" group. The driver recognizes this as the first group level.

Basic Global Tags (or non-structure, non-array tags) are placed under the Global group; basic Program Tags are placed under their respective program group. Each structure and Array Tag is provided in its own subgroup of the parent group. By organizing the data in this fashion, the server's tag view mimics RSLogix5000.

The name of the structure/array subgroup also provides a description of the structure/array. For instance, an array tag1[1,6] defined in the controller would have a subgroup name "tag1\_x\_y"; x signifies dimension 1 exists, and y signifies dimension 2 exists. The tags within an array subgroup are all the elements of that array (unless explicitly limited). The tags within a structure subgroup are the structure members themselves. If a structure contains an array, an array subgroup of the structure group will be created as well.

With a complex project, the tag hierarchy could require a number of group levels. The maximum number of group levels created by automatic tag generation is seven. This does not include the group specified in "Add generated tags to the following group". When more than seven levels are required, the tags will be placed in the seventh group (causing the hierarchy to plateau).

#### Array Tags

A group is created for each array that contains the array's elements. Group names will have the notation:  $\langle array name \rangle x_y z$  where:

 $x_y_z = 3$  dimensional array  $x_y = 2$  dimensional array x = 1 dimensional array

Array Tags will have the notation: <*tag element*>\_*XXXXX\_YYYYY\_ZZZZZ*. For example, element tag1[12,2,987] would have the tag name "tag1\_12\_2\_987".

#### Simple Example

|   | Name               | Value 🔸 | Force Mask 👘 🔦 | Style   | Data Type 🛛 🛆 |
|---|--------------------|---------|----------------|---------|---------------|
|   | —-MyTag            | {}      | {}             |         | MyDataType    |
|   | -MyTag.Member1     | {}      | {}             | Decimal | DINT[10]      |
| ▲ | ⊕-MyTag.Member1[0] | 0       |                | Decimal | DINT          |
|   | ⊕-MyTag.Member1[1] | 0       |                | Decimal | DINT          |
|   | ⊕-MyTag.Member1[2] | 0       |                | Decimal | DINT          |
|   | ⊕-MyTag.Member1[3] | 0       |                | Decimal | DINT          |

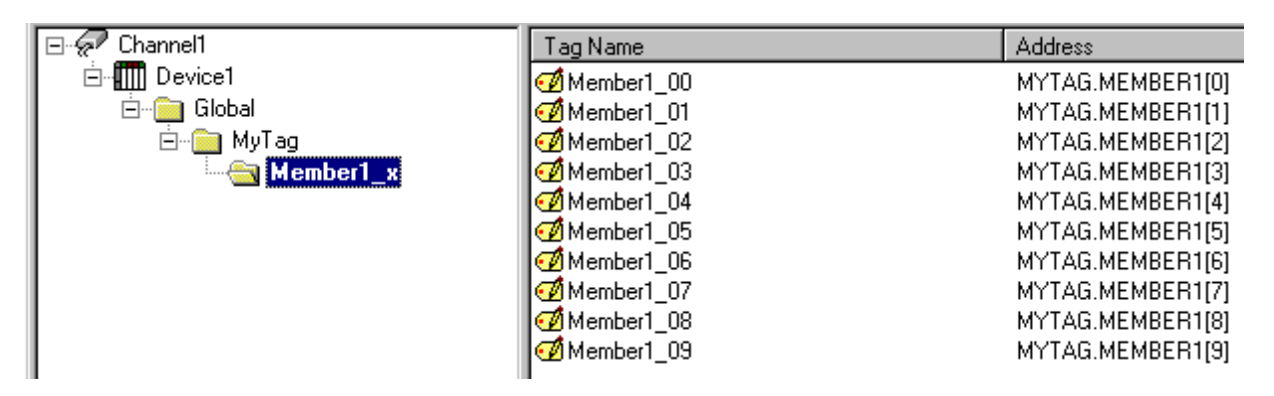

#### Complex Example

A Logix Tag is defined with the address "Local:1:O.Slot[9].Data". This would be represented in the groups "Global" - "Local\_1\_O" - "Slot\_x" - "Slot\_09". Within the last group would be the tag "Data".

The static reference to "Data" would be "Channel1.Device1.Global.Local\_1\_O.Slot\_x.Slot\_09.Data". The dynamic reference to "Data" would be "Channel1.Device1.Local:1:0.Slot[9].Data".

#### Condensed Mode

In Condensed Mode, the server tags created by automatic tag generation follow a group/tag hierarchy consistent with the tag's address. Groups are created for every segment preceding the period. Groups created include the following:

- Program scope
- Structures and substructures

**Note:** Groups are not created for arrays or .bit addresses.

With a complex project, it is easy to how the tag hierarchy could require a number of group levels. The maximum number of group levels created by automatic tag generation is seven. This does not include the group specified in "Add generated tags to the following group". When more than seven levels are required, the tags will be placed in the seventh group (causing the hierarchy to plateau).

**Note:** Tag or structure member names leading off with an underscore will be converted to "U\_". This is required because the server does not support leading underscores. For more information, refer to **Controller-to-Server Name Conversion**.

#### Simple Example

|   | Name               | Value 🔸 | Force Mask 👘 🔦 | Style   | Data Type 🛛 🛆 |
|---|--------------------|---------|----------------|---------|---------------|
|   |                    | {}      | {}             |         | MyDataType    |
|   | -MyTag.Member1     | {}      | {}             | Decimal | DINT[10]      |
| ► |                    | 0       |                | Decimal | DINT          |
|   | ∰-MyTag.Member1[1] | 0       |                | Decimal | DINT          |
|   | ⊕-MyTag.Member1[2] | 0       |                | Decimal | DINT          |
|   | ⊕-MyTag.Member1[3] | 0       |                | Decimal | DINT          |

87

| E 🛷 Channel1 | Tag Name     | Address          |
|--------------|--------------|------------------|
| ⊡⊶∰∰ Device1 | 🗭 Member1[0] | MYTAG.MEMBER1[0] |
| — 🔄 MyTag    | Member1[1]   | MYTAG.MEMBER1[1] |
|              | Member1[2]   | MYTAG.MEMBER1[2] |
|              | 🗹 Member1[3] | MYTAG.MEMBER1[3] |
|              | 🗹 Member1[4] | MYTAG.MEMBER1[4] |
|              | 🗹 Member1[5] | MYTAG.MEMBER1[5] |
|              | Member1[6]   | MYTAG.MEMBER1[6] |
|              | Member1[7]   | MYTAG.MEMBER1[7] |
|              | 🗹 Member1[8] | MYTAG.MEMBER1[8] |
|              | ✓ Member1[9] | MYTAG.MEMBER1[9] |

#### Complex Example

Logix Tag is defined with address "Local:1:O.Slot[9].Data". This would be represented in the groups "Local:1:O" -> "Slot[9]". Within the last group would be the tag "Data".

The static reference to "Data" would be "Channel1.Device1.Local:1:O.Slot[9].Data". The dynamic reference would be "Channel1.Device1.Local:1:O.Slot[9].Data".

**Note:** I/O module tags cannot be directly imported in Offline mode. Since aliases can be imported, it is recommended that they be created for I/O module tags of interest in RSLogix5000.

#### **Controller-to-Server Name Conversions**

#### Leading Underscores

Leading underscores "\_" in tag or program names will be replaced with "U\_". This is required because the server does not accept tag or group names beginning with an underscore.

#### Long Names (OPC Server Version 4.64 and below)

Under older OPC server versions, the Allen-Bradley ControlLogix Ethernet Driver was limited to 31 characters in group and tag names. Therefore, if a controller program or tag name exceeded 31 characters, it had to be clipped. OPC server Version 4.70 and above has a 256 character limit, so the rules do not apply. Names will be clipped as follows:

#### Non-Array

- 1. Determine a 5-digit Unique ID for this tag.
- 2. Given a tag name: ThisIsALongTagNameAndProbablyExceeds31
- 3. Clip tag at 31: ThisIsALongTagNameAndProbablyEx
- 4. Room is made for the Unique ID: ThisIsALongTagNameAndProba#####
- 5. Insert this ID: ThisIsALongTagNameAndProba00000

#### Array

- 1. Determine a 5-digit Unique ID for this array.
- 2. Given an Array Tag name: ThisIsALongTagNameAndProbablyExceeds31\_23\_45\_8
- 3. Clip tag at 31 while holding on to the element values: ThisIsALongTagNameAndPr\_23\_45\_8
- 4. Room is made for the Unique ID: ThisIsALongTagName#####\_23\_45\_8
- 5. Insert this ID: ThisIsALongTagName00001\_23\_45\_8

Long program names are clipped in the same manner as long non-Array Tag names. For every tag or program name that is clipped, the Unique ID will be incremented. Array Tag names (elements) of a clipped array name will have the same Unique ID. This provides for 100000 unique tag/program names.

**Note:** If the "Limit Tag/Group Names to 31 Characters" setting is enabled, the following rules apply even if the 256 character names are supported. For more information, refer to **Logix Database Options**.

#### **Preparing for Automatic Tag Database Generation**

For information on using Automatic Tag Database Generation, follow the instructions below.

#### Online

It is recommended that all communications to the Logix CPU of interest cease during the database creation process.

#### In RSLogix5000

Set the project OFFLINE.

#### In the OPC Server

- 1. Open the Device Properties of the device for which tags will be generated.
- 2. Click Database Settings | Create tag database from device.
- 3. Select the **Options** tab and make any desired changes.
- 4. Select the **Filtering** tab and make any desired changes.
- 5. Select the **Database Creation** tab and utilize as instructed in the server help file.

#### Offline

The Allen-Bradley ControlLogix Ethernet Driver uses a file generated from RSLogix5000 called an L5K/L5X import/export file to generate the tag database.

#### In RSLogix5000

- 1. Open the project containing the tags that will be ported over to the OPC server.
- 2. Click File | Save As.
- 3. Select L5K/L5X Import/Export File and then specify a name. RSLogix will export the project's contents into this L5K/L5X file.

#### In the OPC Server

- 1. Open the Device Properties of the device for which tags will be generated.
- 2. Select Database Settings | Create tag database from import file.
- 3. Enter or browse for the location of the L5K/L5X file previously created.
- 4. Select the **Options** tab and make any desired changes.
- 5. Select the **Filtering** tab and make any desired changes.
- 6. Select the **Database Creation** tab and utilize as instructed in the server help file.

**Note:** Imported pre-defined tag types will be based on the latest version supported by the Allen-Bradley ControlLogix Ethernet Driver. For more information, refer to **Firmware Versions**.

#### **Error Codes**

The following sections define error codes that may be encountered in the server's Event Log. For more information on a specific error code type, select a link from the list below.

### Encapsulation Error Codes

CIP Error Codes

#### **Encapsulation Error Codes**

The following error codes are in hexadecimal.

| Error Code | Description                               |
|------------|-------------------------------------------|
| 0001       | Command not handled.                      |
| 0002       | Memory not available for command.         |
| 0003       | Poorly formed or incomplete data.         |
| 0064       | Invalid Session ID.                       |
| 0065       | Invalid length in header.                 |
| 0069       | Requested protocol version not supported. |
| 0070       | Invalid Target ID.                        |

#### **CIP Error Codes**

The following error codes are in hexadecimal.

| Error Code | Description                                                  |  |
|------------|--------------------------------------------------------------|--|
| 0001       | Connection Failure.*                                         |  |
| 0002       | Insufficient resources.                                      |  |
| 0003       | Value invalid.                                               |  |
| 0004       | IOI could not be deciphered or tag does not exist.           |  |
| 0005       | Unknown destination.                                         |  |
| 0006       | Data requested would not fit in response packet.             |  |
| 0007       | Loss of connection.                                          |  |
| 0008       | Unsupported service.                                         |  |
| 0009       | Error in data segment or invalid attribute value.            |  |
| 000A       | Attribute list error.                                        |  |
| 000B       | State already exists.                                        |  |
| 000C       | Object model conflict.                                       |  |
| 000D       | Object already exists.                                       |  |
| 000E       | Attribute not settable.                                      |  |
| 000F       | Permission denied.                                           |  |
| 0010       | Device state conflict.                                       |  |
| 0011       | Reply will not fit.                                          |  |
| 0012       | Fragment primitive.                                          |  |
| 0013       | Insufficient command data / parameters specified to          |  |
|            | execute service.                                             |  |
| 0014       | Attribute not supported.                                     |  |
| 0015       | Too much data specified.                                     |  |
| 001A       | Bridge request too large.                                    |  |
| 001B       | Bridge response too large.                                   |  |
| 001C       | Attribute list shortage.                                     |  |
| 001D       | Invalid attribute list.                                      |  |
| 001E       | Embedded service error.                                      |  |
| 001F       | Failure during connection.**                                 |  |
| 0022       | Invalid reply received.                                      |  |
| 0025       | Key segment error.                                           |  |
| 0026       | Number of IOI words specified does not match IOI word count. |  |
| 0027       | Unexpected attribute in list.                                |  |

#### \*See Also: 0x0001 Extended Error Codes \*\*See Also: 0x001F Extended Error Codes

#### Logix5000-Specific (1756-L1) Error Codes

The following error codes are in hexadecimal.

| Error Code | Description     |
|------------|-----------------|
| 00FF       | General Error.* |

\*See Also: 0x00FF Extended Error Codes

Note: For unlisted error codes, refer to the Rockwell documentation.

#### **0x0001 Extended Error Codes**

The following error codes are in hexadecimal.

| Error Code | Description                       |
|------------|-----------------------------------|
| 0100       | Connection in use.                |
| 0103       | Transport not supported.          |
| 0106       | Ownership conflict.               |
| 0107       | Connection not found.             |
| 0108       | Invalid connection type.          |
| 0109       | Invalid connection size.          |
| 0110       | Module not configured.            |
| 0111       | EPR not supported.                |
| 0114       | Wrong module.                     |
| 0115       | Wrong device type.                |
| 0116       | Wrong revision.                   |
| 0118       | Invalid configuration format.     |
| 011A       | Application out of connections.   |
| 0203       | Connection timeout.               |
| 0204       | Unconnected message timeout.      |
| 0205       | Unconnected send parameter error. |
| 0206       | Message too large.                |
| 0301       | No buffer memory.                 |
| 0302       | Bandwidth not available.          |
| 0303       | No screeners available.           |
| 0305       | Signature match.                  |
| 0311       | Port not available.               |
| 0312       | Link address not available.       |
| 0315       | Invalid segment type.             |
| 0317       | Connection not scheduled.         |
| 0318       | Link address to self is invalid.  |

Note: For unlisted error codes, refer to the Rockwell documentation.

#### **0x001F Extended Error Codes**

The following error codes are in hexadecimal.

| Error Code | Description           |
|------------|-----------------------|
| 0203       | Connection timed out. |

Note: For unlisted error codes, refer to the Rockwell documentation.

#### **0x00FF Extended Error Codes**

The following error codes are in hexadecimal.

| Error Code | Description                                  |  |
|------------|----------------------------------------------|--|
| 2104       | Address out of range.                        |  |
| 2105       | Attempt to access beyond end of data object. |  |
| 2106       | Data in use.                                 |  |
| 2107       | Data type is invalid or not supported.       |  |

**Note:** For unlisted error codes, refer to the Rockwell documentation.

#### **Error Descriptions**

Error messages are classified according to error sub types. For more information, select a link from the list below.

Address Validation Errors Communication Errors Device Specific Error Messages ControlLogix Specific Error Messages ENI/DH+/ControlNet Gateway Specific Error Messages Automatic Tag Database Generation Errors

#### Address Validation Errors

The following is a list of sub type error topics. Click on a link for more information about that specific error message.

#### Address Validation

Address '<address>' is out of range for the specified device or register Array size is out of range for address '<address>' Array support is not available for the specified address: '<address>' Data Type '<type>' is not valid for device address '<address>' Device address '<address>' contains a syntax error Device address '<address>' is not supported by model '<model name>' Device address '<address>' is Read Only Memory could not be allocated for tag with address '<address>' on device '<device name>' Missing address

#### Address '<address>' is out of range for the specified device or register

### Error Type:

Warning

#### Possible Cause:

A tag address that has been specified statically references a location that is beyond the range of the device's supported locations.

#### Solution:

Verify that the address is correct; if it is not, re-enter it in the client application.

#### Note:

For valid bit and array element ranges, refer to Address Formats.

#### Array size is out of range for address '<address>'

#### Error Type:

Warning

#### **Possible Cause:**

A tag address that has been specified statically is requesting an array size that is too large.

#### Solution:

1. Specify a smaller value for the array.

2. Specify a different starting point by re-entering the address in the client application.

#### Note:

For valid array size ranges, refer to Address Formats.

#### Array support is not available for the specified address: '<address>'

Error Type: Warning

#### Possible Cause:

A tag address that has been specified statically contains an array reference for an address type that doesn't support arrays.

#### Solution:

1. Re-enter the address in the client application to remove the array reference. 2. Correct the address type.

#### Data Type '<type>' is not valid for device address '<address>'

#### Error Type:

Warning

#### Possible Cause:

A tag address that has been specified statically has been assigned an invalid data type.

#### Solution:

Modify the requested data type in the client application.

#### Device address '<address>' contains a syntax error

#### Error Type:

Warning

#### **Possible Cause:**

A tag address that has been specified statically contains one or more of the following errors.

- 1. Address doesn't conform to the tag address naming conventions.
- 2. Address is invalid according to the address format and underlying Controller Tag data type.
- 3. A Program Tag was specified incorrectly.
- 4. An invalid address format was used.

#### Solution:

Re-enter the address in the client application.

See Also: Addressing Atomic Data Types Address Formats

#### Device address '<address>' is not supported by model '<model name>'

Error Type: Warning

#### **Possible Cause:**

A tag address that has been specified statically references a location that is valid for the communications protocol but not supported by the target device.

#### Solution:

Verify the address is correct; if it is not, re-enter it in the client application. Also verify that the selected model name for the device is correct.

#### Device address '<address>' is Read Only

#### Error Type:

Warning

#### Possible Cause:

A tag address that has been specified statically has a requested access mode that is not compatible with what the device supports for that address.

#### Solution:

Change the access mode in the client application.

# Memory could not be allocated for tag with address '<address>' on device '<device name>'

#### Error Type:

Warning

#### **Possible Cause:**

Resources needed to build a tag could not be allocated. Tag will not be added to the project.

#### Solution:

Close any unused applications and/or increase the amount of virtual memory. Then, try again.

#### **Missing address**

Error Type:

Warning

#### Possible Cause:

A tag address that has been specified statically has no length.

#### Solution:

Re-enter the address in the client application.

#### **Communication Errors**

The following is a list of sub type error topics. Click on a link for more information about that specific error message.

#### **Communication Errors**

Unable to bind to adapter: '<adapter>'. Connect failed Winsock initialization failed (OS Error = n) Winsock V1.1 or higher must be installed to use the Allen-Bradley ControlLogix Ethernet device driver

#### Unable to bind to adapter: '<adapter>'. Connect failed

#### Error Type:

Fatal

#### Possible Cause:

The driver was unable to bind to the specified network adapter, which is necessary for communications with the device.

#### Reasons:

- 1. Adapter is disabled or no longer exists.
- 2. Network system failure, such as Winsock or network adapter failure.
- 3. No more available ports.

#### Solution:

1. For network adapters available on the system, check the Channel Properties | Network Interface | Network Adapter list in the communications server application. If '<adapter>' is not in this list, steps should be taken to make it available to the system. This includes verifying that the network connection is enabled and connected in the PC's Network Connections.

2. Determine how many channels are using the same '<adapter>' in the communications server application. Reduce this number so that only one channel is referencing '<adapter>'. If the error still occurs, check to see if other applications are using that adapter and shut down those applications.

#### Winsock initialization failed (OS Error = n)

#### **Error Type:**

Fatal

| OS Error: | Indication                              | Possible Solution              |
|-----------|-----------------------------------------|--------------------------------|
| 10091     | The underlying network subsystem is not | Wait a few seconds and restart |

|       | ready for network communication.                                              | the driver.                                                  |
|-------|-------------------------------------------------------------------------------|--------------------------------------------------------------|
| 10067 | The limit on the number of tasks sup-<br>ported by the Windows Sockets imple- | Close one or more applications that may be using Winsock and |
|       | mentation has been reached.                                                   | restart the driver.                                          |

#### Winsock V1.1 or higher must be installed to use the Allen-Bradley ControlLogix Ethernet device driver

### Error Type:

Fatal

Possible Cause:

The version number of the Winsock DLL found on the system is less than 1.1.

#### Solution:

Upgrade Winsock to version 1.1 or higher.

#### **Device Specific Error Messages**

The following is a list of device specific error topics. Click on a link for more information about that specific error message.

#### **Device Specific Error Messages**

Device '<device name>' is not responding

Encapsulation error occurred during a request to device '<device name>'. [Encap. Error=<code>] Error occurred during a request to device '<device name>'. [CIP Error=<code>, Ext. Error=<code>] Frame received from device '<device name>' contains errors

#### Device '<device name>' is not responding

#### Error Type:

Warning

#### **Possible Cause:**

1. The Ethernet connection between the device and the Host PC is broken.

- 2. The communications parameters for the Ethernet connection are incorrect.
- 3. The named device may have been assigned an incorrect IP address.
- 4. When using the Serial Gateway device model, one or more devices has an incorrect serial port configuration.

5. The response from the device took longer to receive than the amount of time specified in the "Request Timeout" device setting.

#### Solution:

- 1. Verify the cabling between the PC and the device.
- 2. Verify that the correct port is specified for the named device.
- 3. Verify that the IP address given to the named device matches that of the actual device.
- 4. Verify that all devices have the correct serial port and system protocol configuration.
- 5. Increase the Request Timeout setting so that the entire response can be handled.

#### Encapsulation error occurred during a request to device '<device name>'. [Encap. Error=<code>]

#### Error Type:

Warning

#### **Possible Cause:**

Device '<device name>' returned an error within the Encapsulation portion of the Ethernet/IP packet during a request. All reads and writes within the request failed.

#### Solution:

The driver will attempt to recover from such an error. If the problem persists, contact Technical Support. This excludes error 0x02, which is device-related, not driver-related.

#### See Also:

**Encapsulation Error Codes** 

#### Error occurred during a request to device '<device name>'. [CIP Error=<code>, Ext. Error=<code>]

#### Error Type:

Warning

#### Possible Cause:

Device '<device name>' returned an error within the CIP portion of the Ethernet/IP packet during a request. All reads and writes within the request failed.

#### Solution:

The solution depends on the error code(s) returned.

#### See Also:

CIP Error Codes

#### Frame received from device '<device name>' contains errors

#### **Error Type:**

Warning

#### Possible Cause:

1. Misalignment of packets due to connection/disconnection between PC and device.

2. There is bad cabling connecting the device that is causing noise.

#### Solution:

1. Place device on less noisy network if that is the case.

2. Increase the request timeout and/or attempts

#### **ControlLogix Specific Error Messages**

The following sections pertain to messaging from the ControlLogix driver level source.

#### **ControlLogix Specific Error Messages**

Read Errors (Non-Blocking) Read Errors (Blocking) Write Errors Project Upload Errors

#### Read Errors (Non-Blocking)

The following error/warning messages may be generated. Click on the link for a description of the message.

#### Read Errors (Non-Blocking) Error Messages

 Read request for tag '<tag address>' on device '<device name>' failed due to a framing error. Tag

 deactivated

 Unable to read '<tag address>' on device '<device name>'. Tag deactivated

 Unable to read tag '<tag address>' on device '<device name>'. [CIP Error=<code>, Ext.

 Error=<code>]

 Unable to read tag '<tag address>' on device '<device name>'. Controller Tag data type '<type>'

 unknown. Tag deactivated

 Unable to read tag '<tag address>' on device '<device name>'. Data type '<type>' is illegal for this

 tag. Tag deactivated

 Unable to read tag '<tag address>' on device '<device name>'. Data type '<type>' is illegal for this

 tag. Tag deactivated

 Unable to read tag '<tag address>' on device '<device name>'. Data type '<type>' not supported.

 Tag deactivated

 Unable to read tag '<tag address>' on device '<device name>'. Tag does not support multi-element

 arrays. Tag deactivated

### Read request for tag '<tag address>' on device '<device name>' failed due to a framing error. Tag deactivated

Error Type: Warning

#### Possible Cause:

A read request for the specified tag failed due to one of the following reasons:

- 1. Incorrect request service code.
- 2. Received more or less bytes than expected.

#### Solution:

If this error occurs frequently, there may be an issue with the cabling or the device itself. If the error occurs frequently for a specific tag, contact Technical Support. Increasing the request attempts will also give the driver more opportunities to recover from this error. In response to this error, the tag will be deactivated; thus, it will not be processed again.

#### Unable to read '<tag address>' on device '<device name>'. Tag deactivated

#### **Error Type:**

Warning

#### **Possible Cause:**

- 1. The Ethernet connection between the device and the Host PC is broken.
- 2. The communication parameters for the Ethernet connection are incorrect.
- 3. The named device may have been assigned an incorrect IP address.

#### Solution:

- 1. Verify the cabling between the PC and the device.
- 2. Verify that the correct port has been specified for the named device.
- 3. Verify that the IP address given to the named device matches that of the actual device.

#### Note:

In response to this error, the tag will be deactivated and will not be processed again.

### Unable to read tag '<tag address>' on device '<device name>'. [CIP Error=<code>, Ext. Error=<code>]

#### Error Type:

Warning

#### **Possible Cause:**

Device '<device name>' returned an error within the CIP portion of the Ethernet/IP packet during a read request for tag '<tag address>'.

#### Solution:

The solution depends on the error code(s) returned.

#### See Also:

**CIP Error Codes** 

# Unable to read tag '<tag address>' on device '<device name>'. Controller Tag data type '<type>' unknown. Tag deactivated

#### Error Type:

Warning

#### Possible Cause:

A read request for the specified tag failed because the Controller Tag's data type is not currently supported.

#### Solution:

Contact Technical Support so that support may be added for this type. In response to this error, the tag will be deactivated; thus, it will not be processed again.

### Unable to read tag '<tag address>' on device '<device name>'. Data type '<type>' is illegal for this tag. Tag deactivated

Error Type: Warning

#### **Possible Cause:**

A read request for the specified tag failed because the client's tag data type is illegal for the given Controller Tag.

#### Solution:

Change the tag's data type to one that is supported. For example, data type Short is illegal for a BOOL array Controller Tag. Changing the data type to Boolean would remedy this problem. In response to this error, the tag will be deactivated; thus, it will not be processed again.

#### See Also:

Addressing Atomic Data Types

### Unable to read tag '<tag address>' on device '<device name>'. Data type '<type>' not supported. Tag deactivated

#### Error Type:

Warning

#### Possible Cause:

A read request for the specified tag failed because the client's tag data type is not supported.

#### Solution:

Change the tag's data type to one that is supported. In response to this error, the tag will be deactivated; thus, it will not be processed again.

#### See Also:

Addressing Atomic Data Types

### Unable to read tag '<tag address>' on device '<device name>'. Tag does not support multi-element arrays. Tag deactivated

#### Error Type:

Warning

#### Possible Cause:

A read request for the specified tag failed because the driver does not support multi-element array access to the given Controller Tag.

#### Solution:

Change the tag's data type or address to one that is supported. In response to this error, the tag will be deactivated; thus, it will not be processed again.

#### See Also: Addressing Atomic Data Types

#### Read Errors (Blocking)

The following error/warning messages may be generated. Click on the link for a description of the message.

#### Read Errors (Blocking) Error Messages

Read request for '<count>' element(s) starting at '<tag address>' on device '<device name>' failed due to a framing error. Block Deactivated

Unable to read '<count>' element(s) starting at '<tag address>' on device '<device name>'. Block Deactivated

Unable to read '<count>' element(s) starting at '<tag address>' on device '<device name>'. [CIP Error=<code>, Ext. Error=<code>]

Unable to read '<count>' element(s) starting at '<tag address>' on device '<device name>'. Controller Tag data type '<type>' unknown. Block Deactivated

Unable to read '<count>' element(s) starting at '<tag address>' on device '<device name>'. Data type '<type>' is illegal for this block. Block Deactivated

Unable to read '<count>' element(s) starting at '<tag address>' on device '<device name>'. Data type '<type>' not supported. Block Deactivated

Unable to read '<count>' element(s) starting at '<tag address>' on device '<device name>'. Block does not support multi-element arrays. Block Deactivated

#### Read request for '<count>' element(s) starting at '<tag address>' on device '<device name>' failed due to a framing error. Block Deactivated

Error Type:

Warning

#### **Possible Cause:**

A read request for tags <tag address> to <tag address> + <count> failed due to one of the following reasons:

1. Incorrect request service code.

2. Received more or less bytes than expected.

#### Solution:

If this error occurs frequently, there may be an issue with the cabling or the device itself. If the error occurs frequently for a specific tag, contact Technical Support. Increasing the request attempts will also give the driver more opportunities to recover from this error. In response to this error, <count> elements of the block will be deactivated; thus, it will not be processed again.

### Unable to read '<count>' element(s) starting at '<tag address>' on device '<device name>'. Block Deactivated

#### Error Type:

Warning

#### **Possible Cause:**

- 1. The Ethernet connection between the device and the Host PC is broken.
- 2. The communication parameters for the Ethernet connection are incorrect.
- 3. The named device may have been assigned an incorrect IP address.

#### Solution:

- 1. Verify the cabling between the PC and the device.
- 2. Verify that the correct port has been specified for the named device.
- 3. Verify that the IP address given to the named device matches that of the actual device.

#### Note:

In response to this error, <count> elements of the block will be deactivated; thus, it will not be processed again.

# Unable to read '<count>' element(s) starting at '<tag address>' on device '<device name>'. [CIP Error=<code>, Ext. Error=<code>]

#### Error Type:

Warning

#### **Possible Cause:**

Device '<device name>' returned an error within the CIP portion of the Ethernet/IP packet during a read request for tag '<tag address>'.

#### Solution:

The solution depends on the error code(s) returned.

#### See Also: CIP Error Codes

### Unable to read '<count>' element(s) starting at '<address>' on device '<device>'. Controller Tag data type '<type>' unknown. Block deactivated

#### Error Type: Warning

#### Possible Cause:

A read request for tags <tag address> to <tag address>+<count> failed because the Controller Tag's data type is not currently supported.

#### Solution:

Contact Technical Support so that support may be added for this type. In response to this error, <count> elements of the block will be deactivated; thus, it will not be processed again.

# Unable to read '<count>' element(s) starting at '<address>' on device '<device>'. Data type '<type>' is illegal for this block

#### Error Type:

Warning

#### **Possible Cause:**

A read request for tags <tag address> to <tag address>+<count> failed because the client's tag data type is illegal for the given Controller Tag.

#### Solution:

Change the data type for tags within this block to one that is supported. For example, data type Short is illegal for a BOOL array Controller Tag. Changing the data type to Boolean would remedy this problem. In response to this error, <count> elements of the block will be deactivated; thus, it will not be processed again.

#### See Also:

Addressing Atomic Data Types

# Unable to read '<count>' element(s) starting at '<address>' on device '<device>'. Data type '<type>' not supported

#### Error Type:

Warning

#### **Possible Cause:**

A read request for tags <tag address> to <tag address> + <count> failed because the client's tag data type is not supported.

#### Solution:

Change the data type for tags within this block to one that is supported. In response to this error, <count> elements of the block will be deactivated; thus, it will not be processed again.

#### See Also: Addressing Atomic Data Types

# Unable to read '<count>' element(s) starting at '<tag address>' on device '<device name>'. Block does not support multi-element arrays. Block Deac-tivated

#### **Error Type:**

Warning

#### **Possible Cause:**

A read request for tags <tag address> to <tag address> + <count> failed because the driver does not support multi-element array access to the given Controller Tag.

#### Solution:

Change the data type or address for tags within this block to one that is supported. In response to this error, <count> elements of the block will be deactivated; thus, it will not be processed again.

#### See Also:

Addressing Atomic Data Types

#### Write Errors

The following error/warning messages may be generated. Click on the link for a description of the message.

#### Write Errors

Unable to write to '<tag address>' on device '<device name>' Unable to write to tag '<tag address>' on device '<device name>'. [CIP Error=<code>, Ext. Status=<code>] Unable to write to tag '<tag address>' on device '<device name>'. Data type '<type>' is illegal for this tag

Unable to write to tag '<tag address>' on device '<device name>'. Data type '<type>' not sup-

Unable to write to tag '<tag address>' on device '<device name>'. Tag does not support multi-ele-

ment arrays

Write request for tag '<tag address>' on device '<device name>' failed due to a framing error

#### Unable to write to '<tag address>' on device '<device name>'

**Error Type:** 

Warning

ported

#### Possible Cause:

- 1. The Ethernet connection between the device and the Host PC is broken.
- 2. The communication parameters for the Ethernet connection are incorrect.
- 3. The named device may have been assigned an incorrect IP address.

#### Solution:

- 1. Verify the cabling between the PC and the device.
- 2. Verify that the correct port has been specified for the named device.
- 3. Verify that the IP address given to the named device matches that of the actual device.

# Unable to write to tag '<tag address>' on device '<device name>'. [CIP Error=<code>, Ext. Status=<code>]

#### Error Type:

Warning

#### **Possible Cause:**

Device '<device name>' returned an error within the CIP portion of the Ethernet/IP packet during a write request for tag '<tag address>'.

#### Solution:

The solution depends on the error code(s) returned.

#### See Also: CIP Error Codes

# Unable to write to tag '<tag address>' on device '<device name>'. Controller Tag data type '<type>' unknown

#### Error Type: Warning

#### Possible Cause:

A write request for the specified tag failed because the Controller Tag's data type is not currently supported.

#### Solution:

Contact Technical Support so that support may be added for this type.

# Unable to write to tag '<tag address>' on device '<device name>'. Data type '<type>' is illegal for this tag

#### Error Type: Warning

#### **Possible Cause:**

A write request for the specified tag failed because the client's tag data type is illegal for the given Controller Tag.

#### Solution:

Change the tag's data type to one that is supported. For example, data type Short is illegal for a BOOL array Controller Tag. Changing the data type to Boolean would remedy this problem.

#### See Also:

Addressing Atomic Data Types

### Unable to write to tag '<tag address>' on device '<device name>'. Data type '<type>' not supported

#### Error Type:

Warning

#### **Possible Cause:**

A write request for the specified tag failed because the client's tag data type is not supported.

#### Solution:

Change the tag's data type to one that is supported.

#### See Also:

Addressing Atomic Data Types

### Unable to write to tag '<tag address>' on device '<device name>'. Tag does not support multi-element arrays

#### Error Type:

Warning

#### Possible Cause:

A write request for the specified tag failed because the driver does not support multi-element array access to the given Controller Tag.

#### Solution:

Change the tag's data type or address to one that is supported.

#### See Also:

Addressing Atomic Data Types

### Write request for tag '<tag address>' on device '<device name>' failed due to a framing error

#### **Error Type:**

Warning

#### **Possible Cause:**

A write request for the specified tag failed after so many retries due to one of the following reasons:

1. Incorrect request service code.

2. Received more or less bytes than expected.

#### Solution:

If this error occurs frequently, there may be an issue with the cabling or device. Increasing the Retry Attempts will also give the driver more opportunities to recover from this error.

#### **Project Upload Errors**

A project upload is required for the Physical Addressing modes. Without it, the driver does not have the information necessary to perform Physical Addressing reads/writes. Each error below is preceded with the following:

"The following error(s) occurred uploading controller project from device '<device name>'. Resorting to symbolic addressing."

#### **Project Upload Errors**

Encapsulation error occurred while uploading project information. [Encap. Error=<code>] Error occurred while uploading project information. [CIP Error=<code>, Ext. Error=<code>] Framing error occurred while uploading project information Invalid or corrupt controller project Low memory resources

# Encapsulation error occurred while uploading project information. [Encap. Error=<code>]

#### Error Type:

Warning

#### Possible Cause:

Device '<device name>' returned an error within the Encapsulation portion of the Ethernet/IP packet while uploading the controller project.

#### Solution:

Solution depends on the error code returned. If the problem persists contact Technical Support with the error.

#### Note:

A project upload is required for the Physical Addressing modes.

#### See Also: Encapsulation Error Codes

### Error occurred while uploading project information. [CIP Error=<code>, Ext. Error=<code>]

#### Error Type:

Warning

#### **Possible Cause:**

Device '<device name>' returned an error within the CIP portion of the Ethernet/IP packet while uploading the controller project.

#### Solution:

The solution depends on the error code(s) returned. If the problem persists contact Technical Support with the error.

#### Note:

A project upload is required for the Physical Addressing modes.

See Also: CIP Error Codes

#### Framing error occurred while uploading project information

#### Error Type:

Warning

#### **Possible Cause:**

1. Misalignment of packets due to connection/disconnection between PC and device.

2. There is bad cabling connecting the device that is causing noise.

#### Solution:

- 1. Place device on less noisy network if that is the case.
- 2. Increase the request timeout and/or attempts
- Restart the server and try again.

#### Note:

A project upload is required for the Physical Addressing modes.

#### Invalid or corrupt controller project

#### Error Type:

Warning

#### **Possible Cause:**

The controller project was considered to be invalid or corrupt at the time of the upload.

#### Solution:

Re-download the project to the controller, restart the server and try again.

#### Note:

A project upload is required for the Physical Addressing modes.

#### Low memory resources

Error Type:

Warning

#### **Possible Cause:**

Memory required for controller project upload could not be allocated.

#### Solution:

Close any unused applications and/or increase the amount of virtual memory. Then, restart the server and try again.

#### Note:

A project upload is required for the Physical Addressing modes.

#### ENI/DH+/ControlNet Gateway Specific Error Messages

The following is a list of sub type error topics. Click on a link for more information about that specific error message.

#### ENI/DH+/ControlNet Gateway Specific Error Messages

Device '<device name>' is not responding. Local node responded with error '[DF1 STS=<value>]' Unable to read '<block size>' element(s) starting at '<address>' on device '<device name>'. [DF1 STS=<value>, EXT STS=<value>]. Tag(s) deactivated

Unable to read '<block size>' element(s) starting at '<address>' on device '<device name>'. Frame received contains errors

Unable to write to address <address> on device '<device name>'. [DF1 STS=<value>, EXT STS=<value>]

Unable to write to address <address> on device '<device name>'. Frame received contains errors Unable to write to address <address> on device '<device name>'. Local node responded with error '[DF1 STS=<value>]'

Unable to write to function file <address> on device '<device name>'. Local node responded with error '[DF1 STS=<value>]'

### Device '<device name>' is not responding. Local node responded with error '[DF1 STS=<value>]'

### Error Type:

Warning

#### Possible Cause:

This error means that the PLC did not respond to the read request from the local node. A local node could be an intermediate node like 1756-DHRIO, 1756-CNB, 1761-NET-ENI, and so forth.

#### Solution:

Refer to A-B documentation for STS error code definitions. For example, if STS code '0x02'(hex) is returned, verify the cabling between the remote node (PLC) and the local node.

#### Unable to read '<block size>' element(s) starting at '<address>' on device '<device name>'. [DF1 STS=<value>, EXT STS=<value>]. Tag(s) deactivated

Error Type: Warning

#### Possible Cause:

The address requested in the block does not exist in the PLC.

#### Solution:

Check the status and extended status codes that are being returned by the PLC. An extended status code may not always be returned; therefore, the error information is contained within the status code. The codes are displayed in hexadecimal.

Status code errors in the low nibble of the status code indicate errors found by the local node. The driver will continue to retry reading these blocks of data periodically. Errors found by the local node occur when the KF module cannot see the destination PLC on the network.

Status code errors in the high nibble of the status code indicate errors found by the PLC. These errors are generated when either the block of data the driver is asking for is not available in the PLC or the address does not exist in the PLC. The driver will not ask for these blocks again after receiving this kind of error.

#### Note:

The block starting at address <address> may be deactivated in the process depending on the severity of the error.

#### See Also:

A-B documentation for STS and Ext. STS error code definitions.

# Unable to read '<block size>' element(s) starting at '<address>' on device '<device name>'. Frame received contains errors

#### **Error Type:**

Warning

#### The Error Could Be:

- 1. Incorrect frame size received.
- 2. TNS mismatch.
- 3. Invalid response command returned from device.

#### Possible Cause:

- 1. Misalignment of packets due to connection/disconnection between PC and device.
- 2. There is bad cabling connecting the devices that is causing noise.

#### Solution:

The driver will recover from this error without intervention. If this error occurs frequently, there may be an issue with the cabling or the device itself.

#### Unable to write to address <address> on device '<device name>'. '[DF1 STS=<value>, EXT STS=<value>]'

#### Error Type:

Warning

### Possible Cause:

The address written to does not exist in the PLC.

#### Solution:

Check the status and extended status codes that are being returned by the PLC. Note that an extended status code may not always be returned and thus the error information is contained within the status code. The codes are displayed in hexadecimal.

Status code errors in the low nibble of the status code indicate errors found by the local node. Errors found by the local node occur when the KF module cannot see the destination PLC on the network for some reason.

Status code errors in the high nibble of the status code indicate errors found by the PLC. These errors are generated when the data location is not available in the PLC or not write able.

#### See Also:

A-B documentation for STS and Ext. STS error code definitions.

# Unable to write to address <address> on device '<device name>'. Frame received contains errors

Error Type: Warning

#### **Possible Cause:**

1. Misalignment of packets due to connection/disconnection between PC and device.

- 2. There is bad cabling connecting the devices that is causing noise.
- 3. Incorrect frame size received.
- 4. TNS mismatch.

5. Invalid response command returned from device.

#### Solution:

The driver will recover from this error without intervention. If this error occurs frequently, there may be an issue with the cabling or the device itself.

### Unable to write to address <address> on device '<device name>'. Local node responded with error '[DF1 STS=<value>]'

#### Error Type:

Warning

#### Possible Cause:

This error means that the PLC did not respond to the write request from the local node. A local node could be an intermediate node like 1756-DHRIO, 1756-CNB, 1761-NET-ENI, and so forth.

#### Solution:

Refer to A-B documentation for STS error code definitions. For example, if the STS code '0x02'(hex) is returned, verify the cabling between the remote node (PLC) and the local node.

### Unable to write to function file <address> on device '<device name>'. Local node responded with error '[DF1 STS=<value>]'

#### Error Type:

Warning

#### Possible Cause:

This error means that the PLC did not respond to the write request from the local node. A local node could be an intermediate node like 1756-DHRIO, 1756-CNB, 1761-NET-ENI, and so forth.

#### Solution:

Refer to A-B documentation for STS error code definitions. For example, if the STS code '0x02'(hex) is returned, verify the cabling between the remote node (PLC) and the local node.

#### Automatic Tag Database Generation Errors

The following is a list of sub type error topics. Click on a link for more information about that specific error message.

#### Automatic Tag Database Generation Errors

Database Error: Array tags '<orig. tag name><dimensions>' exceed 31 characters. Tags renamed to '<new tag name><dimensions>'

Database Error: Data type '<type>' for tag '<tag name>' not found in Tag Import file. Tag not added

Database Error: Data type for Ref. Tag '<tag name>' unknown. Setting Alias Tag '<tag name>' data type to Default ('<type>')

Database Error: Error occurred processing Alias Tag '<tag name>'. Tag not added

Database Error: Member data type '<type>' for UDT '<UDT name>' not found in Tag Import file. Setting to Default Type '<type>'

Database Error: Program group '<orig. program name>' exceeds 31 characters. Program group renamed to '<new program name>'

Database Error: Tag '<orig. tag name>' exceeds 31 characters. Tag renamed to '<new tag name>'

Database Error: Unable to resolve CIP data type '<hex value>' for tag '<tag name>'. Setting to Default Type '<logix data type>' Unable to generate a tag database for device <device name>. Reason: Import file not found

Unable to generate a tag database for device <device name>. Reason: L5K File is invalid or corrupt Unable to generate a tag database for device <device name>. Reason: Low memory resources

#### Database Error: Array tags '<orig. tag name><dimensions>' exceed 31 characters. Tags renamed to '<new tag name><dimensions>'

#### Error Type:

Warning

#### **Possible Cause:**

The name assigned to an Array Tag originates from the tag name in the controller. This name exceeds the 31 character limitation and will be renamed to one that is valid. <Dimensions > define the number of dimensions for the given Array Tag . XXX for 1 dimension, XXX\_YYY for 2, XXX\_YYY\_ZZZ for 3. The number of X's, Y's and Z's approximates the number of elements for the respective dimensions. Since such an error will occur for each element, generalizing with XXX, YYY and ZZZ implies all array elements will be affected.

#### Solution:

None.

See Also: Controller-to-Server Name Conversions

# Database Error: Data type '<type>' for tag '<tag name>' not found in Tag Import file. Tag not added

#### Error Type:

Warning

#### Possible Cause:

The definition of data type '<type>', for tag <tag name>, could not be found in the Tag Import file. Tag will not be added to the database.

#### Solution:

Contact Technical Support.

#### Database Error: Data type for Ref. Tag '<tag name>' unknown. Setting Alias Tag '<tag name>' data type to Default ('<type>')

#### Error Type:

Warning

#### **Possible Cause:**

The data type of the "Alias For" \*tag referenced in the Alias Tag's declaration could not found in the Tag Import file. This data type is necessary to generate the alias tag correctly.

#### Solution:

The Alias Tag will take on the default type specified in the Default Type tab in Device Properties.

#### Note:

In RSLogix5000, "Alias For" is a column in the tag view under the Edit Tags tab. This is where the reference to the tag, structure tag member, or bit that the alias tag will represent is entered.

#### See Also:

Logix Options

# Database Error: Error occurred processing Alias Tag '<tag name>'. Tag not added

Error Type: Warning
#### **Possible Cause:**

An internal error occurred processing alias tag <tag name>. Alias tag could not be generated.

#### Solution:

None.

# Database Error: Member data type '<type>' for UDT '<UDT name>' not found in Tag Import file. Setting to Default Type '<type>'

#### Error Type:

Warning

#### Possible Cause:

The definition of data type '<type>', for a member in the user-defined type <UDT name>, could not be found in the Tag Import file.

#### Solution:

This member will take on the default type specified in the Default Type tab of Device Properties.

#### See Also:

Logix Options

#### Database Error: Program group '<orig. program name>' exceeds 31 characters. Program group renamed to '<new program name>'

#### Error Type:

Warning

#### **Possible Cause:**

The program name assigned to this group exceeds the 31 character limitation and will be renamed to one that is valid.

#### Solution:

None.

See Also: Controller-to-Server Name Conversions

# Database Error: Tag '<orig. tag name>' exceeds 31 characters. Tag renamed to '<new tag name>'

#### Error Type:

Warning

#### **Possible Cause:**

The name assigned to a tag originates from the tag name in the controller. This name exceeds the 31 character limitation and will be renamed to one that is valid.

#### Solution:

None.

#### See Also: Controller-to-Server Name Conversions

# Database Error: Unable to resolve CIP data type '<hex value>' for tag '<tag name>'. Setting to Default Type '<logix data type>'

Error Type: Warning

#### **Possible Cause:**

1. The CIP data type in the import file is unknown.

2. The import file may contain an error.

#### Solution:

Resolve any errors in RSLogix. Then, retry the tag export process in order to produce a new tag import file.

#### See Also:

Preparing for Automatic Tag Database Generation

# Unable to generate a tag database for device <device name>. Reason: Import file not found

Error Type: Warning

#### **Possible Cause:**

The file specified as the Tag Import File in the Database Settings tab of Device Properties cannot be found.

#### Solution:

Select a valid Tag Import file or retry the tag export process in RSLogix to produce a new Tag Import file.

#### See Also:

Preparing for Automatic Tag Database Generation Logix Database Settings

# Unable to generate a tag database for device <device name>. Reason: L5K File is invalid or corrupt

# Error Type:

Warning

#### Possible Cause:

The file specified as the Tag Import File in the Database Settings tab of Device Properties is not an L5K file (or it is a corrupt L5K file).

#### Solution:

Select a valid L5K file or retry the tag export process in RSLogix to produce a new L5K file.

#### See Also:

Preparing for Automatic Tag Database Generation Logix Database Settings

# Unable to generate a tag database for device <device name>. Reason: Low memory resources

Error Type: Warning

#### **Possible Cause:**

Memory required for database generation could not be allocated. The process is aborted.

#### Solution:

Close any unused applications and/or increase the amount of virtual memory. Then, try again.

#### **Reference Material**

Select a link from the list below for more information on a specific topic.

Choosing a Protocol Mode RSLogix 5000 Project Edit Warning SoftLogix 5800 Connection Notes Glossary

#### Choosing a Protocol Mode

#### Symbolic Mode

Symbolic Mode represents each Client/Server Tag address in the packet by its ASCII character name. Before Allen-Bradley ControlLogix Ethernet Driver Version 4.6.0.xx, the driver was using Symbolic Mode.

| Benefits                                                                                          | Detriments                                                                         |
|---------------------------------------------------------------------------------------------------|------------------------------------------------------------------------------------|
| 1. All the information needed to make a data request lies in the Client/Server Tag's address.     | 1. High device turnaround time when processing the symbolic addresses.             |
| 2. Only the data that is being accessed in the Client/Server Tags will be requested from the PLC. | 2. Less requests per Multi Request Packet because the size of each request varies. |
| 3. Backward compatible.                                                                           |                                                                                    |

**Note:** To take advantage of the Multi-Request Packet optimization, as many tags should be represented in a single packet as possible. Since tag addresses are represented by their ASCII character name in the packet, the tag addresses should be as short as possible. For example, "MyTag" is preferred over "MyVeryLongTagNameThatContains36Chars."

#### **Physical Modes**

For both physical modes, the physical address in the controller for each Client/Server Tag (or member for structures and element for arrays) is retrieved in a controller project upload sequence performed automatically by the driver. The physical modes avoid the time-consuming address parsing and lookups required for every symbolic request.

**Note:** The physical modes are not available to Serial Gateway models.

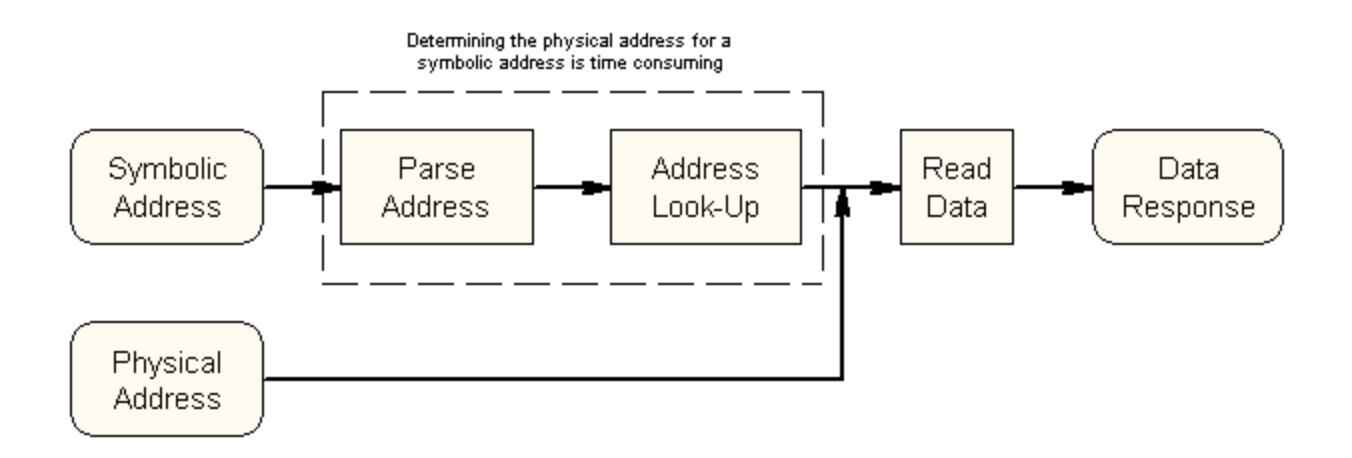

#### Physical Non-Blocking Mode

Physical Non-Blocking Mode requests all Client/Server Tags individually and at a fixed size.

| Benefits                                                                                                    | Detriments                                                                              |
|----------------------------------------------------------------------------------------------------|-----------------------------------------------------------------------------------------|
| 1. Contains the maximum request per Multi-Request<br>Packet because each request is a fixed size.                           | Initialization overhead when uploading the project to determine the physical addresses. |
| 2. Low device turnaround time because the<br>Client/Server Tags are specified in the packet with<br>their physical address. |                                                                                         |
| 3. Only the data that is being accessed in the<br>Client/Server Tags will be requested from the PLC.                        |                                                                                         |

Note: This mode is preferred when the minority of Structure Tag members are referenced by a client/server.

#### **Physical Blocking Mode**

Physical Blocking retrieves all data for a Logix Tag in a single request that may be initiated by only one Client/Server Tag. When the data block is received, it is placed in a cache in the driver and then time stamped.

Successive Client/Server Tags that belong to the given Logix Tag then get their data from this cache. When all tags are updated, a new request is initiated provided that the cache is not old. The cache is old when the current time > cache timestamp + tag scan rate. If this case holds, another block request is made to the device, the cache is refreshed, and the cycle repeats.

Blocking is possible because each Logix Tag has a base physical address with which to work. The data for each Client/Server Tag for the given Logix Tag is located at a specific offset from the base address. The offset for each Client/Server Tag is simply the Client/Server Tag physical address - Logix Tag base physical address.

| Benefits                                            | Detriments                                             |
|-----------------------------------------------------|--------------------------------------------------------|
| 1. Contents will be retrieved on every read.        | 1. Initialization overhead when uploading the project  |
|                                                     | to determine the physical addresses.                   |
| 2. Low device turnaround time because the           |                                                        |
| Client/Server Tags are specified in the packet with | 2. If the minority of Logix Tags are referenced, it is |
| their physical address.                             | slower than Physical Non-Blocking Mode (because        |
|                                                     | more data is being accessed from the PLC than ref-     |
| 3. Contains the maximum request per Multi-Request   | erenced in the Client/Server Tags).                    |
| Packet because each request is a fixed size.        |                                                        |

Note: This mode is preferred when the majority of Structure Tag members are referenced by a client/server.

#### See Also: Performance Statistics and Tuning

#### **RSLogix 5000 Project Edit Warning**

There are three primary concerns with the controller project: making online edits, downloading a project while clients are connected, and accessing active tags.

#### **Online Edits**

There is no mechanism for detecting and handling project correlation errors resulting from online edits made to a project.

**Caution:** If online edits are made while clients are accessing active tags, the Allen-Bradley ControlLogix Ethernet Driver will access incorrect data for modified tags that will not be flagged as invalid. This only applies to Physical Addressing modes.

#### **Project Download**

The Allen-Bradley ControlLogix Ethernet Driver has been designed to monitor for project correlation errors resulting from downloads; however, there must be data access occurring during the download. When a download is detected, the following mode-specific actions will take place.

#### Symbolic Addressing Mode

- 1. The download occurs and is detected.
- 2. The tags in progress are invalidated.
- 3. During download process, device is polled on a 2 second interval to detect if the download is complete.
- 4. Upon download completion, normal tag transactions resume.

#### Physical Addressing Mode

- 1. The download occurs and is detected.
- 2. The tags in progress are invalidated.
- 3. During download process, device is polled on a 2 second interval to detect if the download is complete.
- 4. Upon download completion, processed tags are demoted to Symbolic Addressing Mode.
- 5. 60 seconds after the project download, tags are promoted back to Physical Addressing Mode.
- 6. Normal tag transactions resume.

**Caution:** If data access is not occurring on a device during a download, the download operation will not be detected. This will result in invalid access to the controller's memory. To prevent this, have at least 1 tag accessing the controller every 500-1000ms so that downloads can be detected and handled properly.

#### Example

Only 1 tag is being accessed on a given device whose scan rate is 10 seconds. Scan x @ time t Download starts @ time t + 3 seconds Download finishes @ time t + 8 seconds Scan x+1 @ time t + 10

Note: In this example, the download operation is not caught.

#### SoftLogix 5800 Connection Notes

For proper operation, no Ethernet-based drivers (such as ethernet devices, remote devices via Gateway, and so forth) should be installed in RSLinx on the SoftLogix PC. With one or more Ethernet-based drivers installed, requests will return with CIP Error 0x5 Ext. Error 0x1 and CIP Error 0x8.

#### Connecting to a SoftLogix Soft PLC on the Same PC as the OPC Server

To connect the Allen-Bradley ControlLogix Ethernet Driver to a SoftLogix Soft PLC running on the same PC as the server, follow the instructions below.

- 1. Ensure that there are no Ethernet-based drivers currently running in RSLinx on the PC.
- 2. Verify that the Ethernet/IP Message Module is installed in the SoftLogix virtual chassis.
- 3. Open the server's **Device Propeties**. In the **General** tab, locate the Device ID value. It should not be "127.0.0.1, 1, <PLC\_CPU\_slot>". The Device ID should be set to "<specific\_IP\_address\_of\_PC>, 1, <PLC\_CPU\_slot>".

For example, if the PC's IP address is 192.168.3.4 and the SoftLogix CPU is in slot 2 of the virtual chassis, then the correct Device ID would be "192.168.3.4, 1, 2".

### Glossary

| Term           | Definition                                                                                                    |
|----------------|----------------------------------------------------------------------------------------------------|
| Protocol Mode  | The means by which Controller Tag addresses are specified in data access communication packets.                                                                                                    |
| Default Type   | Due to the symbolic nature of Logix Tag-Based Addressing, tags can be of any data type. This is<br>in contrast to DF1 where file access (such as N7:0) is always a given set of data types (Word,<br>Short). Because of this flexibility, there needs to be a data type that tags default to when no data<br>type is explicitly set. This is the case when a tag is created in a client and assigned the data type<br>"Native" or created in the server and assigned the data type "Default". In these cases, the tag in<br>question will be assigned the data type set as the Default Type. There are also cases in Auto-<br>matic Tag Database Generation where the Default Type is used to set a server tag's data type. |
| Gateway        | Utilizing an EtherNet/IP communication module to obtain access to a DH+ or ControlNet network from the same backplane. Rack must contain an EtherNet/IP communication module and a DHRIO or CNB module.                                                                                                    |
| Link Address   | Unique identifier for an interface module (such as Node ID, IP address and so forth).                                                                                                    |
| Packet         | Stream of data bytes on the wire representing the request(s) being made. Packets are limited in size.                                                                                                    |
| Physical Mode  | A Protocol Mode in which Controller Tag addresses are represented by their actual memory loca-<br>tion in the controller. This provides a performance increase over Symbolic Mode but requires a<br>project upload to gather these memory locations.<br>Non-Blocking: Each Client/Server Tag is requested individually using its corresponding Con-<br>troller Tag's physical memory address. Similar to Symbolic in nature but much faster in per-<br>formance.<br>Blocking: Each Controller Tag is requested as a single block of data. Each Client/Server Tag is<br>updated via cache storage of this data in the server. Much faster performance over Symbolic<br>Mode                                                  |
| Port ID        | Specifies a way out of the interface module in question (such as channel).                                                                                                    |
| Project Upload | Initialization sequence required for Physical addressing modes. All tags, programs and data types are uploaded from the controller in the process.                                                                                                    |
| Routing        | Utilizing one or more Logix racks to hop to another Logix rack.                                                                                                    |
| Symbolic Mode  | A Protocol Mode in which Controller Tag addresses are specified by their ASCII character equiv-<br>alent. Each Client/Server Tag is requested individually. This provides immediate access to con-<br>troller data without a project upload but is overall slower in performance when compared to any<br>of the Physical Modes.                                                                                                    |
| Tag Division   | Special assignment of tags to devices whose Protocol Mode is set for Physical Blocking or Phys-<br>ical Non-Blocking Mode. Assignment is based on rules that maximize the performance of access<br>to these tags.*                                                                                                    |

\*For more information on tag division, refer to **Performance Statistics and Tuning** and **Optimizing Your Communications**.

#### Logix Tag-Based Addressing

| Term                       | Definition                                                                                                    |
|----------------------------|----------------------------------------------------------------------------------------------------|
| Array Element              | Element within a Logix Array. For client/server access, the element must be an atomic. For example, ARRAYTAG [0].                                                                                                    |
| Array with Offset          | Client/Server Array Tag whose address has an Array Element specified. For example, ARRAYTAG [0] {5}.                                                                                                    |
| Array w/o Offset           | Client/Server Array Tag whose address has no Array Element specified. For example, ARRAYTAG $\{5\}$ .                                                                                                    |
| Atomic Data Type           | A Logix, pre-defined, non-structured data type. Example: SINT, DINT.                                                                                                    |
| Atomic Tag                 | A Logix Tag defined with an Atomic Data Type.                                                                                                    |
| Client                     | An HMI/SCADA or data bridging software package utilizing OPC,DDE, or proprietary client/server protocol to interface with the server.                                                                                     |
| Client/Server Data<br>Type | Data type for tags defined statically in the server or dynamically in a client. Supported data types in the server are listed in Data Type Descriptions. Supported data types in the client depends on the client in use. |
| Client/Server Tag          | Tag defined statically in the server or dynamically in a client. These tags are different entities than Logix Tags. A Logix Tag name becomes a Client/Server Tag address when referencing such                            |

|                                | Logix Tag.                                                                                                    |
|--------------------------------|----------------------------------------------------------------------------------------------------|
| Client/Server Array            | Row x column data presentation format supported by the server and by some clients. Not all                                                                                                    |
|                                | clients support arrays.                                                                                                    |
| Logix Data Type                | A data type defined in RSLogix 5000 for Logix-platform controllers.                                                                                                    |
| Logix Tag                      | Tag defined in RSLogix 5000 for Logix-platform controllers.                                                                                                    |
| Logix Array                    | Multi-dimensional array (1, 2 or 3 dimensions possible) support within RSLogix 5000 for Logix-<br>platform controllers. All Logix atomic data types support Logix Arrays. Not all Logix structure<br>data types support Logix Arrays. |
| Logix Pre-Defined Data<br>Type | Logix Data Type pre-defined for use in RSLogix 5000.*                                                                                                    |
| Server                         | The OPC/DDE/proprietary server utilizing this Allen-Bradley ControlLogix Ethernet Driver.                                                                                                    |
| Structure Data Type            | A Logix data type (pre-defined or user-defined) that consists of members whose data types are                                                                                                    |
|                                | atomic or structure in nature.                                                                                                    |
| Structure Tag                  | A Logix Tag defined with a Structure Data Type.                                                                                                    |

# Index

# 0

| 0x0001 Extended Error Codes | 91 |
|-----------------------------|----|
| 0x001F Extended Error Codes | 91 |
| 0x00FF Extended Error Codes | 91 |

## 1

| -NET-ENI2 | 1 |
|-----------|---|
|           |   |

## Α

| Address ' <address>' is out of range for the specified device or register</address> | . 93  |
|-------------------------------------------------------------------------------------|-------|
| Address Descriptions                                                                | 46    |
| Address Formats                                                                     | 52    |
| Address Validation Errors                                                           | . 93  |
| Addressing Atomic Data Types                                                        | 54    |
| Addressing STRING Data Type                                                         | 55    |
| Addressing Structure Data Types                                                     | . 55  |
| Advanced Addressing: BOOL                                                           | 57    |
| Advanced Addressing: DINT                                                           | 61    |
| Advanced Addressing: INT                                                            | 59    |
| Advanced Addressing: LINT                                                           | . 63  |
| Advanced Addressing: SINT                                                           | 58    |
| Advanced Addressing:REAL                                                            | 64    |
| Array Block Size                                                                    | 17    |
| Array size is out of range for address ' <address>'</address>                       | . 93  |
| Array support is not available for the specified address: ' <address>'</address>    | 93    |
| Array Tags                                                                          | 2, 86 |
| ASCII Files                                                                         | . 76  |
| Automatic Tag Database Generation                                                   | , 107 |
| Automatic Tag Database Generation Errors                                            | . 107 |

## В

| BCD                  |    |
|----------------------|----|
| BCD Files            |    |
| Binary Files         | 72 |
| Block Transfer Files |    |
| Boolean              | 45 |
| Byte                 | 45 |
|                      |    |

# С

| Cable Diagrams                                  |    |
|-------------------------------------------------|----|
| Channel 0 Communication Status File             |    |
| Channel 1 Communication Status File             |    |
| Char                                            |    |
| Choosing a Protocol Mode                        |    |
| CIP Error Codes                                 |    |
| Communication Errors                            |    |
| Communication Protocol                          |    |
| Communications Routing                          | 11 |
| CompactLogix 5300 Addressing for ENI            |    |
| CompactLogix 5300 Addressing for Ethernet       |    |
| CompactLogix 5300 Addressing for Serial Gateway |    |
| Connection Path Specification                   |    |
| Control Files                                   |    |
| Controller-to-Server Name Conversions           |    |
| ControlLogix 5000 Addressing                    |    |
| ControlLogix 5500 Addressing for ENI            |    |
| ControlLogix 5500 Addressing for Ethernet       |    |
| ControlLogix 5500 Addressing for Serial Gateway |    |
| ControlLogix 5500 Ethernet                      |    |
| ControlLogix Communications Parameters          |    |
| ControlLogix Database Filtering                 |    |
| ControlLogix Database Settings                  |    |
| ControlLogix Options                            |    |
| ControlLogix Specific Error Messages            |    |
| ControlNet (TM) Gateway                         |    |
| ControlNet Gateway Device ID                    |    |

### D

| Data Type ' <type>' is not valid for device address '<address>'</address></type>                                                                                                    | . 94 |
|----------------------------------------------------------------------------------------------------|------|
| Data Types Description                                                                                                    | . 45 |
| Database Error: Array tags ' <orig. name="" tag=""><dimensions>' exceed 31 characters. Tags<br/>renamed to '<new name="" tag=""><dimensions>'</dimensions></new></dimensions></orig.> | 108  |
| Database Error: Data type ' <type>' for tag '<tag name="">' not found in Tag Import file. Tag … not added</tag></type>                                                                | 108  |
| Database Error: Data type for Ref. Tag ' <tag name="">' unknown. Setting Alias Tag '<tag<br>name&gt;' data type to Default ('<type>')</type></tag<br></tag>                           | 108  |
| Database Error: Error occurred processing Alias Tag ' <tag name="">'. Tag not added</tag>                                                                                             | 108  |
| Database Error: Member data type ' <type>' for UDT '<udt name="">' not found in Tag<br/>Import file. Setting to Default Type '<type>'</type></udt></type>                             | 109  |
| Database Error: Program group ' <orig. name="" program="">' exceeds 31 characters. Program<br/>group renamed to '<new name="" program="">'</new></orig.>                              | 109  |
| Database Error: Tag ' <orig. name="" tag="">' exceeds 31 characters. Tag renamed to '<new name="" tag="">'</new></orig.>                                                              | 109  |
| Database Error: Unable to resolve CIP data type ' <hex value="">' for tag '<tag name="">'. Setting.<br/>to Default Type '<logix data="" type="">'</logix></tag></hex>                 | .109 |
| DataHighwayPlus (TM) Gateway Setup                                                                                                    | 22   |
| Device ' <device name="">' is not responding</device>                                                                                                    | . 96 |
| Device ' <device name="">' is not responding. Local node responded with error '[DF1<br/>STS=<value>]'</value></device>                                                                | 105  |
| Device address ' <address>' contains a syntax error</address>                                                                                                    | 94   |
| Device address ' <address>' is not supported by model '<model name="">'</model></address>                                                                                             | 94   |
| Device address ' <address>' is Read Only</address>                                                                                                    | . 94 |
| Device Setup                                                                                                    | . 9  |
| Device Specific Error Messages                                                                                                    | 96   |
| DH+ Gateway Device ID                                                                                                    | 2-23 |
| Display Descriptions.                                                                                                    | . 20 |
| DWord                                                                                                    | . 45 |

### Ε

| Encapsulation Error Codes                                                                    | 90 |
|----------------------------------------------------------------------------------------------|----|
| Encapsulation error occurred during a request to device ' <device name="">'. [Encap</device> | 96 |

| Error= <code>]</code>                                                                                                    |         |
|----------------------------------------------------------------------------------------------------|---------|
| Encapsulation error occurred while uploading project information. [Encap. Error <code></code>                                  | ] 104   |
| ENI Device ID                                                                                                    | 21      |
| ENI DF1/DH+/ControlNet Gateway Communications Parameters                                                                       | 25      |
| ENI/DH+/ControlNet Gateway Specific Error Messages                                                                             | . 105   |
| Error Codes                                                                                                    | 90      |
| Error Descriptions                                                                                                    | 93      |
| Error occurred during a request to device ' <device name="">'. [CIP Error=<code>, Ext<br/>Error=<code>]</code></code></device> | 97<br>  |
| Error occurred while uploading project information. [CIP Error= <code>, Ext<br/>Error=<code>]</code></code>                    | 104<br> |
| EtherNet/IP Gateway Setup                                                                                                    | 23      |

### F

| File Listing                                                            |        |
|-------------------------------------------------------------------------|--------|
| FlexLogix 5400 Addressing for Serial Gateway                            |        |
| FlexLogix 5400 Addressing for ENI                                       | 47     |
| FlexLogix 5400 Addressing for Ethernet                                  |        |
| Float                                                                   | 45, 75 |
| Float Files                                                             | 75     |
| Frame received from device ' <device name="">' contains errors</device> |        |
| Framing error occurred while uploading project information              |        |
| Function File Listing                                                   |        |

# G

| Global Tags | . 53 |
|-------------|------|
| Glossary    | 115  |

## Н

| Help Contents                 | . 7 |
|-------------------------------|-----|
| High Speed Counter File (HSC) | 82  |

### I

| I/O Module Statis File (IOS)          |     |
|---------------------------------------|-----|
| Inactivity Watchdog                   |     |
| Input Files                           |     |
| Integer Files                         |     |
| Invalid or corrupt controller project | 104 |

# L

| LBCD                                |  |
|-------------------------------------|--|
| Leading Underscores                 |  |
| Link Address                        |  |
| Logix Addressing                    |  |
| Logix Advanced Addressing           |  |
| Logix Communications Parameters     |  |
| Logix Database Filtering            |  |
| Logix Database Options              |  |
| Logix Database Settings             |  |
| Logix Device IDs                    |  |
| Logix Options                       |  |
| Logix Tag-Based Addressing          |  |
| Long                                |  |
| Long Controller Program & Tag Names |  |
| Long Files                          |  |
| Low memory resources                |  |

### Μ

| 95 |
|----|
| 80 |
| 25 |
| 25 |
| 47 |
| 47 |
| 47 |
| 80 |
|    |

| MicroLogix PID Files | 77 |
|----------------------|----|
| Missing address      | 95 |

# Ν

| 97 |
|----|
|    |

## 0

| Online Edits                   |   |
|--------------------------------|---|
| Optimizing Your Application    |   |
| Optimizing Your Communications |   |
| Ordering of Logix Array Data   |   |
| Output Files                   |   |
| Overview                       | 7 |

## Ρ

| 30  |
|-----|
| 33  |
| 34  |
| 78  |
| 50  |
| 50  |
| 51  |
| 12  |
| 17  |
| 53  |
| 88  |
| 53  |
| 113 |
| 113 |
| 103 |
|     |

## R

| Read Errors                                                                                                    | 97, 99 |
|----------------------------------------------------------------------------------------------------|--------|
| Read request for ' <count>' element(s) starting at '<address>' on device '<device>' failed<br/>due to a framing error. Block deactivated</device></address></count> | 100    |
| Read request for tag ' <tag address="">' on device '<device name="">' failed due to a framing<br/>error. Tag deactivated</device></tag>                             | 97     |
| Real-Time Clock File (RTC)                                                                                                    | 83     |
| Reference Material                                                                                                    | 111    |
| Routing Examples                                                                                                    | 12     |
| RSLogix 5000 Project Edit Warning                                                                                                    | 113    |

# S

| Serial Gateway Device ID                               |     |
|--------------------------------------------------------|-----|
| Serial Gateway Setup                                   | 24  |
| Short                                                  | 45  |
| SLC 500 Fixed I/O Addressing                           | 49  |
| SLC 500 Fixed I/O Addressing for ENI                   | 49  |
| SLC 500 Fixed I/O Addressing for EtherNet/IP Gateway   |     |
| SLC 500 Modular I/O Addressing                         |     |
| SLC 500 Modular I/O Addressing for DH+                 | 49  |
| SLC 500 Modular I/O Addressing for ENI                 | 50  |
| SLC 500 Modular I/O Addressing for EtherNet/IP Gateway | 49  |
| SLC 500 Modular I/O Selection Guide                    | 27  |
| SLC 500 Slot Configuration                             |     |
| SoftLogix 5800 Addressing                              | 47  |
| SoftLogix 5800 Addressing for Serial Gateway           |     |
| SoftLogix Communications Parameters                    |     |
| SoftLogix Database Filtering                           |     |
| SoftLogix Database Settings                            | 19  |
| SoftLogix Options                                      | 17  |
| SoftLogix Soft PLC Connection Notes                    | 114 |
| Status Files                                           |     |
| String Files                                           |     |
| Structure Tag Addressing                               |     |
| Supported Devices                                      | 9   |

# Т

| Tag Hierarchy   | 86 |
|-----------------|----|
| Tag Import File | 19 |
| Гад Ѕсоре       | 53 |
| Timer Files     | 73 |

## U

| Unable to bind to adapter: ' <adapter>'. Connect failed</adapter>                                                                                                    |    |
|----------------------------------------------------------------------------------------------------|----|
| Unable to generate a tag database for device <device name="">. Reason: Import file not 110 found</device>                                                                                       |    |
| Unable to generate a tag database for device <device name="">. Reason: L5K File is invalid 110 or corrupt</device>                                                                              | 1  |
| Unable to generate a tag database for device <device name="">. Reason: Low memory 110 resources.</device>                                                                                       |    |
| Unable to read ' <block size="">' element(s) starting at '<address>' on device '<device name="">'. 105<br/>[DF1 STS_EXT STS]. Tag(s) deactivated</device></address></block>                     | )  |
| Unable to read ' <block size="">' element(s) starting at '<address>' on device '<device name="">'. 106<br/>Frame received contains errors</device></address></block>                            | j  |
| Unable to read ' <count>' element(s) starting at '<address>' on device '<device>'. Con 100 troller Tag data type '<type>' unknown. Block deactivated</type></device></address></count>          | 1  |
| Unable to read ' <count>' element(s) starting at '<address>' on device '<device>'. Data type . 101<br/>'<type>' is illegal for this block</type></device></address></count>                     |    |
| Unable to read ' <count>' element(s) starting at '<address>' on device '<device>'. Data type _ 101<br/>'<type>' not supported</type></device></address></count>                                 |    |
| Unable to read ' <count>' element(s) starting at '<tag address="">' on device '<device name="">'. 100<br/>[CIP Error=<code>, Ext. Error=<code>]</code></code></device></tag></count>            | 1  |
| Unable to read ' <count>' element(s) starting at '<tag address="">' on device '<device name="">'. 100<br/>Block Deactivated</device></tag></count>                                              | 1  |
| Unable to read ' <count>' element(s) starting at '<tag address="">' on device '<device name="">'. 101<br/>Block does not support multi-element arrays. Block Deactivated</device></tag></count> |    |
| Unable to read ' <tag address="">' on device '<device name="">'. Tag deactivated</device></tag>                                                                                                 |    |
| Unable to read tag ' <tag address="">' on device '<device name="">'. [CIP Error=<code>, Ext 98<br/>Error=<code>].</code></code></device></tag>                                                  |    |
| Unable to read tag ' <tag address="">' on device '<device name="">'. Controller Tag data type 98<br/>'<type>' unknown. Tag deactivated</type></device></tag>                                    | ;  |
| Unable to read tag ' <tag address="">' on device '<device name="">'. Data type '<type>' is illegal 98 for this tag. Tag deactivated</type></device></tag>                                       | \$ |
| Unable to read tag ' <tag address="">' on device '<device name="">'. Data type '<type>' not sup 99 ported. Tag deactivated</type></device></tag>                                                | ,  |
|                                                                                                    |    |

| Unable to read tag ' <tag address="">' on device '<device name="">'. Tag does not support multi 99 element arrays. Tag deactivated</device></tag>       |
|----------------------------------------------------------------------------------------------------|
| Unable to write to ' <tag address="">' on device '<device name="">'</device></tag>                                                                      |
| Unable to write to address <address> on device '<device name="">'. '[DF1 STS=<value>, EXT_106 STS=<value>]'</value></value></device></address>          |
| Unable to write to address <address> on device '<device name="">'. Local node responded … 107 with error '[DF1 STS=<value>]'</value></device></address> |
| Unable to write to address <address> on device <device name="">. Frame received contains _ 107 errors</device></address>                                |
| Unable to write to function file <address> on device '<device name="">'. Local node</device></address>                                                  |
| Unable to write to tag ' <tag address="">' on device '<device name="">'. [CIP Error=<code>, Ext. 102<br/>Status=<code>]</code></code></device></tag>    |
| Unable to write to tag ' <tag address="">' on device '<device name="">'. Controller Tag data type . 102 '<type>' unknown</type></device></tag>          |
| Unable to write to tag ' <tag address="">' on device '<device name="">'. Data type '<type>' is ille 102 gal for this tag</type></device></tag>          |
| Unable to write to tag ' <tag address="">' on device '<device name="">'. Tag does not support 103 multi-element arrays</device></tag>                   |
| Unable to write to tag <tag address=""> on device <device name=""> . Data type <type> not sup- 103 ported</type></device></tag>                         |

### W

| Winsock initialization failed (OS Error = n)                                                                               | 95 |
|----------------------------------------------------------------------------------------------------|----|
| Winsock V1.1 or higher must be installed to use the Allen-Bradley ControlLogix Ethernet device driver                      | 96 |
| Word                                                                                                    | 45 |
| Write Errors                                                                                                    | 01 |
| Write request for tag ' <tag address="">' on device '<device name="">' failed due to a framing 1<br/>error.</device></tag> | 03 |